# **Smart Panels** Digitized switchboards

Selection and configuration guide

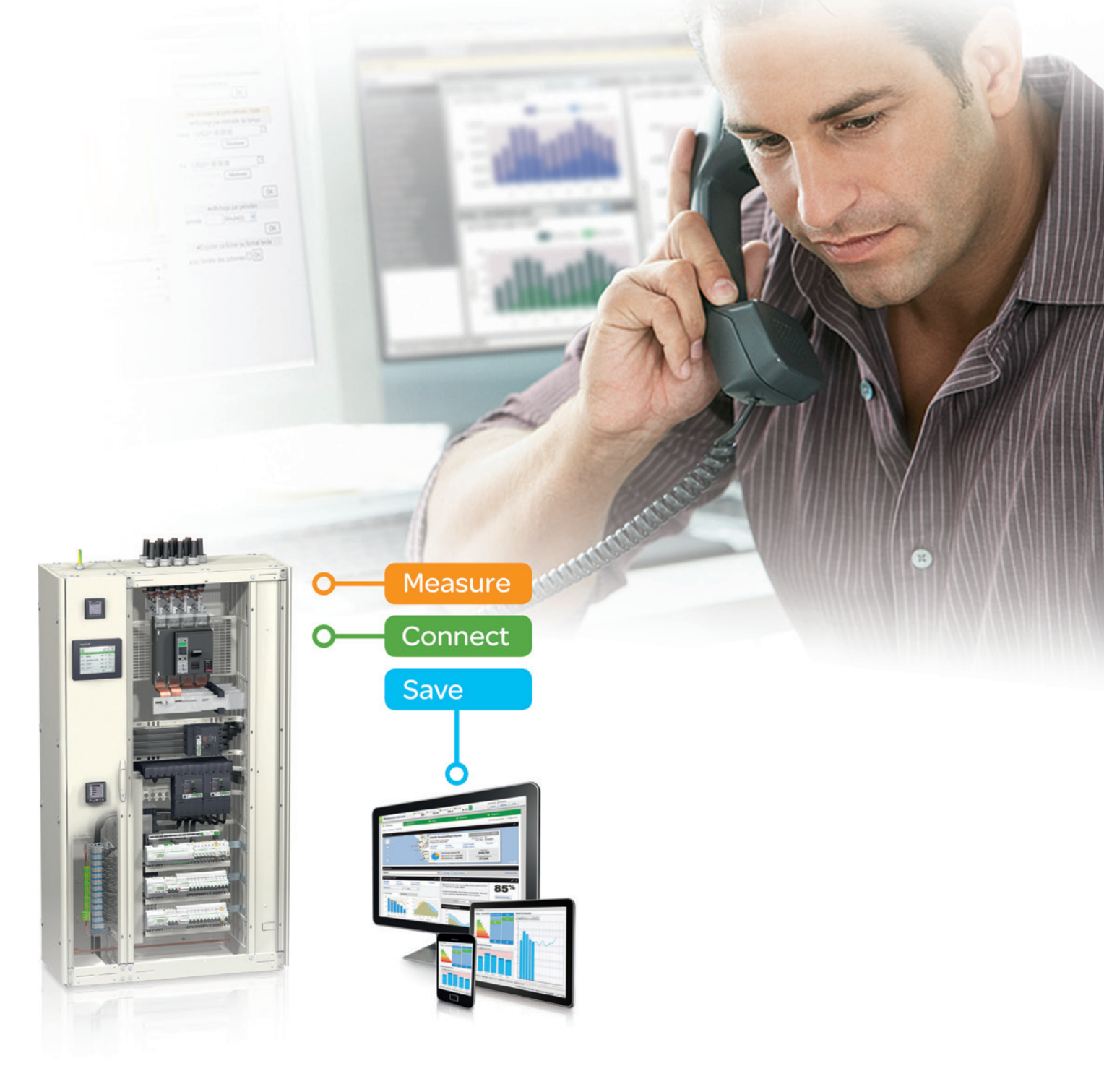

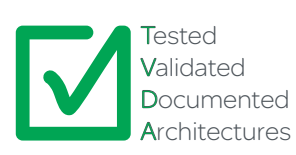

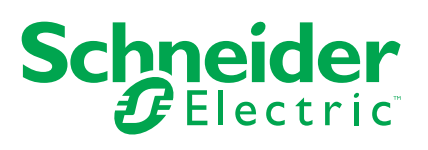

#### Important information

People responsible for the application, implementation and use of this document must make sure that all necessary design considerations have been taken into account and that all laws, safety and performance requirements, regulations, codes, and applicable standards have been obeyed to their full extent.

Schneider Electric provides the resources specified in this document. These resources can be used to minimize engineering efforts, but the use, integration, configuration, and validation of the system is the user's sole responsibility. Said user must ensure the safety of the system as a whole, including the resources provided by Schneider Electric through procedures that the user deems appropriate.

#### Notice

This document is not comprehensive for any systems using the given architecture and does not absolve users of their duty to uphold the safety requirements for the equipment used in their systems, or compliance with both national or international safety laws and regulations. Readers are considered to already know how to use the products described in this document. This document does not replace any specific product documentation.

The following special messages may appear throughout this documentation or on the equipment to warn of potential hazards or to call attention to information that clarifies or simplifies a procedure.

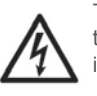

The addition of this symbol to a Danger or Warning safety label indicates that an electrical hazard exists, which will result in personal injury if the instructions are not followed.

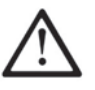

This is the safety alert symbol. It is used to alert you to potential personal injury hazards. Obey all safety messages that follow this symbol to avoid possible injury or death.

#### 

**DANGER** indicates an imminently hazardous situation which, if not avoided, will result in death or serious injury.

Failure to follow these instructions will result in death or serious injury.

#### **WARNING**

**WARNING** indicates a potentially hazardous situation which, if not avoided, **can result in** death or serious injury.

Failure to follow these instructions can result in death, serious injury, or equipment damage.

#### ▲ CAUTION

**CAUTION** indicates a potentially hazardous situation which, if not avoided, **can** result in minor or moderate injury.

Failure to follow these instructions can result in injury or equipment damage.

#### CAUTION

**CAUTION**, used without the safety alert symbol, indicates a potentially hazardous situation which, if not avoided, **can result in** equipment damage. **Failure to follow these instructions can result in injury or equipment damage**.

#### NOTE

Electrical equipment should be installed, operated, serviced, and maintained only by qualified personnel. No responsibility is assumed by Schneider Electric for any consequences arising out of the use of this material. A qualified person is one who has skills and knowledge related to the construction, operation and installation of electrical equipment, and has received safety training to recognize and avoid the hazards involved.

#### Before you Begin

This electrical monitoring and control equipment and related software is used to connect a variety of electrical switchboards. The type or model of electrical monitoring and control equipment suitable for each application will vary depending on factors such as the system dependability level, unusual conditions and government regulations etc.

Only the user can be aware of all the conditions and factors present during setup, operation and maintenance of the solution. Therefore only the user can determine the electrical monitoring and control equipment and the related safeties and interlocks which can be properly used. When selecting electrical monitoring and control equipment and related software for a particular application, the user should refer to the applicable local and national standards and regulations. The National Safety Council's Accident Prevention Manual also provides much useful information.

Ensure that appropriate safeties and mechanical/electrical interlocks protection have been installed and are operational before placing the equipment into service. All mechanical/electrical interlocks and safeties protection must be coordinated with the related automation equipment and software programming.

#### NOTE

Coordination of safeties and mechanical/electrical interlocks protection is outside the scope of this document.

### START UP AND TEST

Following installation but before using electrical control and automation equipment for regular operation, the system should be given a start up test by qualified personnel to verify the correct operation of the equipment. It is important that arrangements for such a check be made and that enough time is allowed to perform complete and satisfactory testing.

### EQUIPEMENT OPERATION HAZARD

Follow all start up tests as recommended in the equipment documentation. Store all equipment documentation for future reference.

#### WARNING

Software testing must be done in both simulated and real environments. Failure to follow these instructions can result in death, serious injury, or equipment damage.

Verify that the completed system is free from all short circuits and grounds, except those grounds installed according to local regulations (according to the National Electrical Code in the USA, for example). If high-potential voltage testing is necessary, follow recommendations in the equipment documentation to prevent accidental equipment damage. Before energizing equipment:

- remove tools, meters, and debris from equipment
- close the equipment enclosure door
- remove ground from incoming power lines
- perform all start-up tests recommended by the manufacturer.

#### **OPERATION AND ADJUSTMENTS**

The following precautions are from NEMA Standards Publication ICS 7.1-1995 (English version prevails):

Regardless of the care exercised in the design and manufacture of equipment or in the selection and rating of components; there are hazards that can be encountered if such equipment is improperly operated.

It is sometimes possible to misadjust the equipment and thus produce unsatisfactory or unsafe operation. Always use the manufacturer's instructions as a guide for functional adjustments. Personnel who have access to these adjustments should be familiar with the equipment manufacturer's instructions and the machinery used with the electrical equipment.

Only those operational adjustments actually required by the operator should be accessible to the operator. Access to other controls should be restricted to prevent unauthorized changes in operating characteristics.

#### WARNING

UNEXPECTED EQUIPMENT OPERATION

Only use software tools approved by Schneider Electric for use with this equipment.

• Update your application program every time you change the physical hardware configuration.

Failure to follow these instructions can result in death, serious injury, or equipment damage.

### INTENTION

This document is intended to provide a quick introduction to the described system. It is not intended to replace any specific product documentation, nor any of your own design documentation. On the contrary, it offers information additional to the product documentation on installation, configuration and implementing the system.

The architecture described in this document is not a specific product in the normal commercial sense. It describes an example of how Schneider Electric and third-party components may be integrated to fulfill an industrial or classic application.

A detailed functional description or the specifications for a specific user application is not part of this document. Nevertheless, the document outlines some typical applications where the system might be implemented.

The architecture described in this document has been fully tested in our laboratories using all the specific references you will find in the component list near the end of this document. Of course, your specific application requirements may be different and will require additional and/or different components. In this case, you will have to adapt the information provided in this document to your particular needs. To do so, you will need to consult the specific product documentation of the components that you are substituting in this architecture. Pay particular attention in conforming to any safety information, different electrical requirements and normative standards that would apply to your adaptation.

It should be noted that there are some major components in the architecture described in this document that cannot be substituted without completely invalidating the architecture, descriptions, instructions, wiring diagrams and compatibility between the various software and hardware components specified herein. You must be aware of the consequences of component substitution in the architecture described in this document as substitutions may impair the compatibility and interoperability of software and hardware.

#### ▲ CAUTION

EQUIPMENT INCOMPATIBILITY OR INOPERABLE EQUIPMENT

Read and thoroughly understand all hardware and software documentation before attempting any component substitutions.

Failure to follow these instructions can result in injury or equipment damage.

This document is intended to describe how to select and configure the Smart Panel system.

#### **DANGER**

HAZARD OF ELECTRIC SHOCK, BURN OR EXPLOSION

Only qualified personnel familiar with low and medium voltage equipment are to perform work described in this set of instructions. Workers must understand the hazards involved in working with or near low and medium voltage circuits.

Perform such work only after reading and understanding all of the instructions contained in this bulletin.

Turn off all power before working on or inside equipment.

Use a properly rated voltage sensing device to confirm that the power is off.
 Before performing visual inspections, tests, or maintenance on the equipment,

Before performing visual inspections, tests, or maintenance on the equipment, disconnect all sources of electric power. Assume that all circuits are live until they have been completely de-energized, tested, grounded, and tagged. Pay particular attention to the design of the power system. Consider all sources of power, including the possibility of back feeding.

■ Handle this equipment carefully and install, operate, and maintain it correctly in order for it to function properly. Neglecting fundamental installation and maintenance requirements may lead to personal injury, as well as damage to electrical equipment or other property.

Beware of potential hazards, wear personal protective equipment and take adequate safety precautions.

■ Do not make any modifications to the equipment or operate the system with the interlocks removed. Contact your local field sales representative for additional instruction if the equipment does not function as described in this manual.

Carefully inspect your work area and remove any tools and objects left inside the equipment.

Replace all devices, doors and covers before turning on power to this equipment.

All instructions in this manual are written with the assumption that the customer

has taken these measures before performing maintenance or testing. Failure to follow these instructions will result in death or serious injury.

## **Table of contents**

| Introduction    | p. 7  |
|-----------------|-------|
| Selection       | p. 13 |
| Configuration   | p. 33 |
| Troubleshooting | p. 81 |
| Appendix        | p. 87 |

## Introduction

| 1.1 Purpose                            | p.8   |
|----------------------------------------|-------|
| 1.2 Prerequisites                      | p. 8  |
| 1.3 Glossary                           | p. 8  |
| 1.4 Smart Panel overview               | p. 9  |
| 1.5 Scope of Smart Panels              | p. 9  |
| 1.6 Local or on-line Energy Management | p. 10 |

## Introduction

Electrical substations use modern communication tools to share information within their electrical monitoring and control equipments and with external interfaces. Enerlin'X communication devices offer a simple and reliable link to local displays and to hosted Energy Management services.

### 1.1 Purpose

The purpose of this guide is to provide basic knowledge on Enerlin'X system and how to use it to design Smart Panels, electrical distribution switchboards featuring full digital connectivity. This is achieved by providing reference architectures, which have been tested validated and documented (TVDA) in Schneider Electric laboratories, showing how to select, build and configure Smart Panels.

### **1.2 Prerequisites**

Familiarity with LV electrical distribution components is required to understand and benefit from this guide.

### 1.3 Glossary

This section explains some words or acronyms which might be unclear to a reader who does not know the system or the environment.

| Term             | Description                                                                           |  |  |  |
|------------------|---------------------------------------------------------------------------------------|--|--|--|
| Acti9            | Modular system for final LV distribution                                              |  |  |  |
| Acti9 Smart Test | Configuration and test software for Smartlink – modular interface                     |  |  |  |
| BMS              | Building Management System                                                            |  |  |  |
| DHCP             | Dynamic Host Configuration Protocol                                                   |  |  |  |
| DPWS             | Devices Profile for Web Services                                                      |  |  |  |
| EMC              | Electromagnetic Compatibility                                                         |  |  |  |
| EMS              | Energy Management System                                                              |  |  |  |
| IT service       | Information Technology service, manage the computers and network                      |  |  |  |
| LV               | Low Voltage                                                                           |  |  |  |
| Modbus           | Serial line protocol, also known as Modbus RTU                                        |  |  |  |
| Prisma           | Range offer of prefabricated LV cubicle                                               |  |  |  |
| RSU/RSU-A        | Configuration software for LV circuit breaker (Masterpact – Compact NS – Compact NSX) |  |  |  |
| SMTP             | Simple Mail Transfer Protocol                                                         |  |  |  |
| SNTP             | Simple Network Time Protocol                                                          |  |  |  |
| TCP/IP           | Ethernet protocol                                                                     |  |  |  |
| Ti24 connector   | Prefabricate connector in Acti9 system                                                |  |  |  |
| TVDA             | Tested Validated Documented Architecture                                              |  |  |  |
| WAGES            | Water Air Gas Electricity Steam                                                       |  |  |  |

## Introduction

### 1.4 Smart Panel overview

Smart Panels are key components for energy management in buildings. You can only manage what you measure and see. Therefore, Schneider Electric Smart Panels are the basis of a simple solution to understand how a building functions in terms of its energy consumption and technical performance. Smart Panels are your first step to start an energy management strategy. Combined with Schneider Electric Energy Management Services, they form a complete solution for real energy savings.

Smart Panels are based on Ethernet network. Ethernet is widely used in domestic and industrial applications, allowing easy transparent access to electrical devices from any location.

### 1.5 Scope of Smart Panels

The first release of this guide deals with LV switchboards for non-critical, medium and small buildings:

- > School
- > Gymnasium
- > Small Hotel
- > Bank
- > Office
- > Hotel \*\*\*
- > Supermarket
- > Retail...

Only new buildings are considered in this document. For revamping projects, verify the compatibility of existing devices with the new Enerlin'X system, using RSU configuration tool or with the help of your local Schneider Electric support.

### 1.6 Local or on-line Energy Management

Energy Management can be performed on-line, using either of Schneider Electric's dedicated services, or locally through dedicated software (BMS or EMS), through Enerlin'X device embedded web pages or using a switchboard display.

With on-line Energy Management Services, Schneider Electric handles transmission, storage, processing and availability of your energy data. By deploying best-in-class practices for physical security, data security, and network reliability, Schneider Electric ensures your data is protected and available when you need it.

- > Easily access your data from anywhere through the Internet.
- > Only usual web browser required, no need for additional hardware of software.
- > Outsource data storage, backup, and management.
- > Take advantage of top level energy management expertise
- > Make budget forecasting easier with a service contract.

The different possible connections of Smart Panels are summarized on the schemes below:

- 1) On-line Energy Management Services using Schneider Electric's cloud.
- 2) Enerlin'X local display to monitor and control the switchboard.

**3)** Standard computer or workstation to easily access Enerlin'X devices web pages or run a local Energy Management application.

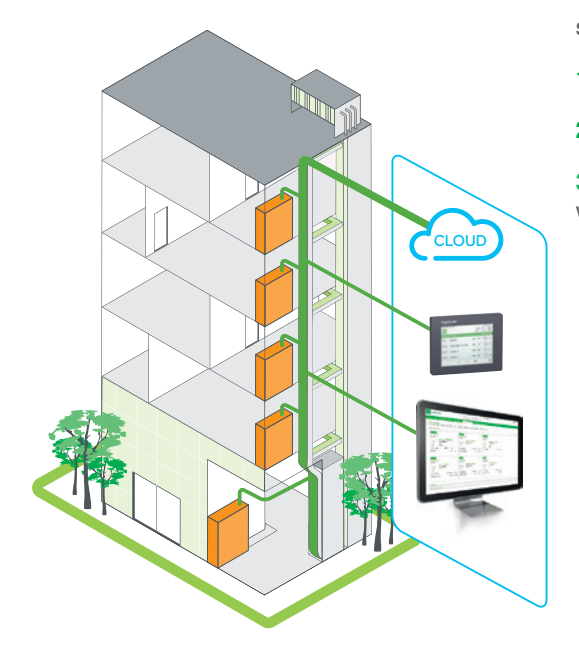

01-LVTVDAENLX\_introduction

| 2.1 Small Buildings  | p. 14 |
|----------------------|-------|
| 2.2 Medium Buildings | p. 19 |

This chapter gives a detailed description of the Tessted Validated Documented reference architectures for Smart Panels, selected for this guide.

### 2.1 Small Buildings

### 2.1.1 Single Line Diagram

The electrical architecture associated with a small building is represented below:

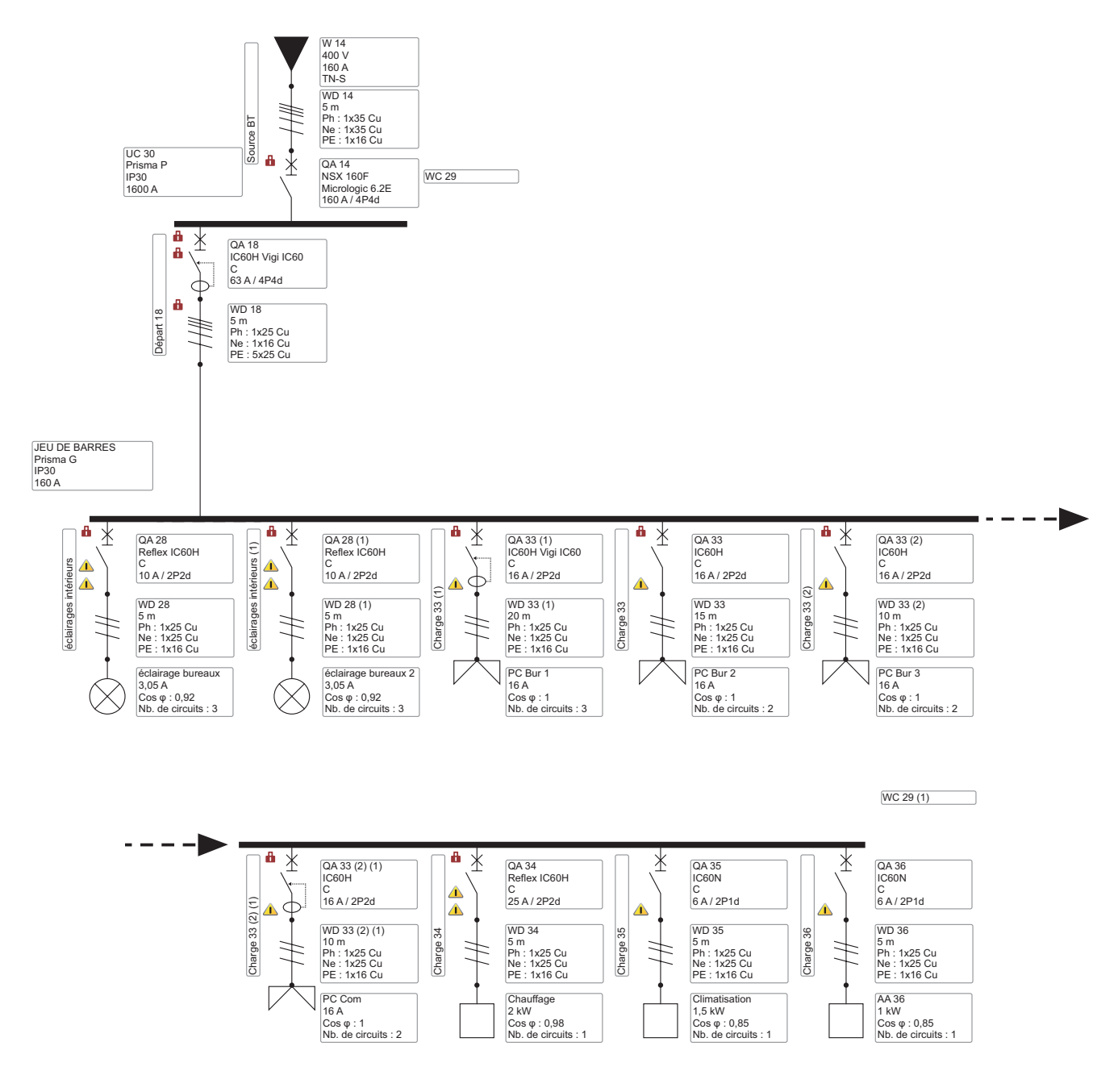

The installation electrical drawing is provided in the reference document. > *Please refer to chapter 5.3.* 

### 2.1 Small Buildings

### 2.1.2 Switchboard architecture

The reference architecture for Smart Panels in a small building is represented below:

#### **On-line Energy Management:**

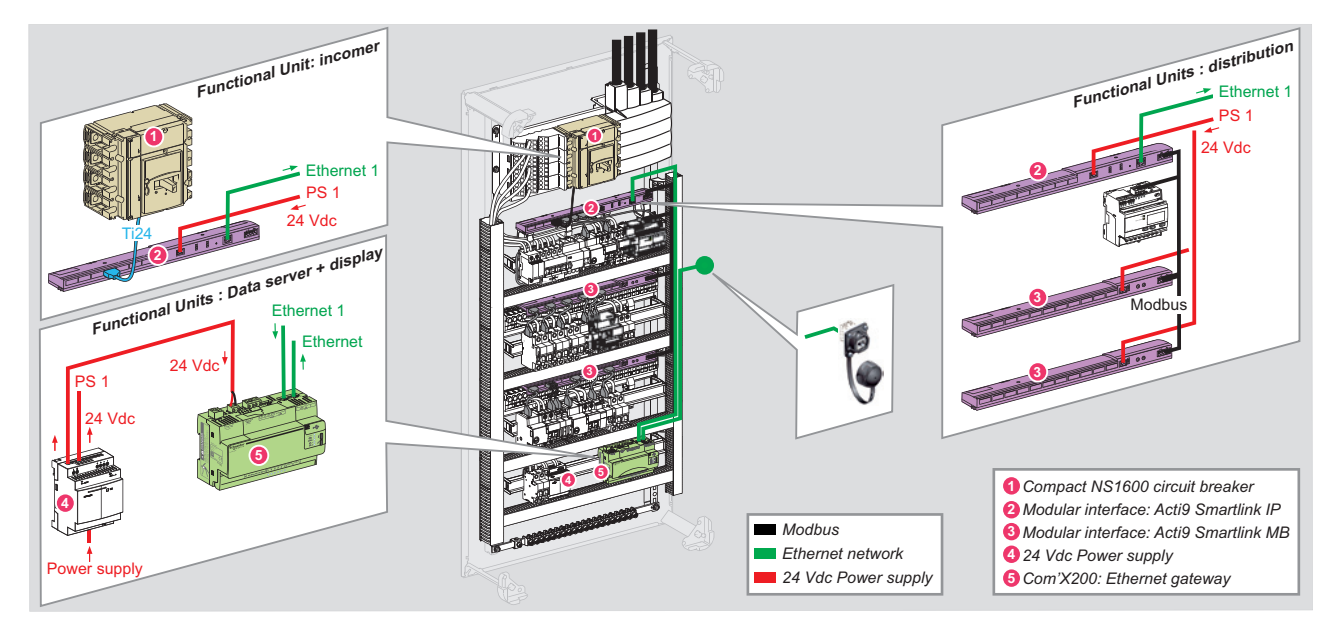

#### Local Energy Management:

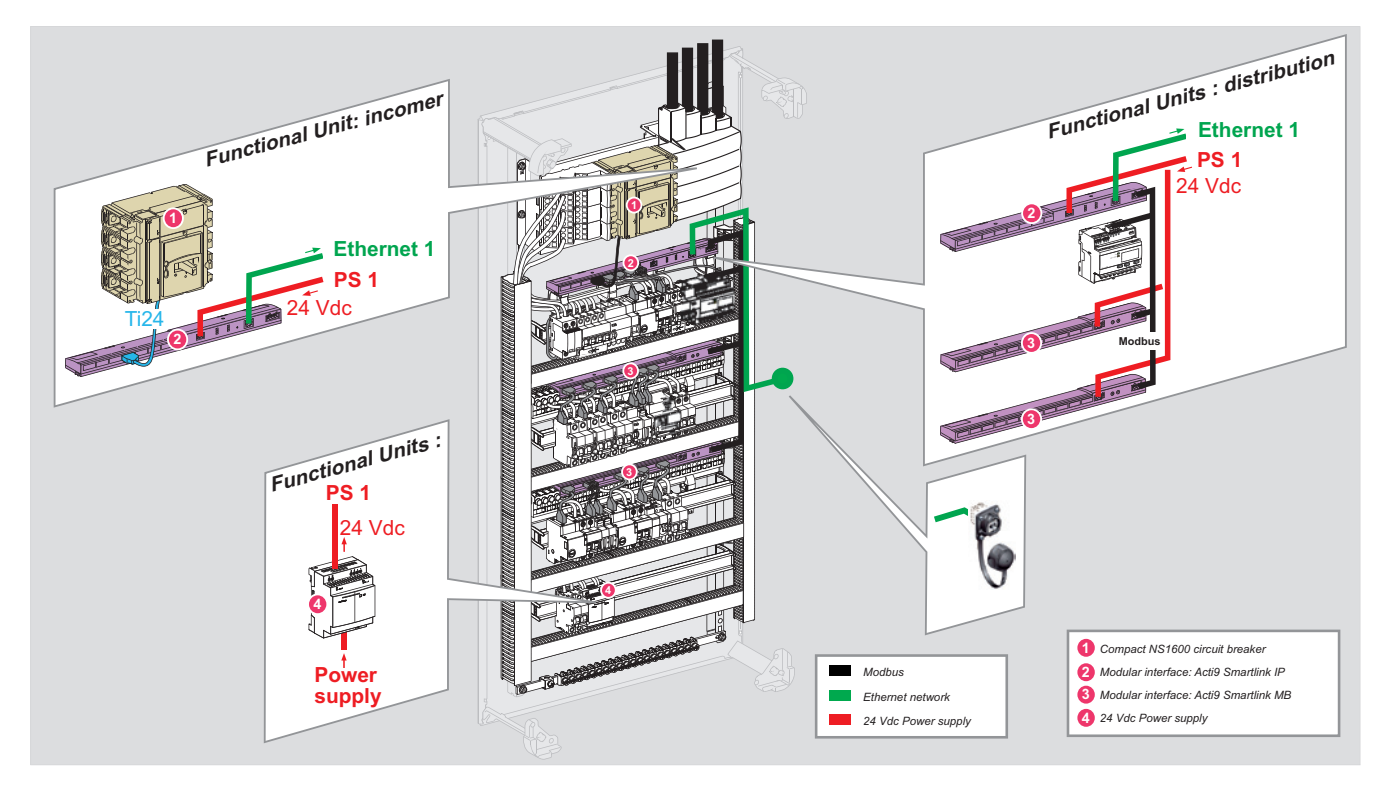

### 2.1 Small Buildings

### 2.1.3 Enclosure

A switchboard made of Prisma G system is used as typical example for the architecture:

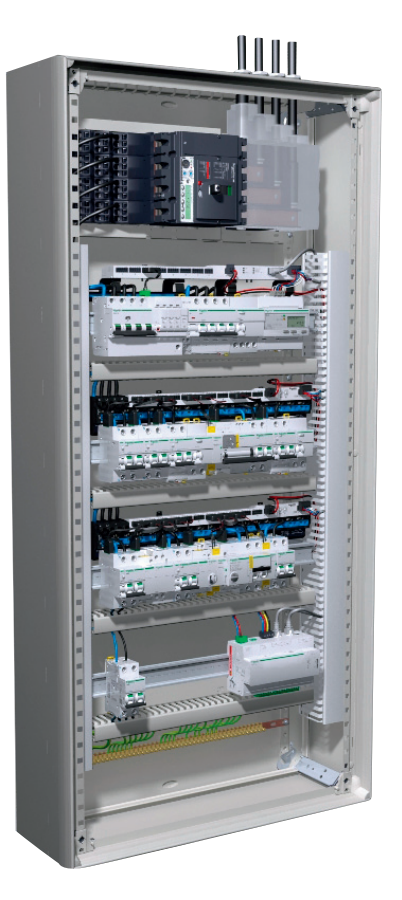

### 2.1.4 General Design

This section describes the choice of hardware, circuit breakers, meters and digital interfaces for the small building reference architecture. It focuses on the digital architecture. So the user needs to understand that the general design is applicable for many other electrical single line diagrams. For more detail, > please refer to the user manual referenced in section 5.3.

The key driver for this selection is to add just enough digital devices to the electrical switchboard in order to offer remote monitoring and control. The selected architecture is represented through 3 functional units:

- > Incomer (status monitoring only)
- > Distribution (monitoring and control)
- > Data server (in case of on-line Energy Management only).

For final distribution, Acti 9 Smartlink digital interfaces are associated mainly with iOF/SD module for protection monitoring, Reflex iC60 for load control iEMT2010 for energy metering.

An FDM128 local display is not proposed in this solution. However, it can be added to obtain quick and easy access to electrical data of the Smart Panels. This requires adding an Ethernet switch (reference is provided in the Appendix).

### 2.1 Small Buildings

### 2.1.5 Incomer

The power input of the Smart Panel is protected by a Compact NSX circuit breaker. In this example, we will use a non communicating version. The trip unit is thermal-magnetic and does not provide communication capabilities. However, OF (Open / Close) status and SDE (Electrical Fault Trip) from the incomer circuit breaker are hardwired to Acti9 Smartlink, Ethernet:

#### Incomer functional unit

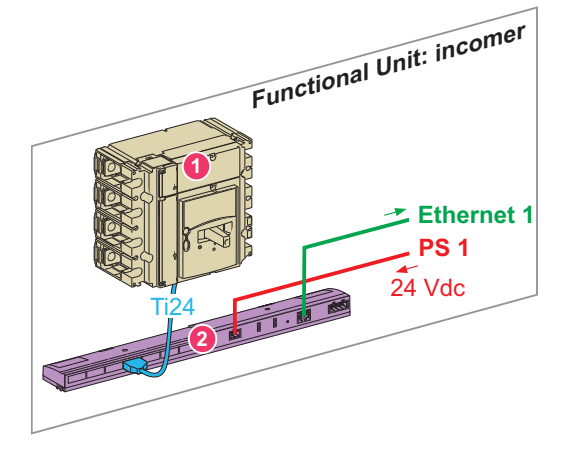

Main component of the incomer functional unit are:

1 Compact NSX (Incomer), equipped with OF and SDE contacts.

2 Acti9 Smartlink Ethernet.

Ti24 pre fabricated connector.

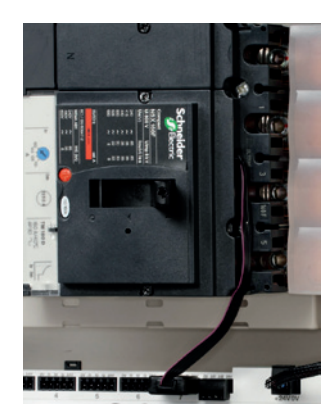

### 2.1.6 Distribution

The digital architecture of the distribution is detailed below:

#### Distribution functional unit

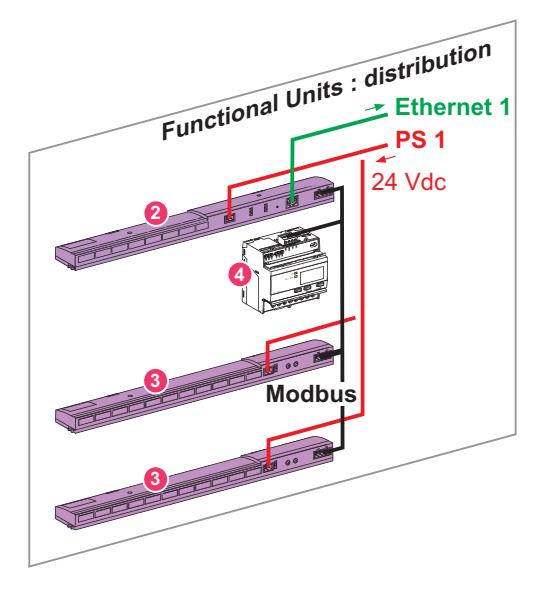

Main component are:

- 2 Acti9 Smartlink Ethernet
- 3 Acti9 Smartlink Modbus
- 4 Energy Meter Acti9 iEM3150.

Acti9 Smartlink Ethernet version acts as Modbus-SL master and aggregates data from :

- > Energy Meter (Modbus energy meter is or an IEM or a PM).
- > All Modbus versions of Acti9 Smartlink.

Web pages, embedded in Ethernet version of Acti9 Smartlink enable monitoring of electrical values, of device status, and control of Reflex iC60 circuit breakers.

Final distribution is summarized below:

### 2.1 Small Buildings

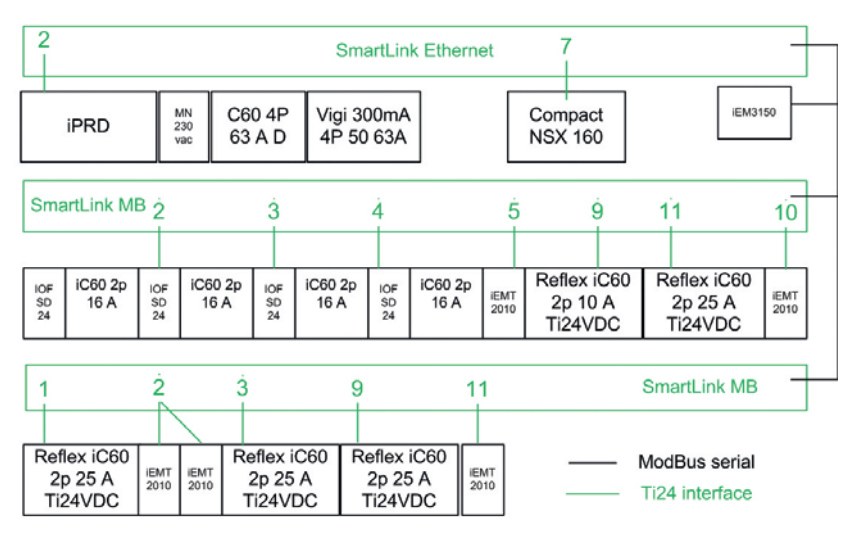

Acti9 Smartlink devices transfer data from Acti9 final distribution devices to a monitoring system via the digital network. Prefabricated cables (Ti24 interface) allow an easy connection of Acti9 devices:

- > iOF + SD: position and trip indication of circuit breaker
- > Reflex iC60: remote controlled circuit breaker
- > iEMT: energy meter (2 iEMT can be connected to the same Smartlink channel).

## 2.1.7 Energy Server (for on-line Energy Management Services)

Com'X 200 Energy Server enables WAGES data to be collected and sent to a platform providing on-line energy management services.

Main components of the functional unit are:

4 24 V DC Power Supply

5 Com'X 200 energy server.

Com'X 200 collects data from final distribution through Acti9 Smartlink (Ethernet version) and sends it to an energy management service platform, hosted in the Schneider-Electric cloud.

This functional unit supplies the whole with 24 V DC power required for digital devices. This auxiliary power supply is protected by a dedicated circuit breaker.

In this TVD architecture, Com'X 200 gathers electrical values and temperature monitoring from the Smart Panel to publish data to hosted platform via Ethernet.

Com'X 200 energy server can collect data from:

- > Meters with pulse signal outputs, directly connected to its digital inputs
- > Devices connected to Modbus RS485 network
- > Devices connected to Ethernet TCP/IP network
- > Sensors (temperature, humidity) directly connected to its analog inputs.

Com'X 200 logs data at intervals ranging from 1 to 60 minutes. The data can be sent to Schneider Electric on-line energy management platform via:

- > Ethernet media, Internet (ADSL, WIFI...)
- > GPRS, for isolated sites, or sites where IT administrators do not allow use of the network infrastructure.

### Energy server functional unit

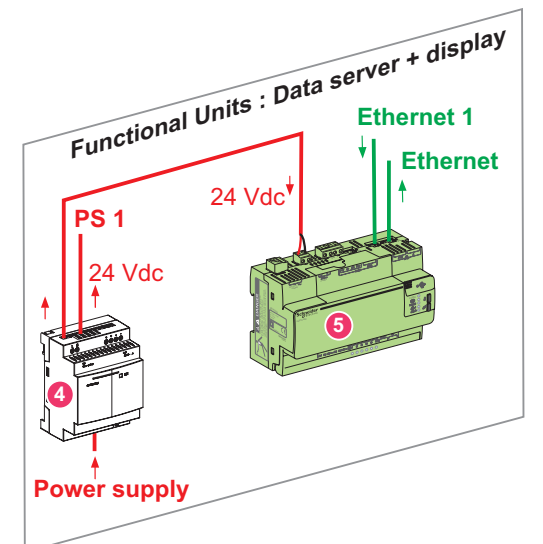

### 2.2 Medium Buildings

### 2.2.1 Single Line Diagram

The electrical architecture associated to a medium building is represented below:

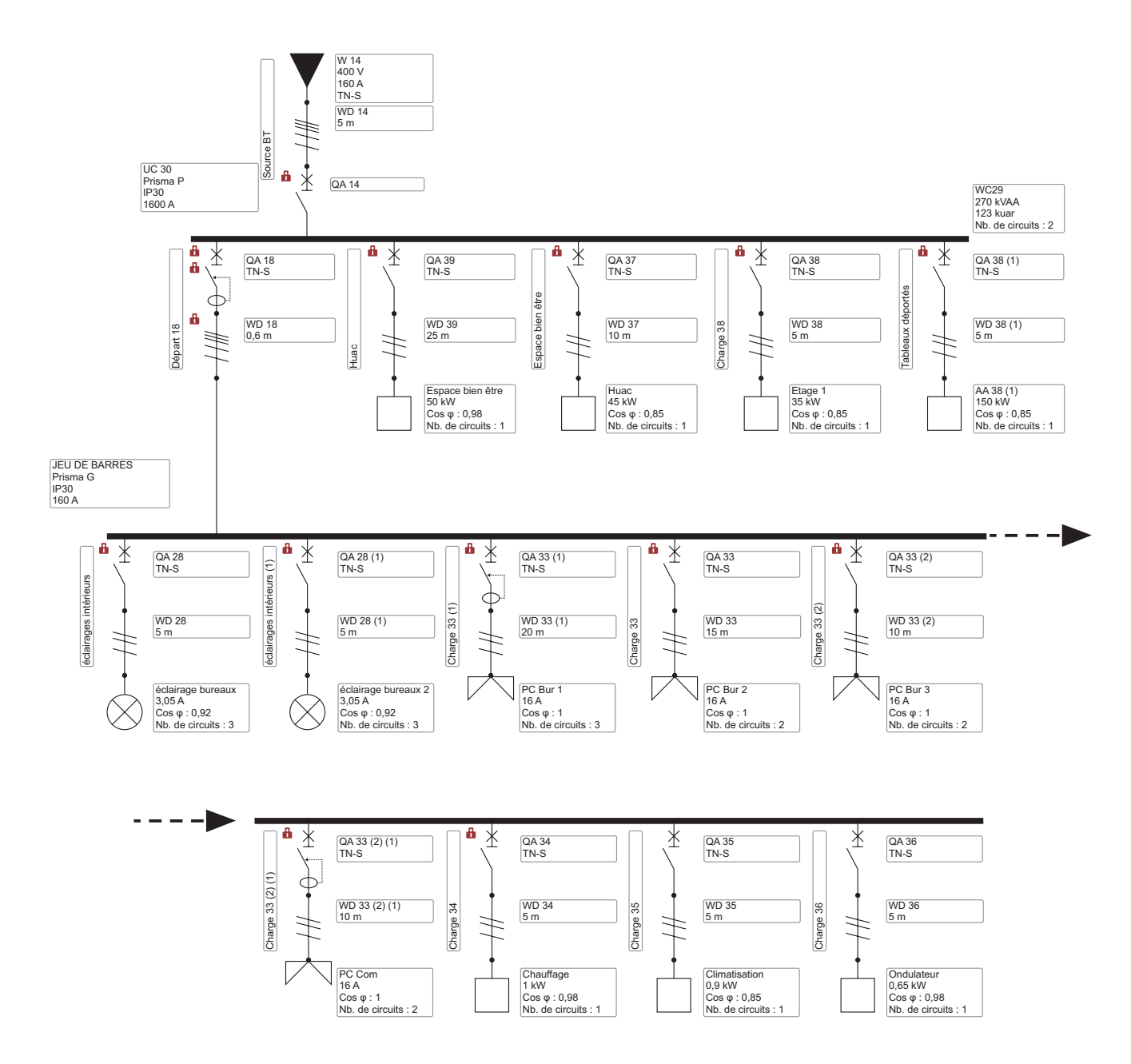

The electrical drawing of this installation is provided in reference document. > *Please refer to chapter 5.3.* 

### 2.2 Medium Buildings

### 2.2.2 Switchboard architecture

The Smart Panels reference architecture for main low voltage electrical switchboard in a medium building is represented below:

**On-line Energy Management Services:** 

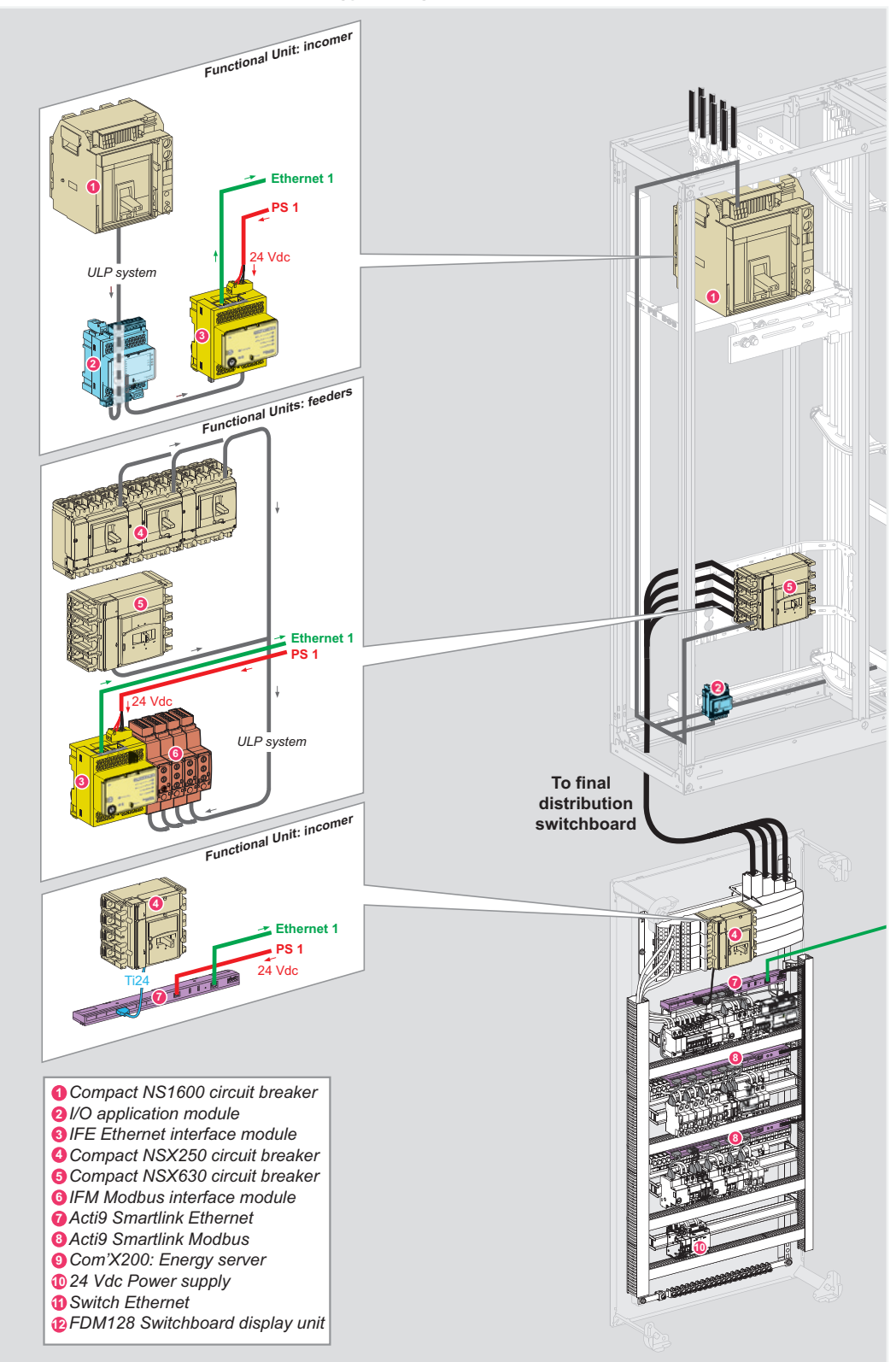

02-LVTVDAENLX\_selection

## 2.2 Medium Buildings

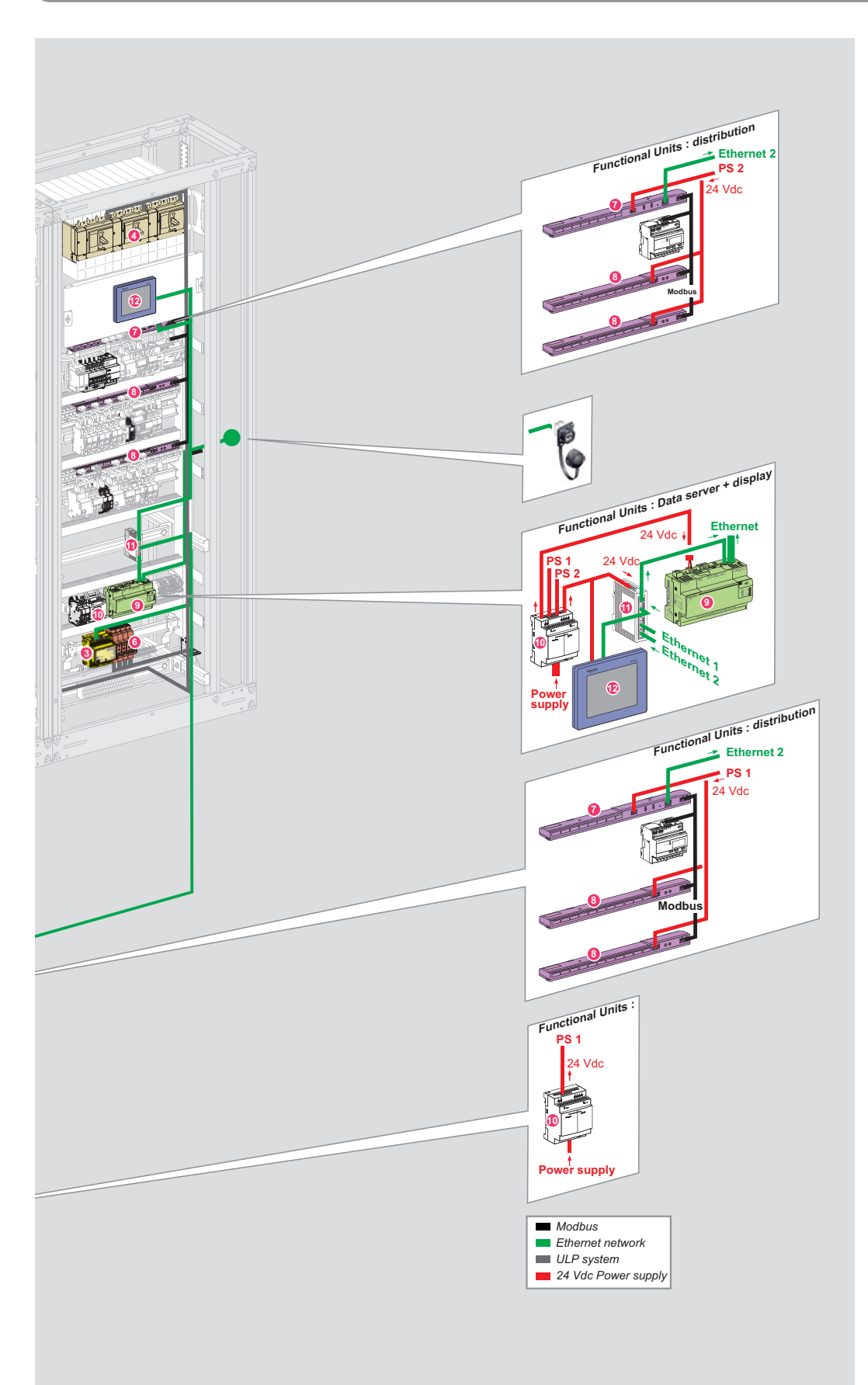

### 2.2 Medium Buildings

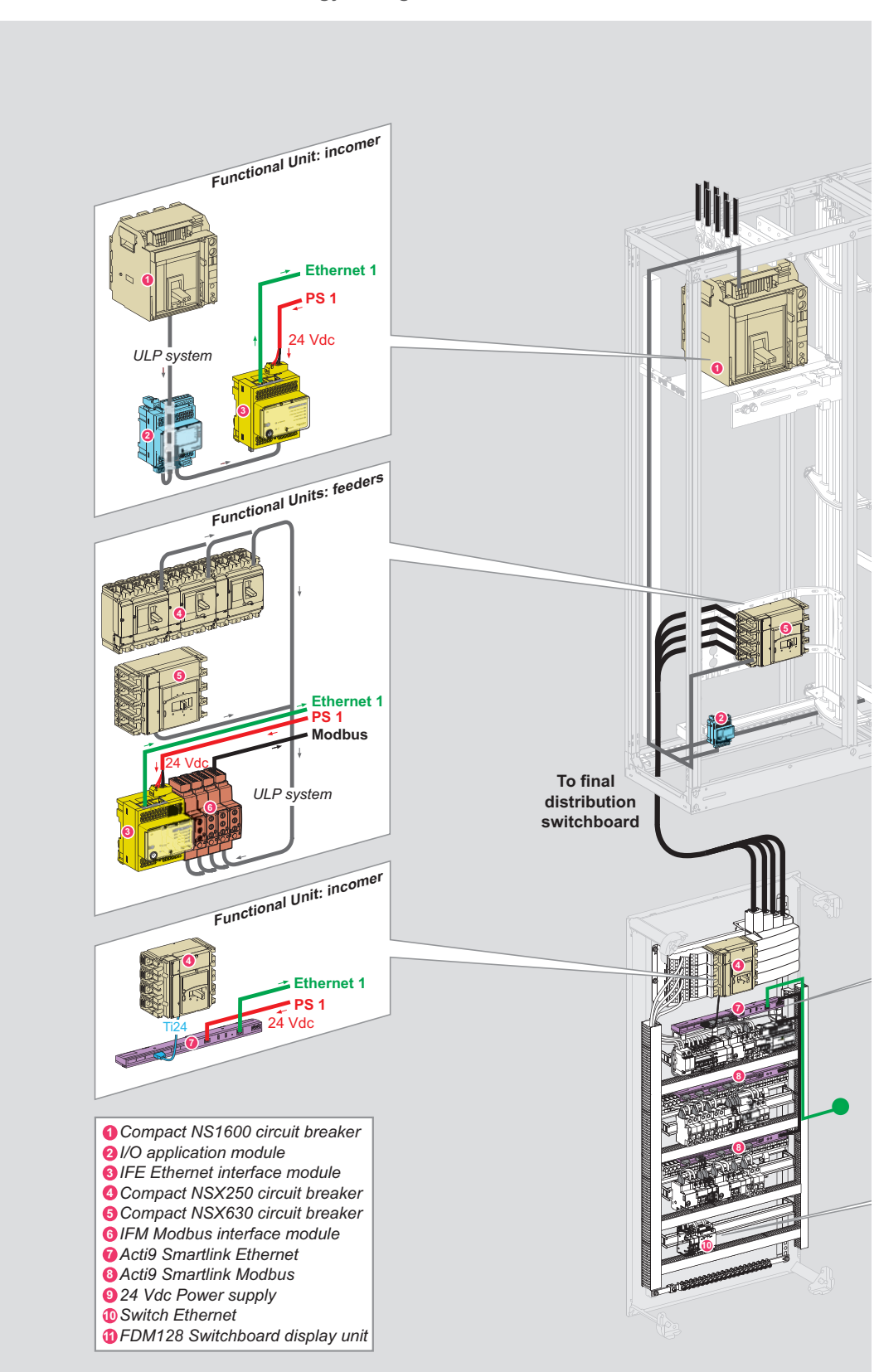

Local energy management:

### 2.2 Medium Buildings

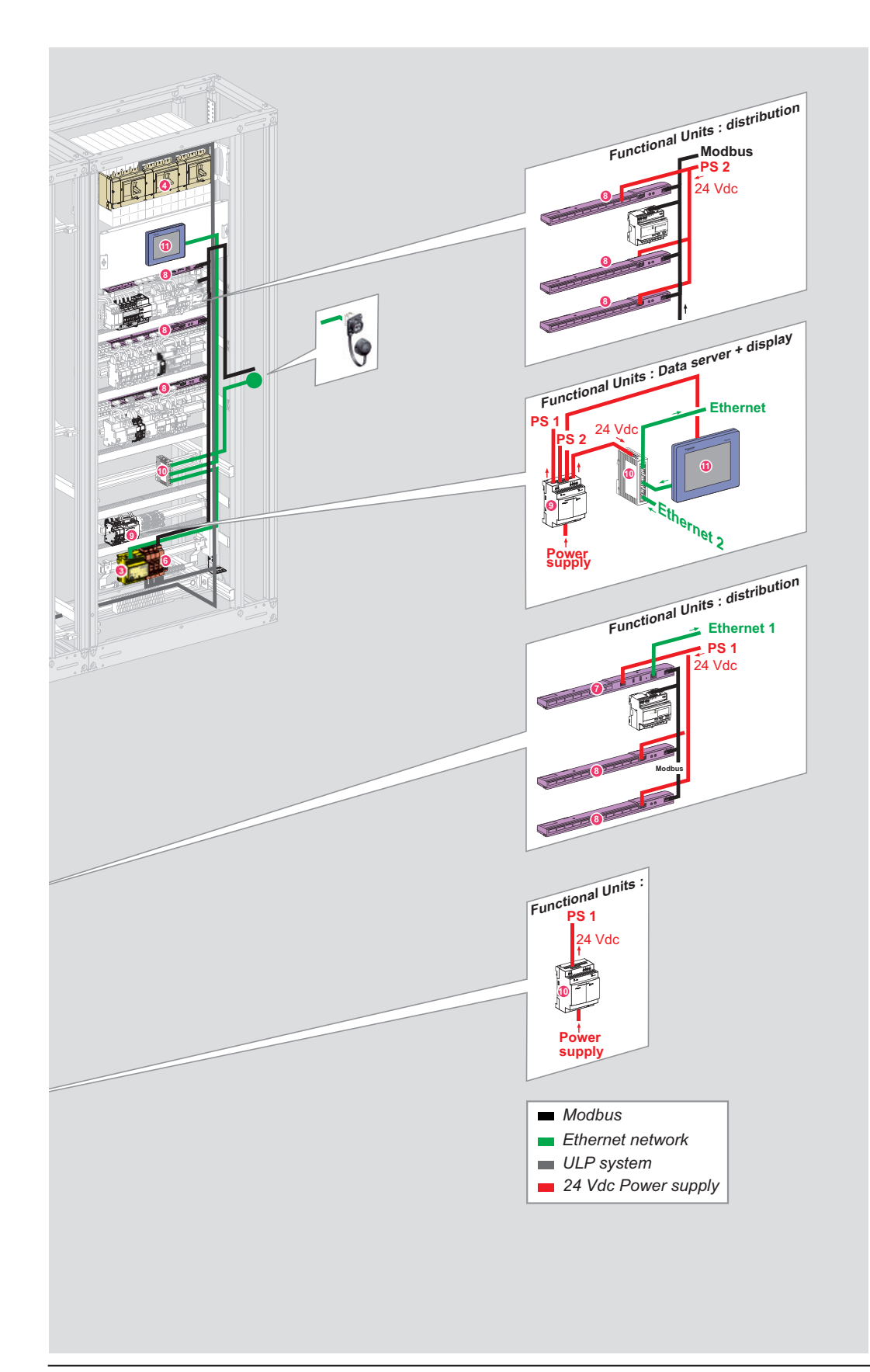

### 2.2 Medium Buildings

### 2.2.3 Enclosures

A switchboard made of Prisma P system is used as example, in addition to the Prisma G switchboard seen in the small building architecture.

**Final Distribution** 

### Main Switchboard

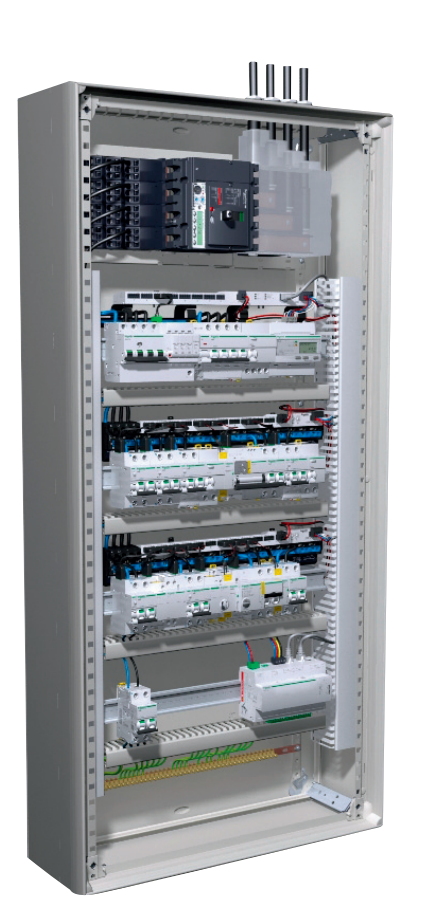

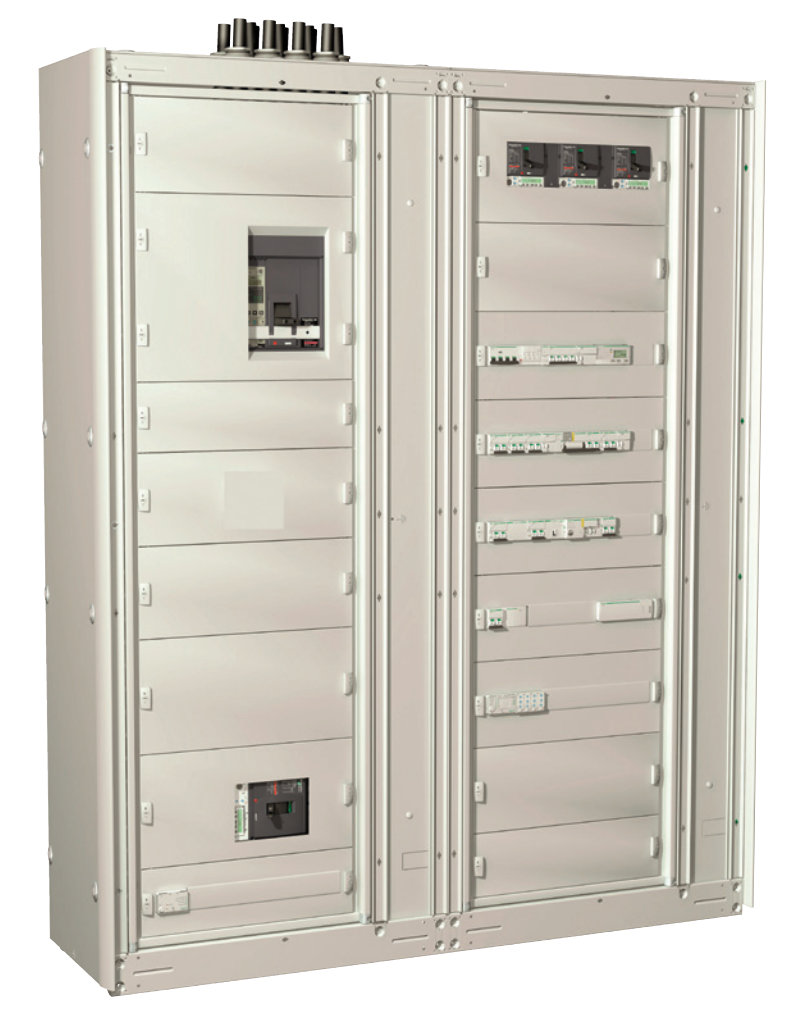

### 2.2 Medium Buildings

### 2.2.4 General Design

This section describes the choice of hardware, network and software for the medium building reference architecture. It focuses on digital architecture. So the user needs to understand that the design is applicable for many other electrical single line diagrams.

For more detail, > please refer to the Enerlin'X user manuals referenced in section 5.3.

The key driver for this selection is to add just enough digital devices to the electrical switchboard so as to offer remote monitoring and control. The selected architecture is represented through 6 functional units: > Main Switchboard: Main Incomer (monitoring only)

- > Main Switchboard: LV Feeders (monitoring only)
- > Main Switchboard: Distribution (monitoring and control)
- > Main Switchboard: local display (monitoring and control) + energy server (for on-line energy management)
- > Final Distribution: Incomer (status monitoring only)
- > Final Distribution: Distribution (monitoring and control).

Both panels have Ethernet connectivity. Local web pages are available through IFE for the main switchboard and through Acti9 Smartlink Ethernet for the final distribution switchboard. When connecting to the on-line services platform, only one Com'X 200 is required for the entire application.

Both distributions are identical and are based on Acti9 system: Smartlink digital interfaces are associated mainly with iOF/SD module for protection monitoring, Reflex iC60 for load control and pulse meter iEMT2010.

### 2.2.5 Main Incomer

The power input of the Smart Panel is protected by a Compact NS circuit breaker. For this architecture, we chose an incomer with manual operation only (no remote controls):

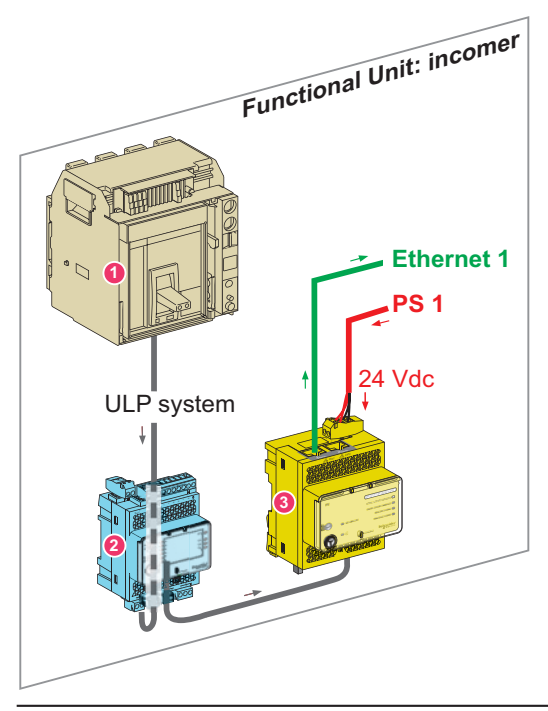

Incomer Functional Unit

Main components of the Incomer functional unit are:

Compact NS Withdrawable circuit breaker

2 Enerlin'X I/O interface (Cradle status)

3 Enerlin'X IFE interface (Ethernet / ULP system).

 $24\,\mathrm{V}\,\mathrm{DC}$  power is disbributed within this functional unit thanks to ULP system.

Status and measures of the Incomer functional unit are available through web pages embedded in Enerlin'X IFE. Third party system can also request data using IFE as an Ethernet gateway.

The circuit breaker local display is supported with a FDM128. For a dedicated circuit breaker local display, FDM121 can be added in the ULP system.

### 2.2 Medium Buildings

This circuit breaker is equipped with an electronic trip unit (Micrologic E) that offers communication from the BCM ULP.

#### Connection of IFE and I/O interfaces to a Draw out Compact NS circuit breaker and BCM ULP

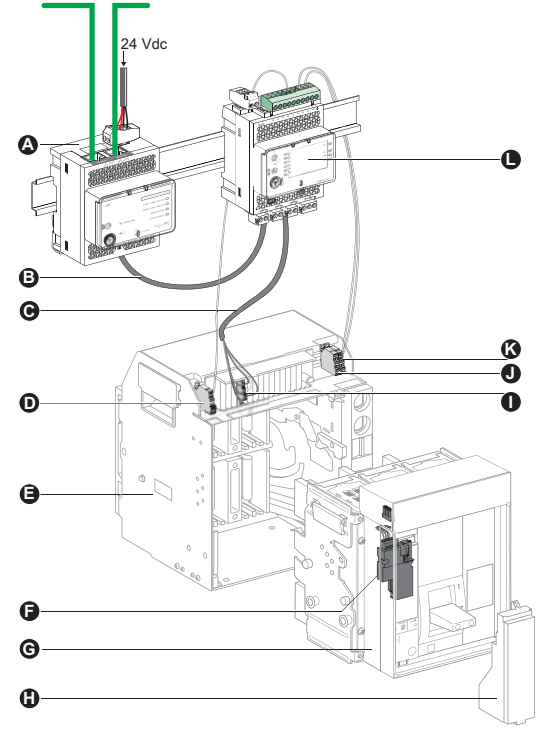

- A: Enerlin'X IFE Ethernet interface for LV circuit breaker
- B: ULP cable
- C: Circuit breaker ULP cord
- D: Circuit breaker disconnected position contact (CD)
- E: Circuit breaker cradle
- F: BCM ULP circuit breaker communication module
- G: Drawout circuit breaker
- H: Micrologic Trip Unit
- I: Drawout terminal block
- J: Circuit breaker connected position contact (CE)
- **K:** Circuit breaker test position contact (CT)
- L: Enerlin'X I/O input/output interface for LV circuit breaker

### 2.2.6 Power feeders

The main distribution circuits are protected by Compact NSX circuit breakers. One of them is dedicated to supply the final distribution switchboard. The TVD architecture uses a feeder with manual operation (no remote control):

Main components of the feeder functional units are:

- 3 Enerlin'X IFE gateway (Ethernet / Modbus)
- 4 Compact NSX circuit breaker (Main loads)
- 5 Compact NSX circuit breakers (Feeder Distribution)
- 6 Enerlin'X IFM gateway (Modbus / ULP)

24 VDC power is disbributed within this functional unit thanks to ULP system.

Status and measures of all the device of the functional unit are available from web pages embedded in Enerlin'X. A third party system can also request data using IFE as an Ethernet gateway.

### Feeders Functional Unit

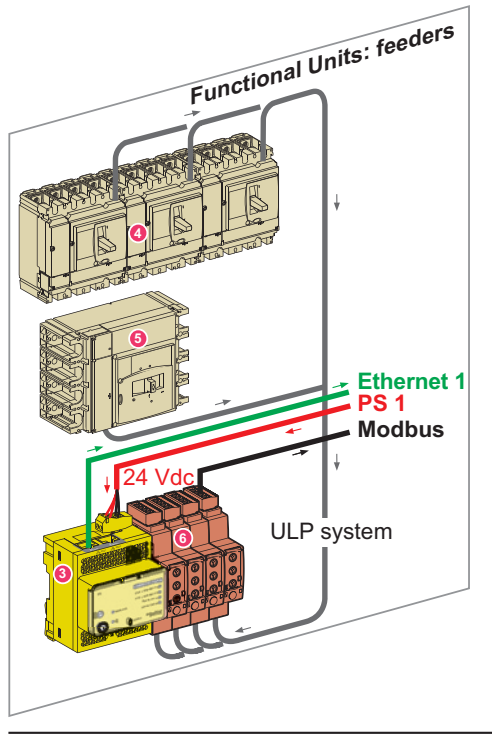

### 2.2 Medium Buildings

These circuit breakers are equipped with an electronic trip unit (Micrologic E) and a BSCM that features digital communication:

#### Connection of the IFE to the BSCM and to the Micrologic Trip Unit

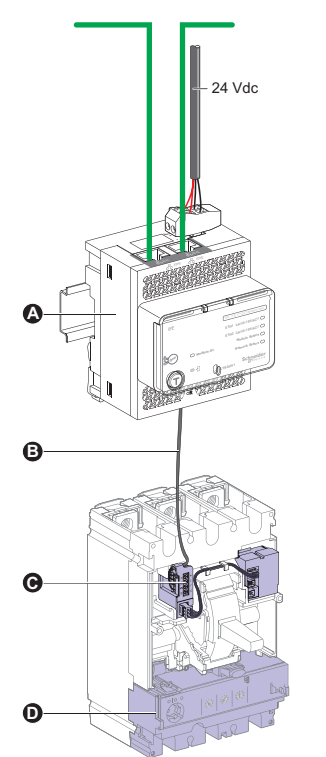

- A: Enerlin'X IFE, Ethernet interface for LV circuit breaker
- B: Compact NSX cord
- **C:** BSCM: Compact circuit breaker status and control module **D:** Micrologic trip unit

In this application Enerlin'X IFE is used both as an interface (Incomer FU) and as a gateway (Feeder FU). It will also supply all devices with 24 V DC. The picture below shows the stacking principle between Enerlin'X IFE (Modbus master) and Enerlin'X IFM (Modbus slave). The Modbus addresses need to be set for each IFM using its rotary switches, and then the Modbus serial line parameters are automatically tuned.

#### IFE+ is used in this example

#### Note:

Two references are available for Enerlin'X IFE:

Enerlin'X IFE+ : Ethernet interface & Gateway Ref: LV434011 for Modbus to Ethernet

Enerlin'X IFE : Ethernet interface Ref: LV434010 for circuit breakers

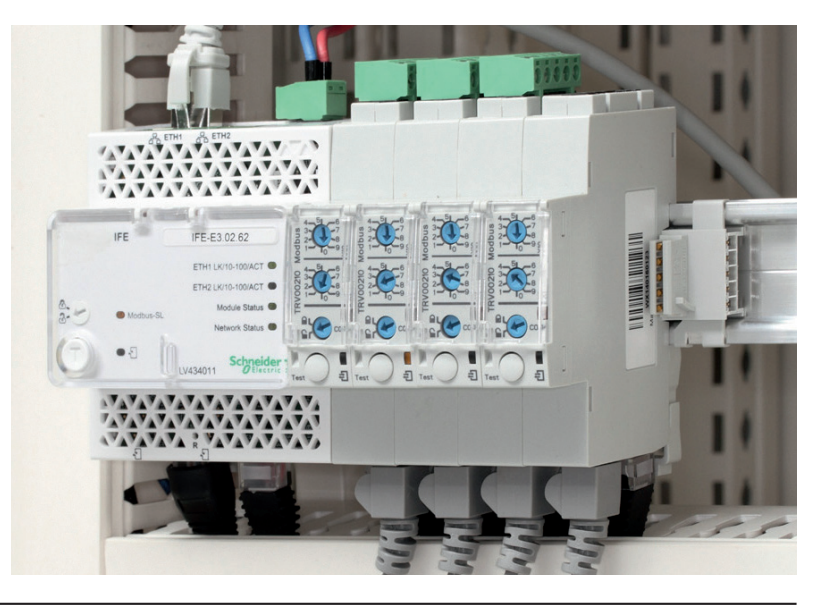

### 2.2 Medium Buildings

Distribution functional unit

### 2.2.7 Distribution

The digital architecture of medium size building final distribution is different upon whether energy management is performed local or on-line.

For local energy management, Ethernet network will feature one IP connection point for each of the Smart Panels.

### 2.2.7.1 On-line energy management

The communication architecture of the Acti9 part is detailed below:

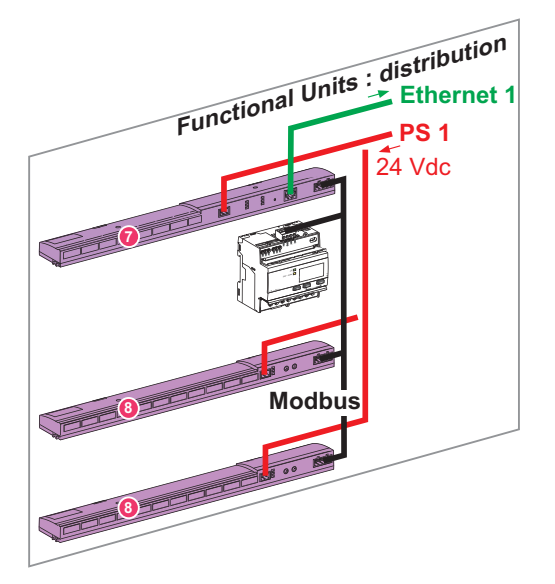

Main components of the distribution functional unit are:

7 Acti9 Smartlink Ethernet

8 Acti9 Smartlink Modbus.

Energy meter Acti9 iEM3150.

Acti9 Smartlink Ethernet version acts as Modbus-SL master and aggregates data from :

- > Energy Meter (Modbus energy meter is or an IEM or a PM)
- > All Modbus versions of Acti9 Smartlink.

Web pages, embedded in Ethernet version of Acti9 Smartlink enable monitoring of electrical values, of device status, and control of Reflex iC60 circuit breakers.

Final distribution architecture is summarized below:

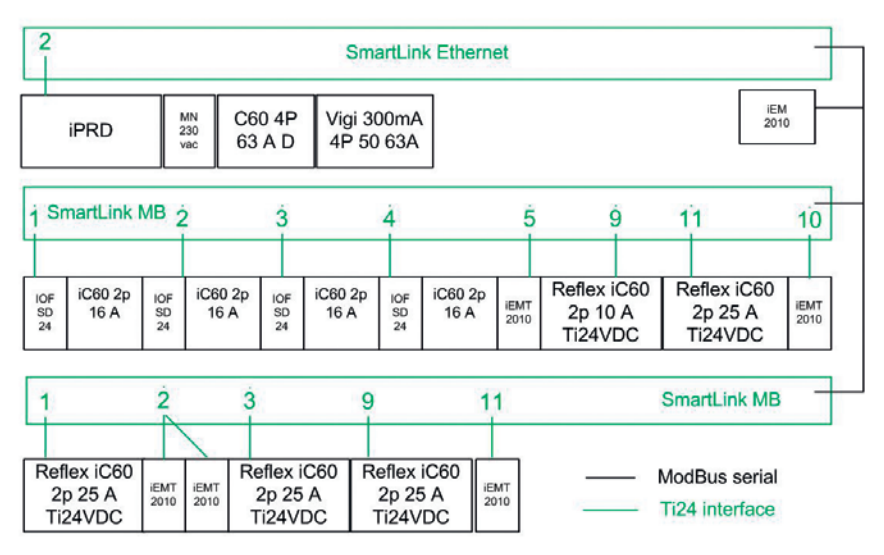

### 2.2 Medium Buildings

### 2.2.7.2 Local energy management

The communication architecture of the Acti9 part is detailed below:

Main components of the distribution functional unit are:

8 Acti9 Smartlink Modbus.

Energy meter (Acti9 iEM3150)

Acti9 Smartlink Modbus and energy meter are connected directly to the Modbus serial line input of Enerlin'X IFE. Enerlin'X IFE web pages enable electrical value monitoring and circuit breaker control.

Final distribution is synthesized below:

2 SmartLink MB IEM 3150 C60 4P Vigi 300mA **iPRD** 63 A D 4P 50 63A 1 SmartLink MB 2 3 4 5 9 10 11 iC60 2p Reflex iC60 iC60 2p 16 A iC60 2p iC60 2p Reflex iC60 IOF SD 24 IOF SD 24 IOF SD 24 IOF SD 24 IEMT 2010 IEMT 2010 16 A 16 A 16 A 2p 10 A 2p 25 A Ti24VDC Ti24VDC 2 3 SmartLink MB 9 11 Reflex iC60 Reflex iC60 Reflex iC60 ModBus serial iEMT 2010 iEMT 2010 iEMT 2010 2p 25 A 2p 25 A 2p 25 A Ti24 interface Ti24VDC Ti24VDC Ti24VDC

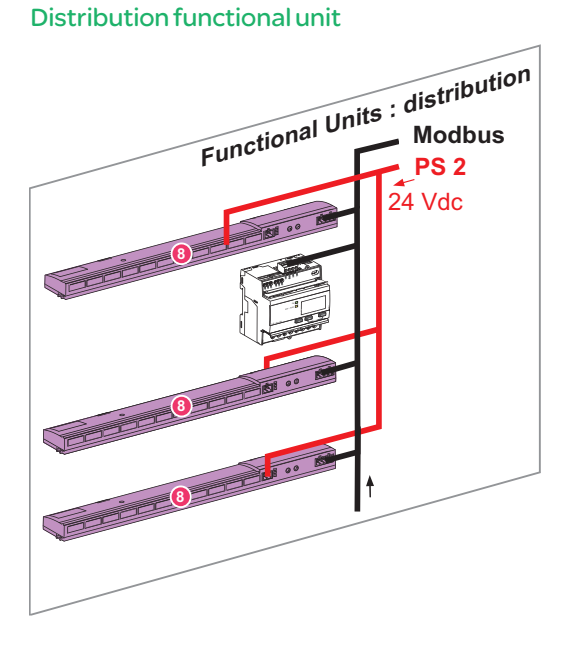

### 2.2 Medium Buildings

## 2.2.8 Local Display, and Energy Server (for on-line energy management)

In case of on-line energy management, Com'X 200 energy server enables WAGES data to be collected and sent to a platform providing energy management services.

Main components of this functional unit are:

- 9 Com'X 200 energy server
- 10 24 V DC Power Supply
- 11 Ethernet Switch

**12** FDM128 local display.

Com'X 200 collects data from final distribution through Acti9 Smartlink (Ethernet version) and sends it to an energy management service platform, hosted in the Schneider Electric cloud.

This functional unit supplies the whole with 24 V DC power required for digital devices. This auxiliary power supply is protected by a dedicated circuit breaker.

In this TVD architecture, Com'X 200 is used to gather electrical values and temperature monitoring from the Smart Panels to publish data to a hosted platform via Ethernet.

FDM128 is a color LCD touch screen integrated in the main switchboard. It provides local monitoring and control of the distribution network. Com'X 200 can collect data from:

- > Meters with pulse signal outputs, directly connected to its digital inputs
- > Devices connected to Modbus RS485 network
- > Devices connected to Ethernet TCP/IP network
- > Sensors (temperature, humidity...) directly connected to its analog inputs.

Com'X 200 logs data at intervals ranging from 1 to 60 minutes.

The data can be sent to Schneider Electric on-line energy management platform via:

- > Ethernet media to access Internet (ADSL, WIFI...)
- > GPRS media, for isolated sites, or sites where IT administrators do not allow use of the network infrastructure.

#### This picture shows the physical implementation in the cubicle:

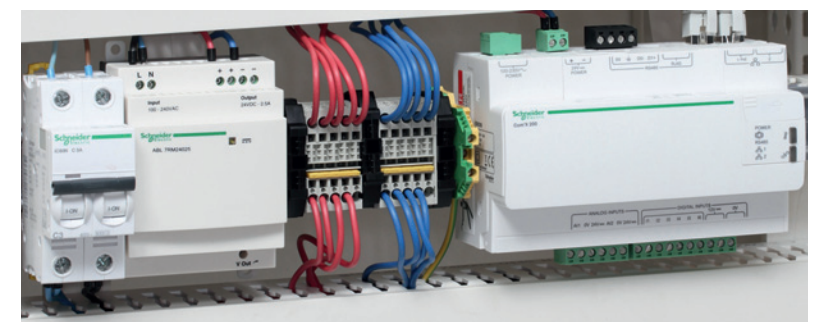

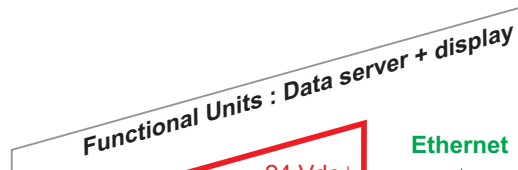

Data Server and Display Functional Unit

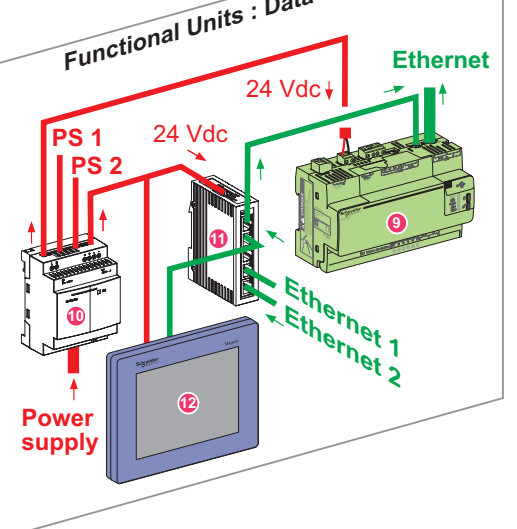

## Configuration

| 3.1 Ethernet connected devices detection | p. 34 |
|------------------------------------------|-------|
| 3.2 Acti9 Smartlink                      | p. 35 |
| 3.3 Enerlin'X IFM                        | p. 41 |
| 3.4 Enerlin'X IFE                        | p. 41 |
| 3.5 Enerlin'X I/O Module Application     | p. 46 |
| 3.6 Enerlin'X FDM128                     | p. 50 |
| 3.7 Com'X 200 energy server              | p.52  |
| 3.8 Local energy management              | p.54  |
| 3.9 On-line Energy Management            | p. 63 |

## Configuration

In this chapter we show how to configure hardware and software in Smart Panels to provide either local or on-line energy management.

The configuration and test are conducted with configuration software tools or through Enerlin'X devices embedded web pages. Smart Panels manufacture and Enerlin'X devices fitting recommendations are not detailed here. You will find a chapter summarizing installation best practices in the appendix. Further recommendations are available in "**Smart Panels digitized switchboards assembly guide**", provided in reference document.

> Please refer to chapter 5.3.

Smart Panels digital system can be configured with the following:

- > Software configuration tools (Acti9 Smartlink test tool, RSU)
- > Enerlin'X device embedded web pages.

Enerlin'X devices have web pages to easily configure the system. However, additional configuration tools would be useful for configuring advanced settings (e.g. protection setting, automatic test report...).

**Note:** in this chapter, it is assumed that all devices are configured with their respective factory settings.

**Note:** the electrical protection configuration settings are not described because these parameters are project specific.

### 3.1 Ethernet connected devices detection

Enerlin'X devices connected to Ethernet network are automatically detected and identified, thanks to DPWS (device profile for web services) embedded in Microsoft Windows Vista, Windows 7 and Windows 8. This feature has been tested and validated with Windows 7, as hereunder described.

Connect your computer to the Smart Panels network or an Enerlin'X device. Open Windows Explorer:

| G v ♥ ► Network |                            |               |                       |  |  |  |
|-----------------|----------------------------|---------------|-----------------------|--|--|--|
| Organize 🔻      | Network and Sharing Center | Add a printer | Add a wireless device |  |  |  |
| 쓝 Favorites     |                            |               |                       |  |  |  |
| 阔 Libraries     |                            |               |                       |  |  |  |
| 👰 Computer      |                            |               |                       |  |  |  |
| 👽 Network       |                            |               |                       |  |  |  |

Click on network to automatically display connected devices:

| DB 417230.eps        | • • Network                         |                            |                   |               |  |
|----------------------|-------------------------------------|----------------------------|-------------------|---------------|--|
| Organize             | <ul> <li>Network and Sha</li> </ul> | aring Center Add a printer | Add a wireless de | evice         |  |
| 쑦 Favo               | rites 🔺 Ot                          | her Devices (4)            |                   |               |  |
| 🥽 Libra              | ries                                | Data_Server_2              |                   | Smartlink_IP2 |  |
| J <mark>토 Com</mark> | puter                               | Smartlink_IP1              |                   | IFE-1         |  |
| 👊 Netv               | vork                                |                            |                   |               |  |

Double click a device to access its web pages.

Note: connection via routers is not compatible with the DPWS feature.
### 3.2 Acti9 Smartlink

In this section we configure the communication and cabling association on Acti9 Smartlink channels.

#### 3.2.1 Hardware configuration

Modbus version:

#### **Ti24 connector**

- 11 input/output
- channels
- > Pin 1:0 V
- > Pin 2: 11 Input 1
- > Pin 3: I2 Input 2
- > Pin 4: Q Output > Pin 5: +24 V DC

- Modbus slave cabling RS485 Modbus
- > Pin 1: D1 Modbus
- > Pin 2: D0 Modbus
- > Pin 3: shielding
- > Pin 4: common/0 V

#### Modbus slave

addressing with rotary switch (Modbus address must be unique).

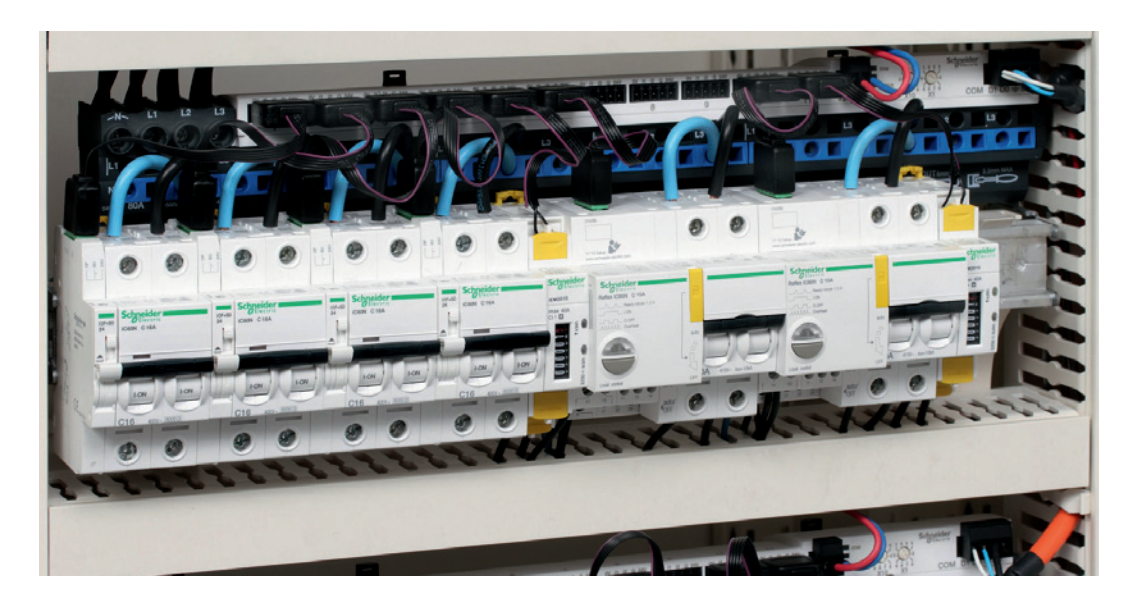

#### **Ethernet version :**

**Ti24 connector** 7 input/output channels

- > Pin 1:0 V
- > Pin 2: 11 Input 1 > Pin 3: I2 Input 2
- > Pin 4: Q Output
- > Pin 5: +24 V DC

**Ethernet Cabling** 100 base T - 1\* RJ45

Modbus master cabling RS485 Modbus

- > Pin 1: D1 Modbus
- > Pin 2: D0 Modbus
- > Pin 3: shielding
- > Pin 4: common/0 V

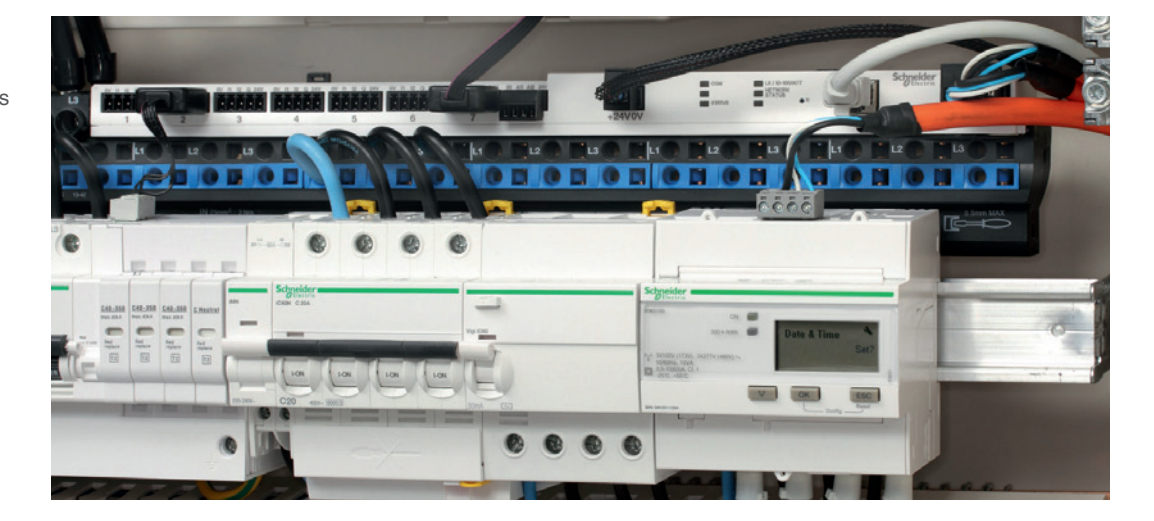

### 3.2 Acti9 Smartlink

### 3.2.2 Software Configuration

Acti9 Smartlink can be configured and tested can be executed through dedicated software or via web pages embedded in Ethernet version. Smartlink devices must be correctly connected with correct addressing to work effectively.

#### 3.2.2.1 Acti9 Smartlink test software

Launch Acti9 Smart Test and create a project:

|   | Project Property | Network Configuration | Acti 9 Smart Test | Reports             |                                                                                                    |
|---|------------------|-----------------------|-------------------|---------------------|----------------------------------------------------------------------------------------------------|
| ſ |                  |                       |                   |                     |                                                                                                    |
|   |                  |                       |                   |                     |                                                                                                    |
|   |                  |                       |                   |                     |                                                                                                    |
|   |                  |                       |                   | _                   | 0                                                                                                    |
|   |                  |                       |                   | Project name        | Smart Panel TVDA                                                                                                    |
|   |                  |                       |                   | Company name        | Schneider Electric                                                                                                    |
|   |                  |                       |                   | Final customer name | Customer name                                                                                                    |
|   |                  |                       |                   | Engineering office  | Schneider Electric                                                                                                    |
|   |                  |                       |                   | Panel name          | Main Switchboard                                                                                                    |
|   |                  |                       |                   | Network type        | Smartlink Eth *                                                                                                    |
|   |                  |                       |                   |                     | Provide the second second seco |

This TVDA selected a "Smartlink Eth" Network type.

#### **Network configuration**

Go to "Online" mode and click the Q icon to discover Smartlink Ethernet devices (Ethernet DPWS feature).

| Project Property | Network Configuration Acti 9 Smart Test | Reports                                                                       |                                                                          |  |  |  |
|------------------|-----------------------------------------|-------------------------------------------------------------------------------|--------------------------------------------------------------------------|--|--|--|
| System View      |                                         | You must correct the error or incomplete data in order to configure smartlink | est correct the error or incomplete data in order to configure smartlink |  |  |  |
|                  | <b>⊘</b> ▲ ×                            | Name<br>Label<br>IP Address<br>Slave Quantity<br>TCP port                     | Q IP Address is required                                                 |  |  |  |

Acti9 Smartlink devices, Ethernet version, will appear automatically when configured correctly. Identify the master and each slave that must be declared:

> Ethernet versions (Modbus master): IP address, label, number of slaves

- > Modbus versions (Slave): Modbus address, label
- > Other Modbus (Slave): Modbus address, label: iEM3150 in our case.

36

### 3.2 Acti9 Smartlink

The following illustration shows the expected configuration:

| 2     | Project Property | Network Configuration | Acti 9 Smart Test | Reports                 |                |   |       |
|-------|------------------|-----------------------|-------------------|-------------------------|----------------|---|-------|
| DB417 | System View      |                       |                   | Ethernet device         |                |   |       |
|       | PC PC            |                       |                   | Name                    | SmartLink_ETH  |   |       |
|       |                  |                       |                   | Label                   | SLIP           |   |       |
|       | Sm               | nartLinkETH           |                   | IP Address              | 10.195.155.125 | Q |       |
|       |                  |                       | V                 | Slave Quantity          | 3 •            |   |       |
|       | a                | Smartlink1            | $\checkmark$      | TCP port                | 502            |   |       |
|       |                  | 0                     |                   | Smartlink Modbus Device |                |   |       |
|       |                  | Smartlink2            |                   | Modbus address          | Name           |   | Label |
|       | a                | IEM3150               | 💎 x               | 1 1                     | Smartlink1     |   | SLMB1 |
|       |                  |                       |                   | 2 2 -                   | Smartlink2     |   | SLMB2 |
|       |                  |                       |                   | 3 3 🕞                   | IEM3150        |   | EM1   |

#### Acti9 devices association

Associate the Acti9 connected devices to the corresponding channel using the Acti9 Smart Test software. Use the drag and drop feature to associate corresponding devices to each channel. Repeat the Drag and Drop operation until each Acti9 device have a corresponding channel.

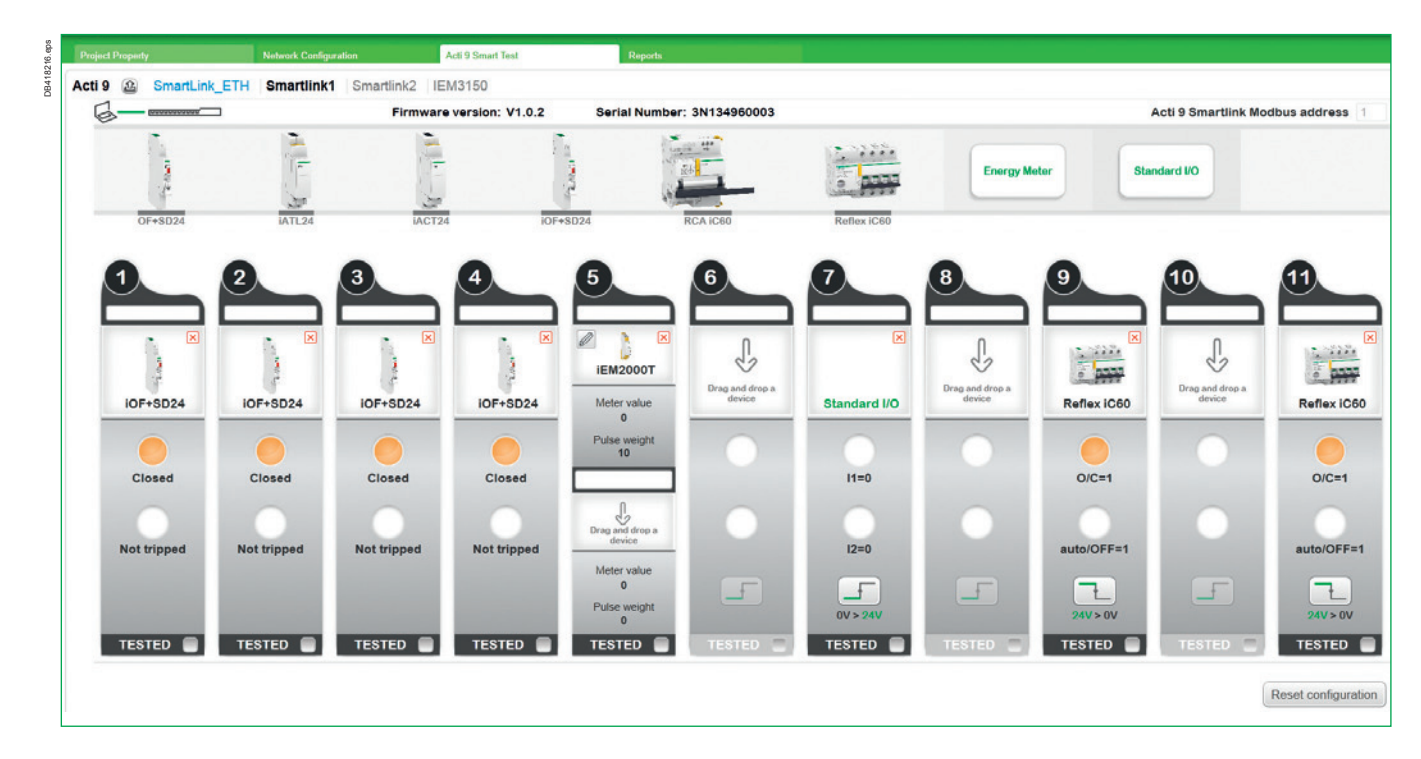

Both communication and functional aspects of each Acti9 Smartlink can be tested with the software. An automatically generated report can be used to supplement contractual documentation in a project.

### 3.2 Acti9 Smartlink

#### **Control Test**

For each controlled channel (i.e. connected to a contactor), the software can be used to generate an ON - OFF signal. The result can be physically observed and recorded in the Test Report.

#### **Monitoring Test**

For each monitored channel (i.e. connected to a circuit breaker), the circuit (breaker can be manually operated. The result is displayed on the Test page and recorded in the Test Report.

#### **Test Report**

Example of test report, ready to be saved or printed:

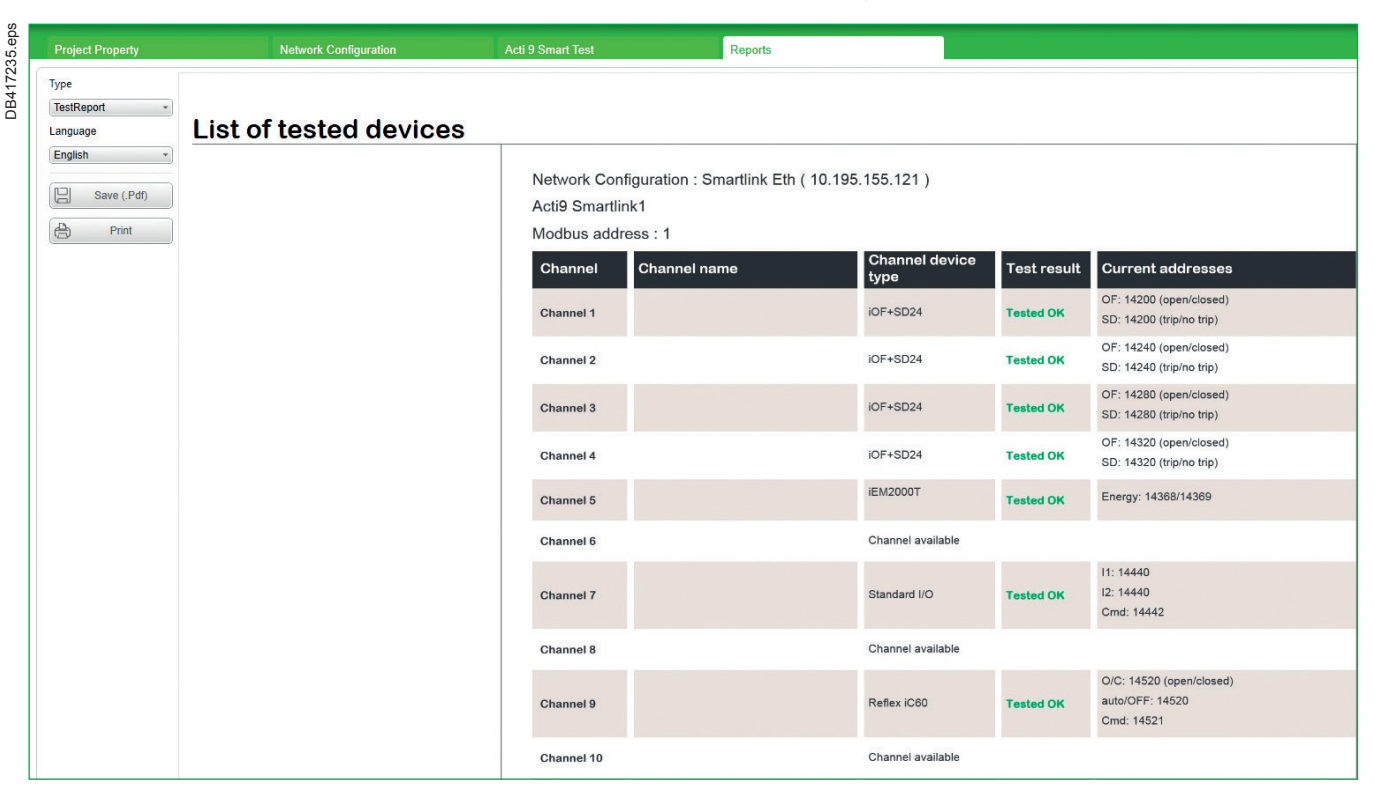

### 3.2.2.2 Acti9 Smartlink embedded web Pages

The same configuration process can carried out with the web pages, embedded in Ethernet version of Acti9 Smartlink.

#### Access:

Follow DPWS process as described in chapter 3.1, then click on Acti9\_XXYYZZ (where XXYYZZ is the device name in DPWS). On opening, enter the device's login and password to gain access to the web pages:

| Login              |                       |         |                                  |
|--------------------|-----------------------|---------|----------------------------------|
| Smartlink Ethernet |                       |         |                                  |
| 0                  | Language<br>User name | English | ٠                                |
| 5                  | Password              |         | Login<br>All fields are required |

38

### 3.2 Acti9 Smartlink

### **Network Configuration**

Start by entering the information for all general and communication parameters in the setting menu: Name, IP addressing, label.

| Quick View                  | Monitoring & Control | Maintenance                        | Diagnostics                                   | Settings |
|-----------------------------|----------------------|------------------------------------|-----------------------------------------------|----------|
| General                     | IPv4                 |                                    |                                               |          |
| Identification<br>Date/time |                      | IPv4 address *                     | C Automatic DHCP [<br>C Manual 10.195.155.121 |          |
| Timezone<br>Communication   |                      | Subnet mask *<br>Default gateway * | 255.255.254.0<br>10.195.154.1                 |          |
| Ethernet                    | IPv6                 |                                    |                                               |          |
| IP Network Services         |                      | IPv6 link local address            | Enable                                        |          |
| User management             |                      |                                    |                                               |          |

Follow the previous step by configuring the Modbus slave Acti9 Smartlink devices: Name, Modbus address, and label.

| Quick View     | Monitoring & Control | Maintenance                   | Diagnostics        |       | Settings |             |         |        |
|----------------|----------------------|-------------------------------|--------------------|-------|----------|-------------|---------|--------|
| General        | Modbus D             | evice Configuration           |                    |       |          |             |         |        |
| Identification | NAME                 | PRODUCT                       | ADDRESS            | LABEL |          | ł           | ACTIONS |        |
| Date/time      | SLMB_1               | SmartLinkl                    | RS485 1            | 1221  |          | Configure   | Edit    | Delete |
| Timezone       | SLMB_2               | SmartLink                     | RS485 2            |       |          | Configure   | Edit    | Delete |
| Communication  | EM_1                 | iEM3150                       | 3                  | -     |          | Configure   | Edit    | Delete |
| Ethernet       | Auto dis             | covery address range for modb | ous serial devices | 1     | to 8     | Auto Discov | ver     |        |
| IPv4/v6        | New Dev              | ice Add                       |                    |       |          |             |         |        |

Modbus auto discovery feature is available:

|      | MODBUS ADDRESS | PRODUCT        |     |
|------|----------------|----------------|-----|
|      | 1              | SmartLinkRS485 | Add |
|      | 2              | SmartLinkRS485 | Add |
|      | 3              | iEM3150        | Add |
| Exit |                |                |     |

### 3.2 Acti9 Smartlink

| IP Network Services                                                            | 4          | iC60_4                                                                 | iOF+SD24                  | 122 | Yes | Edit | Delete |
|--------------------------------------------------------------------------------|------------|------------------------------------------------------------------------|---------------------------|-----|-----|------|--------|
| Jser management                                                                | 5          | iEMT 2010_1                                                            | iEM2000T                  | -   | Yes | Edit | Delete |
| Users accounts                                                                 | 9          | Reflex_1                                                               | Reflex iC60               | -   | Yes | Edit | Delete |
| Smartlink Ethernet                                                             | 10         | iEMT 2010_2                                                            | iEM2000T                  | -   | Yes | Edit | Delete |
| Digital Channels                                                               | 11         | Reflex_2                                                               | Reflex iC60               | -   | Yes | Edit | Delete |
| Analog Channels                                                                | Back       | Add                                                                    |                           |     |     |      |        |
|                                                                                |            |                                                                        |                           |     |     |      |        |
| Modbus Parameters                                                              | Edit Chann | el Settings                                                            |                           |     |     |      |        |
| Modbus Parameters                                                              | Edit Chann | el Settings<br>Name*                                                   | Reflex_2                  |     |     |      |        |
| Modbus Parameters<br>IP Filter<br>Iodbus Slave Devices                         | Edit Chann | el Settings<br>Name *<br>Label                                         | Reflex_2                  |     |     |      |        |
| Modbus Parameters IP Filter Modbus Slave Devices Device List                   | Edit Chann | el Settings<br>Name*<br>Label<br>Product*                              | Reflex_2<br>Reflex iC60   |     |     |      |        |
| Modbus Parameters IP Filter Modbus Slave Devices Device List Incomer Selection | Edit Chann | el Settings<br>Name *<br>Label<br>Product *<br>Channel *               | Reflex_2<br>Reflex iC60 💌 |     |     |      |        |
| Modbus Parameters IP Filter Iodbus Slave Devices Device List Incomer Selection | Edit Chann | el Settings<br>Name *<br>Label<br>Product *<br>Channel *<br>Quick View | Reflex_2<br>Reflex iC60 💌 |     |     |      |        |

### **Channel Association**

Associate each Acti9 connected devices to the corresponding channel. For each device and each channel, complete the device association:

#### Test Report

Both communication and functional aspects of each Acti9 Smartlink can be tested with the web pages. An automatically generated report is not created like with dedicated test software. However, a screen print can be used to create the report:

| Quick View Mon           | itoring & Control | Maintenance     | Diagnostics | Settings           |               |
|--------------------------|-------------------|-----------------|-------------|--------------------|---------------|
| General                  | Communi           | cation Products |             |                    |               |
| Date/time                | NAME              |                 | STATUS      | PRODUCT            | PROTOCOL      |
|                          | Smartlink         | _IP1            | Ok          | Smartlink Ethernet | Modbus TCP    |
| Communication            | SLMB_1            |                 | Ok          | SmartLinkRS485     | Modbus Serial |
| Ethernet                 | SLMB_2            |                 | Ok          | SmartLinkRS485     | Modbus Serial |
| IP Network Services      | EM_1              |                 | Ok          | iEM3150            | Modbus Serial |
| Switchboard Architecture |                   |                 |             |                    |               |
| Communication Products   | >                 |                 |             |                    |               |
| Auxiliary Devices        |                   |                 |             |                    |               |

### 3.3 Enerlin'X IFM

#### Modbus addresses:

Modbus addresses must be set with the two rotary switches symbolized with **X1** and **X10**. The symbol **X10** corresponds to the tens, and the symbol **X1** to the ones. To set the Modbus address to 4, proceed as follows:

#### IFM rotary switch:

- > Set the X10 switch to 0
- > Set the X1 switch to 4
- > Turn the padlock switch to the unlocked position.

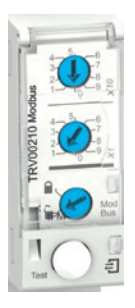

Verify connection between Enerlin'X IFM and circuit breaker: press the test button on IFM and visually check that the associated Micrologic trip unit flashes simultaneously (ON: 1000 ms/OFF: 1000 ms):

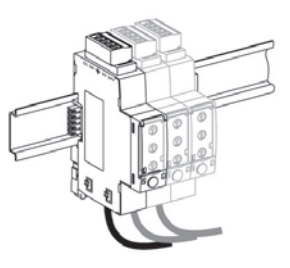

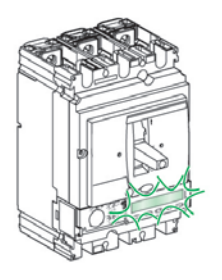

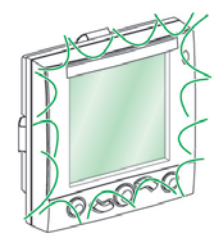

Note: If an FDM121 is used, its screen also flashes.

### 3.4 Enerlin'X IFE

In this section we configure communication with LV circuit breakers.

### 3.4.1 Hardware Configuration

#### **ULP Connection:**

All connection configurations require the circuit breaker ULP cord. An insulated Compact NSX cord is mandatory for system voltages greater than 480 VAC. When the second ULP RJ45 connector is not used, it must be closed with a ULP terminator.

### 3.4 Enerlin'X IFE

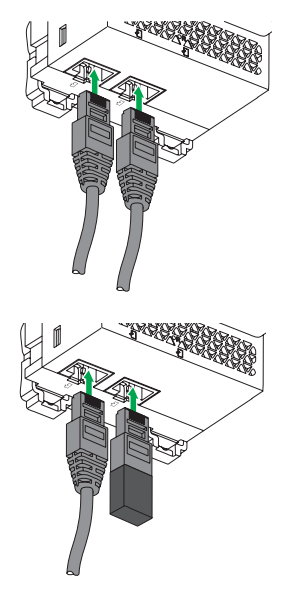

Check the connection between Enerlin'X IFE, I/O interface and circuit breaker using the "ULP test button". Press the test button on IFE and visually check that IFE, I/O interface and associated Micrologic trip unit flash simultaneously (ON: 1000 ms/OFF: 1000 ms):

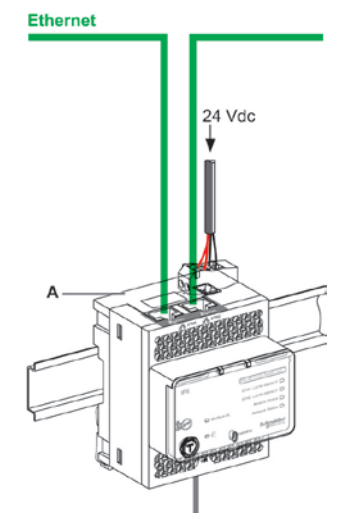

#### **Ethernet connection:**

Enerlin'X IFE has two Ethernet ports E1 and E2:

#### **Ethernet Cabling**

100 base T – 2\* RJ45 – E1 and E2

Ethernet 1 and Ethernet 2 ports act as a non manageable switch.

**Note:** IFE doesn't support redundant Ethernet protocol (RSTP, MRP, Hyper Ring...). IFE provides Ethernet daisy chain connection.

If a daisy chain loop is requested, an Ethernet loop manager must be used.

**Note:** be careful with ULP and Ethernet connections as both use RJ45 connectors. ULP system supplies 24 V DC power to all connected devices. Serious damage can occur in the event of a false connection.

### 3.4.2 Software Configuration

This part details Enerlin'X IFE configuration and test that is carried out by web pages. IFE devices must be connected and addressed correctly.

#### Web Pages Access

Using the Ethernet discovery feature (DPWS) as described in chapter 3.1, open the IFE web pages by clicking on IFE\_XXYYZZ and enter the device login and password:

### 3.4 Enerlin'X IFE

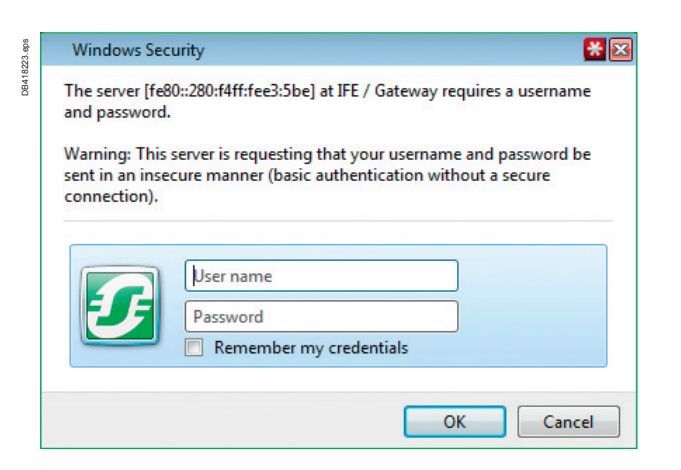

### Ethernet network configuration

Enter information for all general and communication parameters in the setup menu: Name, IP addressing, label.

| 1224.eps | Monitoring            | Control           | Diagnostics | Maintenance                                                | Setup                                                      |                                            |
|----------|-----------------------|-------------------|-------------|------------------------------------------------------------|------------------------------------------------------------|--------------------------------------------|
| DB418    | Device Localization/  | Name              |             |                                                            | IP Config                                                  | uration                                    |
|          |                       |                   | IP          | v4 Configuration                                           |                                                            |                                            |
|          | Device Physical Le    | ocalization<br>E  |             |                                                            | <ul> <li>Obtain an IP address a</li> <li>Manual</li> </ul> | automatically using DHCP                   |
|          | Network Configuration | on                |             |                                                            | IP address :<br>Subnet mask :<br>Default gatewow :         | 10.195.155.123<br>255.255.254.0<br>0.0.0.0 |
|          | Ethernet Configura    | ation (Dual port) |             |                                                            | Delault gateway .                                          | 0.0.0                                      |
|          | IP Configuration      |                   | IP          | v6 Configuration                                           |                                                            |                                            |
|          | in configuration      |                   | ☑ E         | Enable IPv6                                                |                                                            |                                            |
|          | MBTCP/IP Filterin     | g                 |             | Link                                                       | ocal address : FE80::280:F                                 | 4FF:FEE3:5BE                               |
|          | Serial Port           |                   | DN          | IS                                                         |                                                            |                                            |
|          | Date/Time Configura   | ition             |             | <ul> <li>Obtain DNS addresses a</li> <li>Manual</li> </ul> | utomatically                                               |                                            |
|          | Data and Time<br>III  | •                 |             | Primary server                                             | address : 192.168.2.100                                    |                                            |
|          |                       |                   |             |                                                            |                                                            |                                            |

### 3.4 Enerlin'X IFE

### Modbus configuration

After completing the Ethernet configuration, configure the Modbus slave devices: Name, Modbus address.

| Device Configuration       ULP • Micrologic P • FE_1       255       edit         Device List       Serial Port • Compact NSX-E • FM_1       1         Device Logging       Serial Port • Compact NSX-E • FM_3       3         Device Log Export       Gompact NSX-E • FM_4       4         Other Configuration       Serial Port • Modbus • •       •         SNMP Parameters       Serial Port • Modbus • •       •         Documentation Links       Serial Port • Modbus • •       •         Preferences       E       Serial Port • Modbus • •       •         Advanced Services Control       User Accounts       •       Modbus • •       •                                                                                                    | sda gzz | Monitoring           | Control             | Diagnostics | Maintenanc    | e         | Setup    |       |       |     |      |
|----------------------------------------------------------------------------------------------------|---------|----------------------|---------------------|-------------|---------------|-----------|----------|-------|-------|-----|------|
| Device Configuration       ULP *       Micrologic P *       IFE_1       255       edit         Device List       Serial Port *       Compact NSX-E *       IFM_1       1         Device Logging       Serial Port *       Compact NSX-E *       IFM_3       3         Device Log Export       Serial Port *       Compact NSX-E *       IFM_4       4         Serial Port *       Compact NSX-E *       IFM_4       4         Serial Port *       Compact NSX-E *       IFM_4       4         Serial Port *       Modbus *       Image: Serial Port *       Modbus *       Image: Serial Port *       Modbu | D8416   |                      |                     |             | <i>"</i>      |           |          |       |       |     |      |
| Serial Port * Compact NSX-E * IFM_1 1   Device Logging Serial Port * Compact NSX-E * IFM_2 2   Serial Port * Compact NSX-E * IFM_3 3   Serial Port * Compact NSX-E * IFM_4 4   Serial Port * Compact NSX-E * IFM_4 4   Serial Port * Modbus * Image: Serial Port * Modbus * Image: Serial Port *   StMP Parameters Serial Port * Modbus * Image: Serial Port * Modbus * Image: Serial Port *   Documentation Links Serial Port * Modbus * Image: Serial Port * Modbus * Image: Serial Port *   Preferences Serial Port * Modbus * Image: Serial Port * Modbus * Image: Serial Port *   Advanced Services Control Serial Port * Modbus * Image: Serial Port * Modbus * Image: Serial Port *   User Accounts Image: Serial Port * Modbus * Image: Serial Port * Modbus * Image: Serial Port *                                                                                                    |         | Device Configuration |                     |             | ULP 👻         | Micrologi | c P 👻    | IFE_1 |       | 255 | edit |
| Device List   Device Logging   Device Logging   Device Log Export   Compact NSX-E   IFM_3   Device Log Export   Compact NSX-E   IFM_4   4   Serial Port *   Modbus   SNMP Parameters   Documentation Links   Preferences   Advanced Services Control   User Accounts     V     Discover     Apply                                                                                                    |         |                      |                     | Serial Port | Serial Port 👻 | Compact   | NSX-E 🔻  | IFM_1 |       | 1   |      |
| Device Logging   Device Log Export     Serial Port *     Compact NSX-E   IFM_3   Serial Port *   Modbus   SNMP Parameters   Documentation Links   Preferences   Serial Port *   Modbus   Serial Port *   Modbus   Modbus   Serial Port *   Modbus   Serial Port *   Modbus   Serial Port *   Modbus   Serial Port *   Modbus   Serial Port *   Modbus   Serial Port *   Modbus   Serial Port *                                                                                                    |         | Device List          |                     |             | Serial Port 👻 | Compact   | NSX-E 🔻  | IFM_2 |       | 2   | ]    |
| Device Log Export     Serial Port *     Compact NSX-E *        Serial Port *     Modbus *     Serial Port *     Modbus *     Serial Port *     Modbus *     Serial Port *     Modbus *     Serial Port *     Modbus *     Serial Port *     Modbus *     Serial Port *     Modbus *     Serial Port *     Modbus *     Serial Port *     Modbus *     Serial Port *   Modbus *     Serial Port *   Modbus *     Serial Port *   Modbus *     Serial Port *   Modbus *     Serial Port *   Modbus *     Serial Port *   Modbus *     Serial Port *   Modbus *     Serial Port *   Modbus *     Serial Port *   Modbus *     Serial Port *   Modbus *     Serial Port *   Modbus *   User Accounts     Y     Discover     Apply                                                                                                    |         | Device Logging       |                     |             | Serial Port 👻 | Compact   | NSX-E 🔻  | IFM_3 |       | 3   |      |
| Device Log Export     Serial Port -     Modbus     Shill Parameters     Serial Port -     Modbus     Serial Port -     Modbus     Serial Port -     Modbus     Serial Port -     Modbus     Serial Port -     Modbus     Serial Port -     Modbus     Serial Port -     Modbus     Serial Port -   Modbus     Serial Port -   Modbus     Serial Port -   Modbus     Serial Port -   Modbus   Preferences   Serial Port -   Modbus   Serial Port -   Modbus   V   Modbus   V   Modbus   V   Modbus   V   Modbus   V   Modbus   V   Modbus   V   Modbus    V   Modbus   V   Modbus   V   Modbus   V   Modbus   V   Modbus   V   Modbus   V   Modbus   V   Modbus   V   Modbus   V     Modbus </td <td></td> <td></td> <td></td> <td></td> <td>Serial Port 👻</td> <td>Compact</td> <td>NSX-E 🔻</td> <td>IFM_4</td> <td></td> <td>4</td> <td>]</td>                                                                                                    |         |                      |                     |             | Serial Port 👻 | Compact   | NSX-E 🔻  | IFM_4 |       | 4   | ]    |
| Other Configuration   Serial Port v   Modbus v   SNMP Parameters   Serial Port v   Modbus v   Documentation Links   Preferences   Advanced Services Control   User Accounts     V     Discover     Apply                                                                                                    |         | Device Log Export    |                     |             | Serial Port - | Modbus    | •        |       |       |     | ]    |
| SNMP Parameters   SNMP Parameters   Documentation Links   Preferences   Advanced Services Control   User Accounts     Discover     Apply                                                                                                    |         | Other Configuration  |                     |             | Serial Port 👻 | Modbus    | •        |       |       |     | ]    |
| SNMP Parameters   Documentation Links   Preferences   Advanced Services Control   User Accounts     Discover     Apply                                                                                                    |         |                      | ouler configuration |             | Serial Port - | Modbus    |          |       |       |     | ]    |
| Documentation Links   Preferences   Advanced Services Control   User Accounts     Discover     Apply                                                                                                    |         | SNMP Parameters      |                     |             | Serial Port + | Modbus    | •        |       |       |     | ]    |
| Preferences   Advanced Services Control   User Accounts     Discover     Apply                                                                                                    |         | Documentation Link   | ks                  |             | Serial Port - | Modbus    | •        |       |       |     | ]    |
| Preferences     Serial Port -     Modbus -       Advanced Services Control     Serial Port -     Modbus -       User Accounts     Discover     Apply                                                                                                    |         | 12.8                 | =                   |             | Serial Port + | Modbus    | •        |       |       |     | ]    |
| Advanced Services Control<br>User Accounts<br>Discover Apply                                                                                                    |         | Preferences          |                     |             | Serial Port - | Modbus    | -        |       |       |     | ]    |
| User Accounts Discover Apply                                                                                                    |         | Advanced Services    | Control             |             | Serial Port - | Modbus    | •        |       |       |     | ]    |
| Discover Apply                                                                                                    |         | Liner Accounte       |                     |             |               |           |          |       |       |     |      |
| с пі кака стана спорти Арріу                                                                                                    |         | User Accounts        | -                   |             |               |           | Discover |       | Apply |     |      |
|                                                                                                    |         | III                  | 4                   |             |               |           | Discover |       | UPP19 |     |      |

Enerlin'X IFE provides an auto discovery feature of connected Modbus slave devices.

#### **Test Report**

Both communication and functional aspects (Open / close status and Open / Close control) can be tested with the web pages. A screen print of the web pages can be used to create a test report:

| 245.eps | Monitoring           | Control | Diagnostics | Maintenance  | Setup           |         |        |  |
|---------|----------------------|---------|-------------|--------------|-----------------|---------|--------|--|
| DB417   |                      |         |             |              | Communication   | s Check |        |  |
|         | General              |         |             |              |                 |         |        |  |
|         | Statistics           |         | Device      | Device Type  | Connection      | Comms   | Status |  |
|         | 0100000              |         | IFE_1       | Micrologic P | ULP             |         |        |  |
|         | Desiduat Information |         | IFM_1       | Compact NS2  | K-E Serial Port |         |        |  |
|         | Product miormation   |         | IFM_2       | Compact NS2  | K-E Serial Port |         | 8      |  |
|         | Davias Information   |         | IFM_3       | Compact NS   | K-E Serial Port |         |        |  |
|         | Device mornation     |         | IFM_4       | Compact NS2  | K-E Serial Port |         |        |  |
|         | IMU Information      |         |             |              |                 |         |        |  |
|         | Device Health Check  |         |             |              | Check Device    | Status  |        |  |
|         |                      |         |             |              |                 |         |        |  |
|         | Read Device Register | S       |             |              |                 |         |        |  |
|         | Communications Ch    | neck    |             |              |                 |         |        |  |

44

### 3.4 Enerlin'X IFE

### **Control Activation**

In this document, all main LV circuit breakers are manually operated with no support for open/ close remote controls. However, Enerlin'X IFE provides opening and closing controls from the web pages when using a remote controlled circuit breaker. The feature needs to be activated:

> 1. Press the test button of Enerlin'X IFE for 10 to 15 seconds

> 2. Connect to the IFE web pages / Setup / Webpage Access and accept the feature Disclaimer:

|                             | Disposition | Maintenance                          | Setup                                                          |                                                                                                    |                                                                                      |                                                                                                |
|-----------------------------|-------------|--------------------------------------|----------------------------------------------------------------|----------------------------------------------------------------------------------------------------|--------------------------------------------------------------------------------------|------------------------------------------------------------------------------------------------|
| and the part of the second  |             |                                      |                                                                |                                                                                                    |                                                                                      |                                                                                                |
| Serial Port                 |             |                                      |                                                                |                                                                                                    |                                                                                      |                                                                                                |
| Date/Time Configuration     |             |                                      |                                                                |                                                                                                    |                                                                                      |                                                                                                |
| Data and Time               |             |                                      |                                                                |                                                                                                    |                                                                                      |                                                                                                |
| E-Mail Configuration        |             |                                      |                                                                |                                                                                                    |                                                                                      |                                                                                                |
| E-Mail Server Configuration | <br>Fee     | ture Disclaimer:                     |                                                                |                                                                                                    |                                                                                      |                                                                                                |
| Alarms to Be E-Mailed       | "Ву в       | ccepting this disclaimer you a<br>By | e directed to web page acces<br>using, you are agreeing to ind | s which enables you to control several application application of the several application of the several several application of the several application of the several application of t | ations remotely. It is highly recommende<br>for and from any and all claims , losses | d that the Administrator modify the default Administrator p<br>, demands, lawsuits and damages |
| Device Configuration        |             |                                      | that are a result of direc                                     | t or indirect use of this application control fea                                                                                                    | ture by reason of any act or emission v                                              | hich the user commits."                                                                        |
| Device List                 |             |                                      |                                                                | I Understand the risks/Roply                                                                                                    | continue to disable                                                                  |                                                                                                |
| Device Logging              |             |                                      |                                                                |                                                                                                    |                                                                                      |                                                                                                |
| Device Log Export           |             |                                      |                                                                |                                                                                                    |                                                                                      |                                                                                                |
| Other Configuration         |             |                                      |                                                                |                                                                                                    |                                                                                      |                                                                                                |
| SIMP Parameters             |             |                                      |                                                                |                                                                                                    |                                                                                      |                                                                                                |
| Documentation Links         |             |                                      |                                                                |                                                                                                    |                                                                                      |                                                                                                |
| Professional                |             |                                      |                                                                |                                                                                                    |                                                                                      |                                                                                                |

The page will time out after 5 minutes if an acceptance or refusal is not entered. If the page times out, the disclaimer page will disappear and the remote control features are not enabled.

**> 3.** After accepting the disclaimer, device open/ close control orders can be sent remotely by clicking the link under the Operation heading (Open/ Close).

|                       | Resets: Masterpact/M | crologic E) |           |                    |
|-----------------------|----------------------|-------------|-----------|--------------------|
| Single Device Control | Central              | Status      | Operation | Date/Time Last Res |
|                       | Date/Time            |             |           | 2014-04-18 10:1    |
| Consact E1            | MiniMax              |             | 8         |                    |
| Compact A2            | Peak Demand Current  |             |           |                    |
| Compact A3            | Peak Demand Power    |             |           |                    |
|                       | Accumulated Energy   |             | 8         |                    |
|                       |                      |             |           |                    |
|                       |                      |             | Reset     |                    |
|                       | Breaker application  | 1           |           |                    |
|                       | Control              | Status      | Operation | Availability       |
|                       | Breaker Status       | Closed      | Con Flore | BCMULP             |

### 3.4.3 Notification

A notification feature is provided by Enerlin'X IFE for circuit breakers directly connected to the ULP system. A notification is sent via e-mail. The notification may be triggered upon an event such as a circuit breaker alarm and the IO interface. Multiple e-mails can be transmitted to multiple users for different alarm conditions. Settings are managed through the device web pages, > see chapter 3.9.3.7 for details.

**Note:** e-mail notifications require a non-encrypted SMTP server. For example, notifications will not work in an environment using encryption (SSL/TLS) or SMTP servers (smtp.google.com).

### 3.5 Enerlin'X I/O Module Application

The I/O module provides pre defined application for circuit breaker management. It is an Input / Output interface for Compact and Masterpact circuit breakers. In this TVDA, one I/O module is used for the main incomer with cradle management (Connected - Disconnected - Test Positions).

### 3.5.1 Hardware Configuration

#### I/O Module Identification Setting

Two I/O modules can be used for the same breaker connected to a ULP system (I/O Module 1 or I/O Module 2).

When 2 I/O modules are connected in the same ULP network, the 2 I/O modules are differentiated by the position of the dip switches located on the bottom of the I/O module:

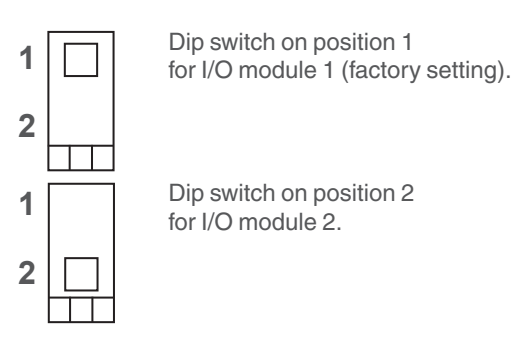

### I/O Module Predefined Application

The application rotary switch is used to select predefined applications. The switch has 9 positions with each position assigned to a predefined application. The factory set position is application 1.

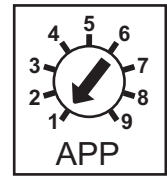

The Predefined Applications are summarized in the table below:

| Application<br>rotary switch<br>position | Predefined application                                                  | Description                                                                                                    |
|------------------------------------------|-------------------------------------------------------------------------|----------------------------------------------------------------------------------------------------|
| 1                                        | Cradle management                                                       | Monitors the position of the circuit breaker in the cradle                                                                            |
| 2                                        | Circuit breaker operation                                               | Controls the opening and closing of the<br>circuit breaker by using the control mode<br>(local or remote) and the close inhibit order |
| 3                                        | Cradle management and<br>Energy Reduction<br>Maintenance Setting (ERMS) | Monitors the position of inputs and controls the ERMS mode of the circuit breaker                                                     |
| 4                                        | Light and load control                                                  | Controls the light and load application                                                                                               |
| 5-8                                      | Spare                                                                   | Future evolution                                                                                                    |
| 9                                        | Custom                                                                  | Performs the user-defined applications with the I/O module                                                                            |

### 3.5 Enerlin'X I/O Module Application

### 3.5.2 Software Configuration

Enerlin'X I/O module tests can be configured in the IFE web pages. IFE device and I/O module must be connected and addressed correctly to function.

#### Enerlin'X I/O Module Test

Access the monitoring web page of Enerlin'X IFE associated with the I/O module:

| Monitoring              | Control | Diagnostics                                       | Maintenance                | Setup             |       |                                            |      |
|-------------------------|---------|---------------------------------------------------|----------------------------|-------------------|-------|--------------------------------------------|------|
| Real Time Data          |         | Reactive Energy (kVARh)<br>Apparent Energy (kVAh) |                            | 0<br>0            |       | 2014-04-03 17:07:27<br>2014-04-03 17:07:27 |      |
| Single Device Pages     |         | IO Readings                                       |                            |                   |       |                                            |      |
| IFE_1<br>IFM_1          |         | IO Module 1                                       |                            |                   |       |                                            |      |
| IFM_2<br>IFM_3<br>IFM_4 |         | Inputs                                            | Label                      |                   | Value | Force/Unforce                              | Unit |
|                         |         | Digital Input 1                                   | Cradle connected positio   | n contact(CE)     | 0     | UNFORCED                                   |      |
|                         |         | Digital Input 2                                   | Cradle disconnected pos    | ition contact(CD) | 1     | UNFORCED                                   |      |
| Summary Device Pages    |         | Digital Input 3                                   | Cradle test position conta | act(CT)           | 1     | UNFORCED                                   |      |
|                         |         | Digital Input 4                                   |                            |                   | 0     | UNFORCED                                   |      |
| Trending                |         | Digital Input 5                                   |                            |                   | 0     | UNFORCED                                   |      |
|                         |         | Digital Input 6                                   |                            |                   | 0     | UNFORCED                                   |      |
|                         |         | Outputs                                           |                            |                   |       |                                            |      |
| Device Logging          |         | Digital Output 1                                  |                            |                   | 0     | UNFORCED                                   |      |
| borneo Logging          |         | Digital Output 2                                  |                            |                   | 0     | UNFORCED                                   |      |
|                         |         | Digital Output 3                                  |                            |                   | 0     | UNFORCED                                   |      |
|                         |         | Analog Inputs                                     |                            |                   |       |                                            |      |
| < [                     | 4       | PT100                                             |                            |                   |       |                                            | °C   |

A print screen of the web pages can be used to create a report on the I/O module installation

#### Input / Output Assignment with RSU software

In predefined applications, the Input / Output that are not used are available for customization. Customization can be done by assigning input and output through the software configuration tool RSU:

> From your computer, launch RSU and connect to an Enerlin'X IFE associated with the I/O module.

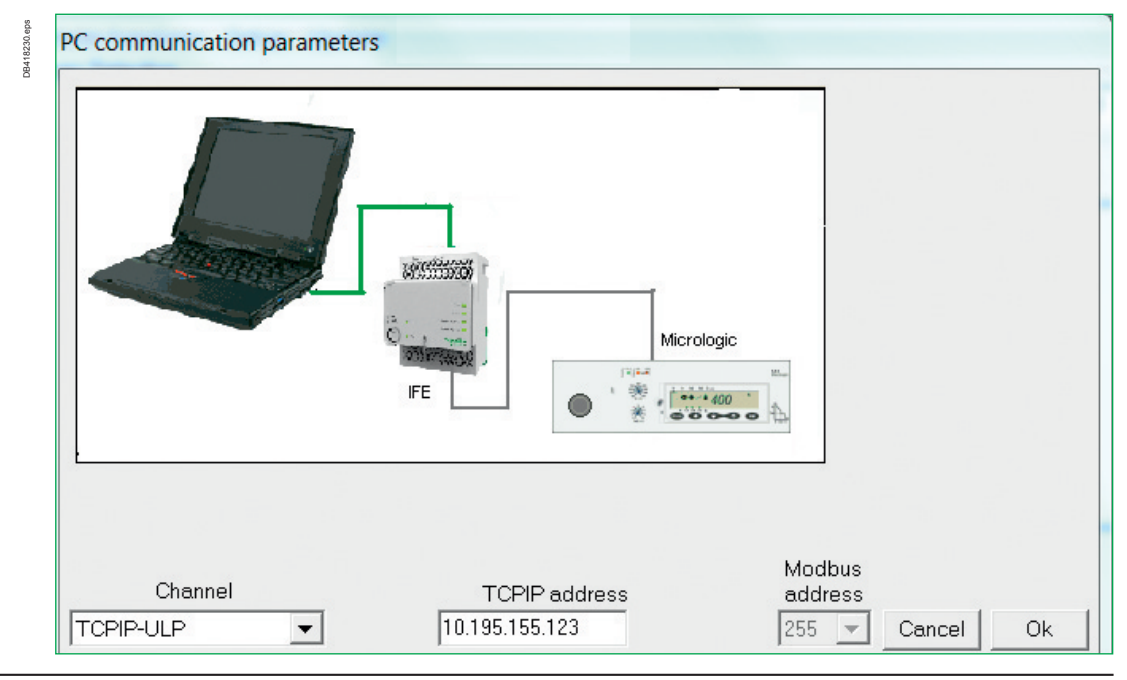

## 3.5 Enerlin'X I/O Module Application

> Select I/O assignment menu

| -IO Assignr | nents | Application Name | -Digita | l Inputs      | 7.8             |        |                  |                |            |         |              |          |     |
|-------------|-------|------------------|---------|---------------|-----------------|--------|------------------|----------------|------------|---------|--------------|----------|-----|
| I IO #1     | 3 7   |                  | A 10    | O Designation | Assigned Ever   | ts Cha | aracteristics    | Threshold      | Pu.Weight  | Pu.Unit | Pu.Polarity  | Filter 7 | Гim |
| J* 10#1     | 124   | Cradie manageme  | In      | iput1 #1      | Craddle conne   | NO     |                  | 5000           | -          | -       | -            | 0.003    | 2.0 |
|             |       |                  | T In    | iput2 # 1     | Craddle discor  | NC     |                  | 5000           | -          | -       | -            | 0.003    |     |
|             |       | Schematics       | •       |               |                 |        |                  | Ш              |            |         |              |          | •   |
|             |       | Logic Diagram    | Anala   |               |                 |        |                  |                |            |         |              |          | _   |
|             |       |                  | Anaio   | ig input      |                 |        |                  |                |            |         |              |          | _   |
|             |       |                  | IO De   | esignation A  | ssigned Events  | Sensor | r PT 100 U       | Jnit           |            |         |              |          |     |
|             |       |                  | Input   | #1 L          | Iser Defined In | PT100  | °C               |                |            |         |              |          |     |
|             |       |                  | 1       |               |                 |        |                  |                |            |         |              |          |     |
| ✓ IO # 2    |       |                  |         |               |                 |        |                  |                |            |         |              |          |     |
|             |       | [                | -Digita | d Outputs     |                 |        |                  |                | ,          | ,       |              |          | _   |
|             |       |                  | IO De   | esignation A  | ssigned Events  | Mode   | Delay(s)         | Characteristic | s Threshol | d Fallb | ack Position |          |     |
|             |       |                  | Outpu   | ut1 # 1 🛛 🔊   | lone            | 7.1    | 100              | -              | -          | 12      |              |          |     |
|             |       |                  | Outpu   | ut2 # 1 N     | lone            | -      | -                | -              | -          | -       |              |          |     |
|             |       |                  | Outpu   | ut3 # 1 N     | lone            | -      | ( <del>-</del> ) | -              | -          | 1       |              |          |     |
|             |       |                  | 1       |               |                 |        |                  |                |            |         |              |          | _   |
|             |       |                  |         |               |                 |        |                  |                |            |         |              |          | _   |

> Assign input or output to the desired predefined functions

| Kicrologic RSU - C:\Micrologic\Utility\RSU_                                         | A\Data\New.rsa                                                                                                    |
|-------------------------------------------------------------------------------------|----------------------------------------------------------------------------------------------------|
| File Remote functions Setup Update Ma                                               | intenance Help                                                                                                    |
| Micrologic Selection                                                                |                                                                                                    |
| Trip unit Distribution 🔻 Micrologic 0.3 NA                                          | 3P V In 400 V IEC V P/N LV432061 V                                                                                                    |
| , _,                                                                                | Digital Inputs Setup                                                                                                    |
| IO Assignments<br>IO # 1<br>IO # 1<br>Cradle manager<br>Schematics<br>Logic Diagram | Selected input Input4 # 1  Selected input Input4 # 1  Switchboard board door contact Earth leakage trip signal contact (SDV)  Control voltage presence contact Surge protection status contact Switch disconnector ON/OFF indication contact (OF) Fuse blown indication contact Emergency Stop User defined pulse counter-4 User defined lnput-4 None |
|                                                                                     | Pulse Polarity - Filter Time - sec                                                                                                    |

> Send the parameters to the circuit breaker.

### 3.5 Enerlin'X I/O Module Application

#### Input Test

Input and output values can be checked through Enerlin'X IFE embedded web pages under monitoring:

| IO Readings              |                                          |       |               |
|--------------------------|------------------------------------------|-------|---------------|
| Feeder NT (Micrologic E) | )                                        |       |               |
| IO Module 1              |                                          |       |               |
|                          | Label                                    | Value | Force/Unforce |
| Inputs                   |                                          |       |               |
| Digital Input 1          | Cradle connected position contact(CE)    | 0     | UNFORCED      |
| Digital Input 2          | Cradle disconnected position contact(CD) | 1     | UNFORCED      |
| Digital Input 3          | Cradle test position contact(CT)         | 1     | UNFORCED      |
| Digital Input 4          |                                          | 0     | UNFORCED      |
| Digital Input 5          |                                          | 0     | UNFORCED      |
| Digital Input 6          |                                          | 0     | UNFORCED      |
| Outputs                  |                                          |       |               |
| Digital Output 1         |                                          | 0     | UNFORCED      |
| Digital Output 2         |                                          | 0     | UNFORCED      |
| Digital Output 3         |                                          | 0     | UNFORCED      |
| Analog Inputs            |                                          |       |               |
| PT100                    |                                          |       |               |
|                          |                                          |       |               |

#### **Output Test**

Output values can be checked through Enerlin'X IFE embedded web pages under the control menu. Follow the same procedure as the IFE control activation. After the procedure is complete, the output can be forced:

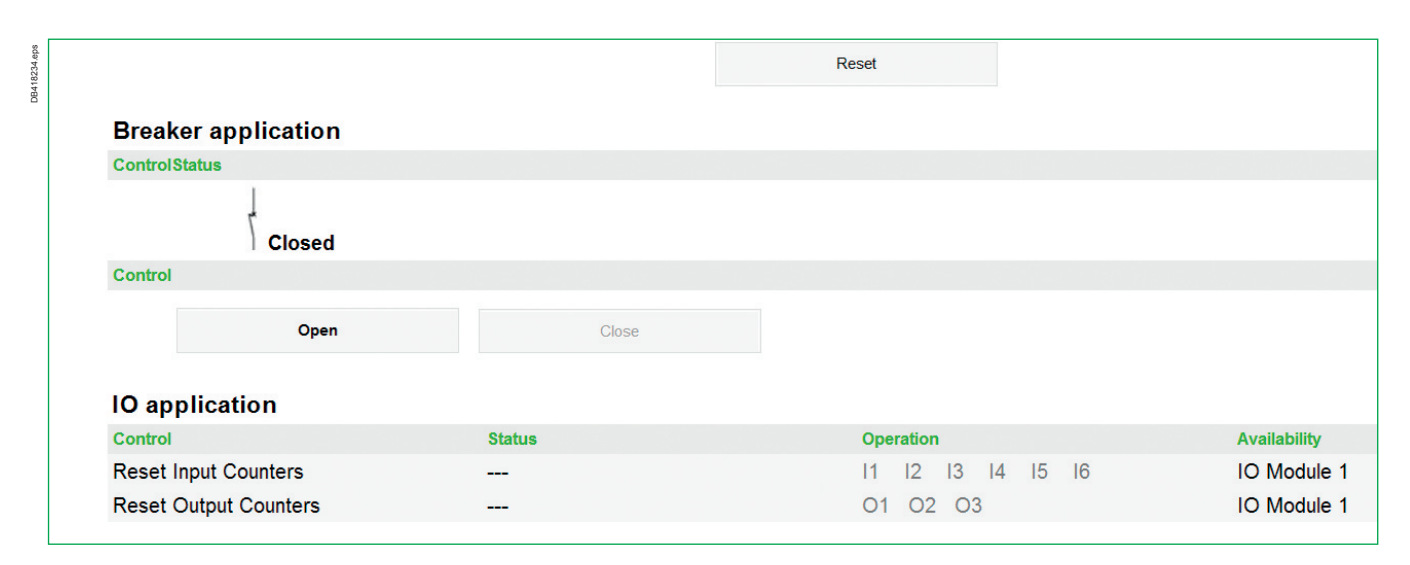

### 3.6 Enerlin'X FDM128

A setting wizard is automatically launched on the initial power up to help complete the FDM128 display unit setup. After configuration, only the date & time need to be adjusted in the event of a power supply failure (Enerlin'X FDM128 will maintain a date and time record of the power supply outages). Each time the digital network is modified, it is recommended to update the communication settings.

### 3.6.1 General Setting

The following table outlines the steps used in the FDM128 display unit settings wizard:

| Step | Screen                  | Action                                                                                                    |
|------|-------------------------|----------------------------------------------------------------------------------------------------|
| 1    | Welcome                 | Press the screen to start the wizard.                                                                                                    |
| 2    | Language selection      | Press the desired language.<br>In the footer, press the down arrow icon to access the next step.                                                                                                    |
| 3    | Date                    | Press the up/down arrows icons to set the current year, month, and day.<br>In the footer, press the down arrow icon to access the next step.                                                                                                    |
| 4    | Time                    | Press the up/down arrows icons to set the current hour and minute.<br>In the footer, press the down arrow icon to access the next step.                                                                                                    |
| 5    | Phase ID                | Press one of the two possible ways to represent the phases 1,2,3,N, or A, B, C, N.<br>In the footer, press the down arrow icon to access the next step.                                                                                                    |
| 6    | Units of<br>measurement | Select the units of measurement for the analog input of the I/O<br>modules:<br>> the unit of temperature (°C or °F)<br>> the unit of volume (m3 or gallon US or gallon UK).                                                                                                    |
| 7    | Brightness              | Press the -/+ icons to adjust the brightness level of the display.<br>In the footer, press Finish.<br>The setting wizard displays the Selection of the communication<br>architecture screen, to set up the FDM128 communication.<br>Follow the communication settings procedure that corresponds to the<br>network architecture. |

### 3.6.2 Communication Setting Procedure

In this TVD architecture, the version of FDM128 allows configuring up to 8 devices connected to the Ethernet network. In addition, only one gateway is configurable (In this TVDA's local application, a choice is made between IFE and Smartlink Ethernet as a Modbus gateway. Depending on the number of discovered devices behind the gateway, more Ethernet devices can be added up to a total of 8).

The two procedures for configuring the FDM128 communication are detailed in the section below.

## 3.6.2.1 Enerlin'X IFE or Acti9 Smartlink gateway based Architecture

This procedure is applicable when:

- > FDM128 display unit is connected to an IFE gateway (IFE+)
- > FDM128 display unit is connected to an Acti9 Smartlink Ethernet gateway.

### 3.6 Enerlin'X FDM128

| Step | Action                                                                                                    |
|------|----------------------------------------------------------------------------------------------------|
| 1    | In the Selection of the communication architecture screen, select IFE-based architecture or Acti 9 Smartlink Ethernet-based architecture.                                                                |
| 2    | Configure the FDM128 display unit within the network.<br>Set the following parameters:<br>> FDM128 IP address<br>> Subnet mask<br>> Subnet default gateway.                                              |
| 3    | Press YES to indicate that the FDM128 display unit is connected to an IFE gateway or<br>Acti9 Smartlink Ethernet gateway.                                                                                |
| 4    | Set the IP address of the IFE gateway or Acti9 Smartlink Ethernet gateway.                                                                                                    |
| 5    | Press Start to launch the auto discovery sequence. Up to 16 devices are displayed.                                                                                                    |
| 6    | Select up to eight devices among the devices displayed.                                                                                                    |
| 7    | If you selected fewer than 8 devices among the devices displayed, you can add manually IFE or Acti 9 Smartlink Ethernet devices.                                                                         |
| 8    | Press Finish. The FDM128 display unit can now monitor the list of selected devices.<br>The setting wizard displays the Editing devices screen to allow you to edit the label and<br>name of the devices. |

The setup of Acti9 Smartlink devices is excluded from the wizard. To set up an Acti9 Smartlink device, open its Device view screen, and navigate to the Setup menu and click the Setup button:

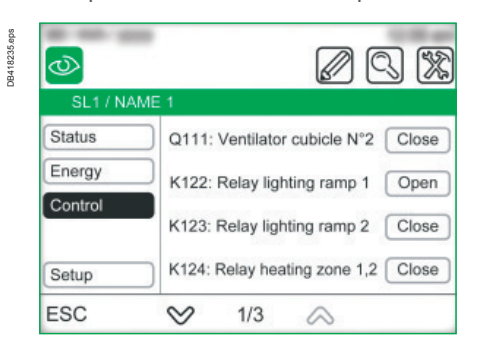

# 3.6.2.2 Enerlin'X IFE or Acti9 Smartlink Ethernet architecture

This procedure is applicable when:

> FDM128 display unit is connected to an IFE interface

> FDM128 display unit is connected to an Acti9 Smartlink Ethernet.

The FDM128 setting wizard guides you through the following steps:

| Step | Action                                                                                                    |
|------|----------------------------------------------------------------------------------------------------|
| 1    | In the Selection of the communication architecture screen, select IFE-based architecture or Acti 9 Smartlink Ethernet-based architecture.                                                                |
| 2    | Configure the FDM128 display unit within the network.<br>Set the following parameters:<br>> FDM128 IP address<br>> Subnet mask<br>> Subnet default gateway.                                              |
| 3    | Press NO to indicate that there is no gateway.                                                                                                    |
| 4    | Configure manually up to 8 IFE or Acti9 Smartlink Ethernet devices.                                                                                                    |
| 5    | Press Finish. The FDM128 display unit can now monitor the list of selected devices.<br>The setting wizard displays the Editing devices screen to allow you to edit the label and<br>name of the devices. |

The setup of Acti9 Smartlink devices is excluded from the wizard. To set up an Acti9 Smartlink device, open its Device view screen, and navigate to the Setup menu and click the Setup button.

### 3.7 Com'X 200 energy server

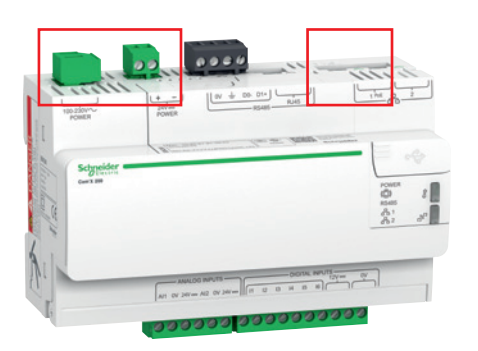

### 3.7.1 Hardware Configuration

#### Wiring of Power Supply:

- > 100-240V AC (+15 %, -20 %)
- > 24V DC (+15 %, -20 %)

DC can be the power backup of AC supply (like a battery) > Power Over Ethernet (PoE).

No external power supply required, easiest installation.

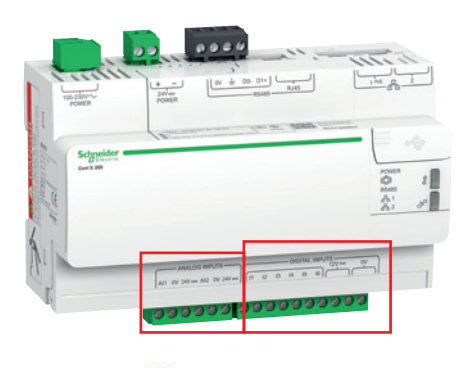

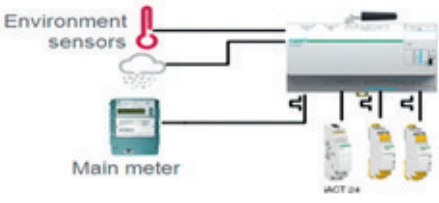

### **Digital and Analog inputs**

No additional I/O block required.

> 6 Digital Inputs (DI)

WAGES and pulse meters can be connected directly to Com'X 200 for simple architecture:

- With LED indication of status and pulse reception

- DI can be powered directly by Com'X 200: one 12 V DC power output available for pulse metering contact or status reading.

- > 2 Analog Inputs (AI):
- Accuracy 1 % for PT100 or PT1000 or 0.5 % for 0-10 V and 4-20 mA
- Al can be powered directly by Com'X 200: one 24VDC power supply output available for sensors.

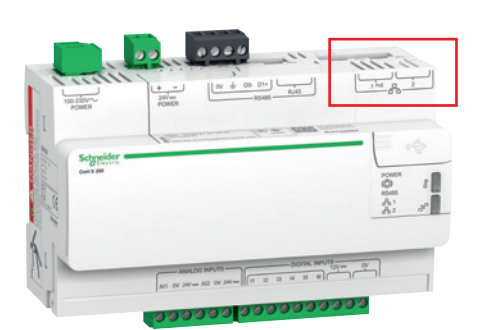

#### **Ethernet Port**

- > 2 Ethernet ports can be configured:
- As a switch: one IP address for both E1 and E2 ports
- As separate interface: E2 data acquisition and E1 data publication.

### 3.7 Com'X 200 energy server

#### WIFI module

Com'X 200 as a WIFI access point used for easy configuration.

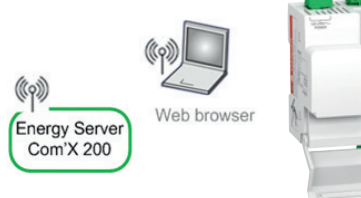

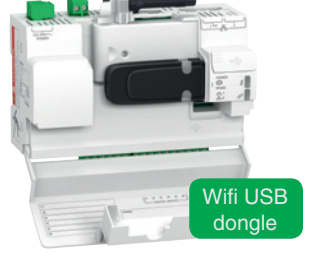

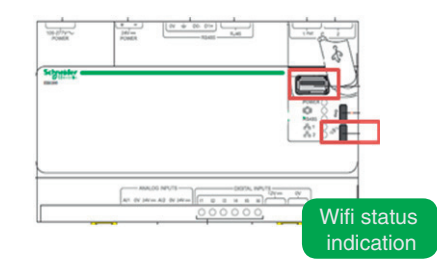

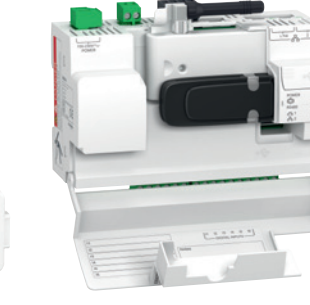

#### **GPRS** module

- > Easily installed or removed after wiring Com'X 200.
- > For isolated sites or sites without access permission to IT infrastructure:
- To send data to Energy Management service platform.
- LED displaying GPRS modem status and signal level.

### 3.7.2 Software Configuration

Com'X 200 is only configurable via its web pages. Com'X 200 software configuration is not detailed in this document. For more information, > Please refer to chapter 3.9.3. > Please refer to the Com'X 200 user manual for instructions specific to your project.

Com'X 200 web page access for configuring is done through the following:

- > DPWS method, > refer to 3.1.
- > Com'X 200 is a DHCP server by default on E2, it will automatically attribute an IP address to the computer so that it can connect to Com'X 200 default IP address: 10.25.1.1
- > WIFI USB dongle, Com'X 200 as an access point with nothing to configure:
- A convenient way to configure the Com'X 200 energy server when access is difficult or to avoid requesting an IP to the customer network ('Private' WIFI network of Com'X 200)
- Galvanic isolation with WIFI.

### 3.8 Local energy management

#### 3.8.1 Customer Requirements

In this scenario, Smart Panels are connected to a local monitoring and control system. A local display FDM128 installed on front of the main switchboard provides local monitoring and control of electrical devices. The Ethernet network infrastructure provides remote access to the electrical device web pages. Using these access points, the building electrical equipment can be monitored and controlled from the energy monitoring dashboard.

### 3.8.2 Network Configuration

The network infrastructure is very simple by providing easy commissioning and operation. IT service is not needed to access the data of the electrical installation for application. Data can be seen easily from the web page interface. The drawing below details the digital network architecture:

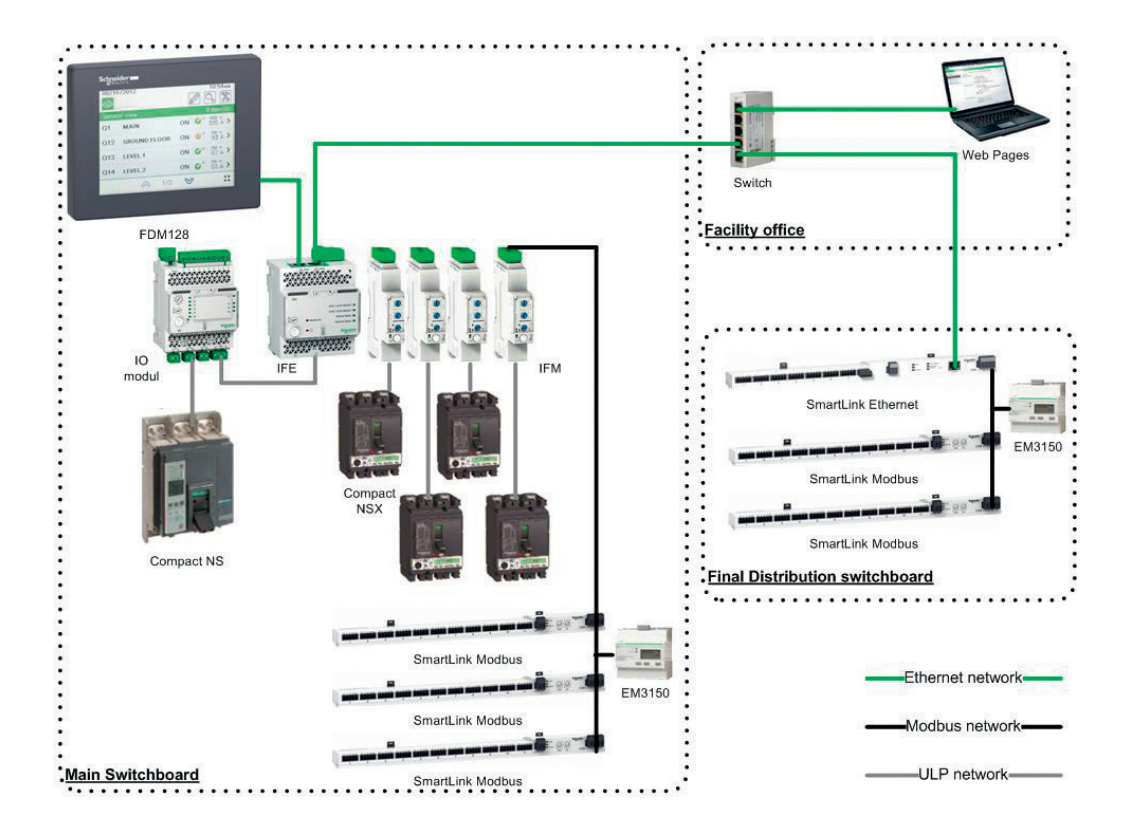

In this application Enerlin'X FDM128, Enerlin'X IFE and Acti9 Smartlink must be connected to the same Ethernet network. So Enerlin'X FDM 128 a must be manually configured to be compliant with both connected products Enerlin'X IFE and Acti9 Smartlink Ethernet, with their respective default IP addresses.

### 3.8 Local energy management

| Device type   | Name       | Localization       | Network<br>type | Network<br>address |
|---------------|------------|--------------------|-----------------|--------------------|
| FDM128        | Display_MS | Main Switchboard   | Ethernet        | 169.254.0.50       |
| IFE           | IFE_MS     | Main Switchboard   | Ethernet        | 169.254.5.190      |
| IFM           | IFM1       | Main Switchboard   | Modbus          | 1                  |
| IFM           | IFM2       | Main Switchboard   | Modbus          | 2                  |
| IFM           | IFM3       | Main Switchboard   | Modbus          | 3                  |
| IFM           | IFM4       | Main Switchboard   | Modbus          | 4                  |
| Smartlink MB  | SLMB_MS1   | Main Switchboard   | Modbus          | 5                  |
| Smartlink MB  | SLMB_MS2   | Main Switchboard   | Modbus          | 6                  |
| Smartlink MB  | SLMB_MS3   | Main Switchboard   | Modbus          | 7                  |
| EM3150        | EM_MS      | Main Switchboard   | Modbus          | 8                  |
| Smartlink Eth | SLIP_FD1   | Final Distribution | Ethernet        | 169.254.0.231      |
| Smartlink MB  | SLMB_FD1   | Final Distribution | Modbus          | 1                  |
| Smartlink MB  | SLMB_FD2   | Final Distribution | Modbus          | 2                  |
| EM3150        | EM_FD      | Final Distribution | Modbus          | 3                  |

The table below gives the Modbus and Ethernet network addresses.

Network mask: 255.255.0.0

Default gateway / DNS server: 169.254.1.1 (not relevant in this application).

#### 3.8.3 System configuration

In this scenario, Enerlin'X IFE and Acti9 Smartlink use the default IP addresses. The default configuration uses a DHCP client with a backup default IP address in the event a DHCP server is not available. As a result, Enerlin'X IFE and Acti9 Smartlink options need to set the IP Address to static mode with the default IP address.

To set Enerlin'X FDM128, ensure the name and IP addresses are set according to the above table. After being set, the Modbus devices behind IFE and Smartlink Ethernet can be automatically detected.

### 3.8.3.1 IP addressing / naming

Using the Acti9 Smartlink embedded web pages; the names can be configured as shown below:

| Quick View     | Monitoring & Control | Maintenance        | Diagnostics               | Settings      |              |
|----------------|----------------------|--------------------|---------------------------|---------------|--------------|
| General        | Device id            | entification       |                           |               |              |
| Identification | >                    | Device name *      | SLIP_FD1                  |               |              |
| Date/time      |                      | Product range name | Acti 9                    |               |              |
| Timezone       |                      | Product model name | Smartlink Ethernet        |               |              |
| Communication  |                      | Unique identifier  | 13814000-1dd2-11b2-0080-0 | 080f4e400e7   |              |
| Ethornot       |                      |                    |                           |               |              |
| IPv4/v6        |                      |                    | * Required field          | Apply changes | Undo changes |

After the name is configured, click on the Communication menu to see the IP address settings. Leave the default IPv4 address and click the "Manual" radio control in the IPv4 section.

### 3.8 Local energy management

| Quick View                              | Monitoring & Control | Maintenance                     | Diagnostics                                                | Settings |
|-----------------------------------------|----------------------|---------------------------------|------------------------------------------------------------|----------|
| General                                 | IPv4                 |                                 |                                                            |          |
| Identification<br>Date/time<br>Timezone |                      | IPv4 address *<br>Subnet mask * | C Automatic DHCP<br>Manual<br>169.254.0.231<br>255.255.0.0 |          |
| Communication                           |                      | Default gateway *               | 169.254.0.231                                              |          |
| IPv4/v6                                 | IPv6                 |                                 |                                                            |          |
| IP Network Service                      | es                   | IPv6 link local address         | Enable                                                     |          |

Access the Enerlin'X IFE web pages to configure the device name:

| B074.eps | Monitoring         | Con          | trol | Diagnostics | Maintenance | Setup | p                    |             |  |
|----------|--------------------|--------------|------|-------------|-------------|-------|----------------------|-------------|--|
| DB41     | Device Localizatio | n/Name       | *    |             |             |       |                      | Device Name |  |
|          | Device Physical    | Localization |      |             |             |       | Device Name Configur | ration      |  |
|          | Device Name        |              |      |             |             | Ī     | IFE-MS               | Apply       |  |

In the IFE web pages, click on IP Configuration under Network Communication. Leave the default IPv4 address and click the "Manual" radio control in the IPv4 section.

| 75.eps | Monitoring                                | Control  | Diagnostics | Maintenance | Setup              |                                                          |
|--------|-------------------------------------------|----------|-------------|-------------|--------------------|----------------------------------------------------------|
| DB4180 | Device Localization/Name                  | <u>*</u> |             |             |                    | IP Configuration                                         |
|        | Device Divisional Learninger              |          |             |             | IPv4 Configuration | ion                                                      |
|        | Device Physical Localizati<br>Device Name | n        |             |             |                    | Obtain an IP address automatically using DHCP     Manual |
|        | Network Configuration                     |          |             |             |                    | IP address : 169.254.5.190<br>Subnet mask : 255.255.0.0  |
|        | Ethernet Configuration (Du                | al port) |             |             |                    | Default gateway : 0.0.0.0                                |
|        | IP Configuration                          | _        |             |             | IPv6 Configuration | ion                                                      |
|        | MBTCP/IP Filtering                        |          |             |             | Enable IPv6        | Link local address : FE80: 280:F4FF:FEE3:58E             |

### 3.8 Local energy management

### 3.8.3.2 Modbus Devices Discovery

From Acti9 Smartlink web pages, launch the Modbus "Auto Discover" feature and correctly name the detected devices:

| Identification     NAME     PRODUCT     ADDRESS     LABEL     ACTIONS       Date/time     SLMB_FD1     SmartLinkRS485     1      Configure     Edit     Delet       Timezone     SLMB_FD2     SmartLinkRS485     2      Configure     Edit     Delet | eral          | Modbus Devic | e Configuration |         |       |           |         |        |
|----------------------------------------------------------------------------------------------------|---------------|--------------|-----------------|---------|-------|-----------|---------|--------|
| Date/time     SLMB_FD1     SmartLinkRS485     1      Configure     Edit     Delet       Timezone     SLMB_FD2     SmartLinkRS485     2      Configure     Edit     Delet                                                                             | dentification | NAME         | PRODUCT         | ADDRESS | LABEL | 1         | ACTIONS |        |
| Timezone SLMB_FD2 SmartLinkRS485 2 - Configure Edit Dele                                                                                                    | Date/time     | SLMB_FD1     | SmartLinkRS485  | 1       | -     | Configure | Edit    | Delete |
|                                                                                                    | Γimezone      | SLMB_FD2     | SmartLinkRS485  | 2       | 102   | Configure | Edit    | Delete |
| EM_FD iEM3150 3 Configure Edit Delet                                                                                                    | • • •         | EM_FD        | iEM3150         | 3       | 15-4  | Configure | Edit    | Delete |

From Enerlin'X IFE web pages, launch the Modbus "Auto Discover" feature and correctly name the detected devices:

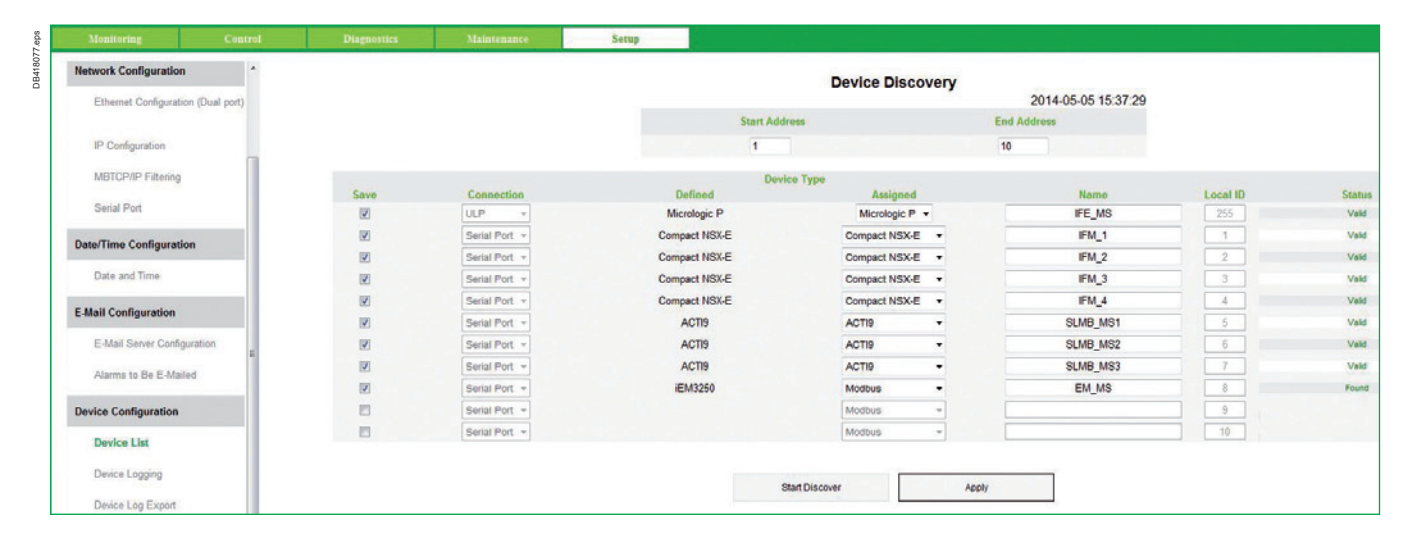

Modbus communication diagnosis is available for Enerlin'X IFE and Acti9 Smartlink (Ethernet version).

| edu o | Monitoring         | Control  | Diagnostics | Maintenance | Setup    |               |                 |        |            |
|-------|--------------------|----------|-------------|-------------|----------|---------------|-----------------|--------|------------|
| G     | anoral             |          |             |             |          | Con           | nmunications    | Check  |            |
|       | Chatiatian         |          |             |             | Device   | Device Type   | Connection      | Comms  | Status     |
|       | Statistics         |          |             |             | IFE MS   | Micrologic P  | ULP             | Passed | In Service |
| 1000  |                    |          |             |             | IFM 1    | Compact NSX-E | Serial Port     | Passed | In Service |
| Pr    | oduct Information  |          |             |             | IFM 2    | Compact NSX-E | Serial Port     | Passed | In Service |
|       | S                  |          |             |             | IFM 3    | Compact NSX-E | Serial Port     | Passed | In Service |
|       | Device Information | 11       |             |             | IFM_4    | Compact NSX-E | Serial Port     | Passed | In Service |
|       | IN ALL L. C        |          |             |             | SLMB_MS1 | ACTI9         | Serial Port     | Passed | In Service |
|       | IIVIU Information  |          |             |             | SLMB_MS2 | ACTI9         | Serial Port     | Passed | In Service |
|       |                    |          |             |             | SLMB_MS3 | ACTI9         | Serial Port     | Passed | In Service |
| De    | evice Health Check | <b>C</b> |             |             | EM_MS    | iEM3250       | Serial Port     | Passed | In Service |
|       | Read Device Regi   | sters    |             |             |          |               |                 |        |            |
|       | Communication      | s Check  |             |             |          |               | Check Device St | atus   |            |

### 3.8 Local energy management

| Quick View          | Monitoring & Control | Maintenance      | Diagnostics | Settings           |               |
|---------------------|----------------------|------------------|-------------|--------------------|---------------|
| General             | Commun               | ication Products |             |                    |               |
| Date/time           | NAME                 |                  | STATUS      | PRODUCT            | PROTOCOL      |
|                     | SLIP_FD              | 1                | Ok          | Smartlink Ethernet | Modbus TCP    |
| Communication       | SLMB_F               | D1               | Ok          | SmartLinkRS485     | Modbus Serial |
| Ethernet            | SLMB_F               | D2               | Ok          | SmartLinkRS485     | Modbus Serial |
| IP Network Services | EM_FD                |                  | Ok          | iEM3150            | Modbus Serial |

### 3.8.3.3 Acti9 Smartlink channel association

From Acti9 Smartlink web pages, configure the channel for SLIP\_FD1.

| Quick View     | Monitoring & Control | Maintenance      | Diagnos        | stics | Settings   |      |        |
|----------------|----------------------|------------------|----------------|-------|------------|------|--------|
| General        | Digital C            | hannel Configura | tion           |       |            |      |        |
| Identification | Device I             | Name : SLIP_FD1  | 1              |       |            |      |        |
| Date/time      | CHANN                | EL NAME          | PRODUCT        | LABEL | QUICK VIEW |      |        |
| Timezone       | 2                    | iPRD             | Standard<br>IO | Surge | No         | Edit | Delete |
| Communication  | 7                    | Incom            | Breaker IO     | OF-SD | No         | Edit | Delete |
| Ethernet       | Add                  |                  |                |       |            |      |        |

#### Do the same for SLMB\_FD1 and SLMB\_FD2:

118081.el

| Quick View Mc                | nitoring & Control | Maintenance         | Diagnostics | Settings |               |      |        |
|------------------------------|--------------------|---------------------|-------------|----------|---------------|------|--------|
| General                      | Modbus D           | evice Configuration |             |          |               |      |        |
| Identification               | Device Na          | me : SLMB_FD1       |             |          |               |      |        |
| Date/time                    | Digital Ch         | annel Configuration |             |          |               |      |        |
| Timezone                     | CHANNE             | L NAME              | PRODUCT     | LABEL    | QUICK<br>VIEW |      |        |
| Communication                | 1                  | Lighting Room1      | iOF+SD24    | Light    | No            | Edit | Delete |
| Ethernet                     | 2                  | Lighting Room2      | iOF+SD24    | Light    | No            | Edit | Delete |
| IPv4/v6                      | 3                  | Socket Room1        | iOF+SD24    | Sockt    | No            | Edit | Delete |
| IP Network Services          | 4                  | Socket Room2        | iOF+SD24    | Sock     | No            | Edit | Delete |
| User management              | 5                  | Count Room 1        | iEM2000T    | Count    | No            | Edit | Delete |
| Users accounts               | 9                  | CTRL HEAT R1        | Reflex iC60 | Heat1    | No            | Edit | Delete |
| Constability in Fals and the | 10                 | Count Room 2        | iEM2000T    | Count    | No            | Edit | Delete |
| Smartunk Einefhet            | 11                 | CTRL Heat R2        | Reflex iC60 | Heat2    | No            | Edit | Delete |

### 3.8 Local energy management

The Acti9 Smartlink Modbus channels can also be named when connected to Enerlin'X IFE (SLMB\_MS1, SLMB\_MS2, and SLMB\_MS3).

| Real Time Data        | Meter Readings   |                       |         |           |      |           |           |           |           |           |           |           |            |          |
|-----------------------|------------------|-----------------------|---------|-----------|------|-----------|-----------|-----------|-----------|-----------|-----------|-----------|------------|----------|
| Single Device Pages   | Basic Readin     | Igs: SLMB_MS1 (ACTI9) |         |           |      |           |           |           |           |           |           |           | 2014-05    | -05 15:4 |
| IFE_MS                | Channel Names    |                       |         |           |      |           |           |           |           |           |           |           |            |          |
| IFM_2<br>IFM_3        | Parameter        |                       | Channel | 1         | 2    | 3         | 4         | 5         | 6         | 7         | 8         | 9         | 10         | 11       |
| SLMB_MS1<br>SLMB_MS2  | Connected Device |                       |         | Channel 1 | iPRD | Channel 3 | Channel 4 | Channel 5 | Channel 6 | Channel 7 | Channel 8 | Channel 9 | Channel 10 | Channel  |
| SLMB_MS3<br>EM_MS     |                  | Status Input 1        |         | 0         | 0    | 0         | 0         | 0         | 0         | 0         | 0         | 0         | 0          | 0        |
| Summary Device Pages  |                  | Status Input 2        |         | 0         | 0    | 0         | 0         | 0         | 0         | 0         | 0         | 0         | 0          | 0        |
| Summary Service Fuger |                  | Status Output 1       |         | 0         | 0    | 0         | 0         | 0         | 0         | 0         | 0         | 0         | 0          | 0        |
| Trending              |                  |                       |         |           |      |           |           |           |           |           |           |           |            |          |

**Note:** in this TVD architecture, channels cannot be controlled from IFE web pages (this feature will be supported in a later version).

#### 3.8.3.4 Web Page monitoring and control

Finally, the configuration of the system can be checked using the steps below.

From Enerlin'X IFE web pages, monitoring real time data are displayed:

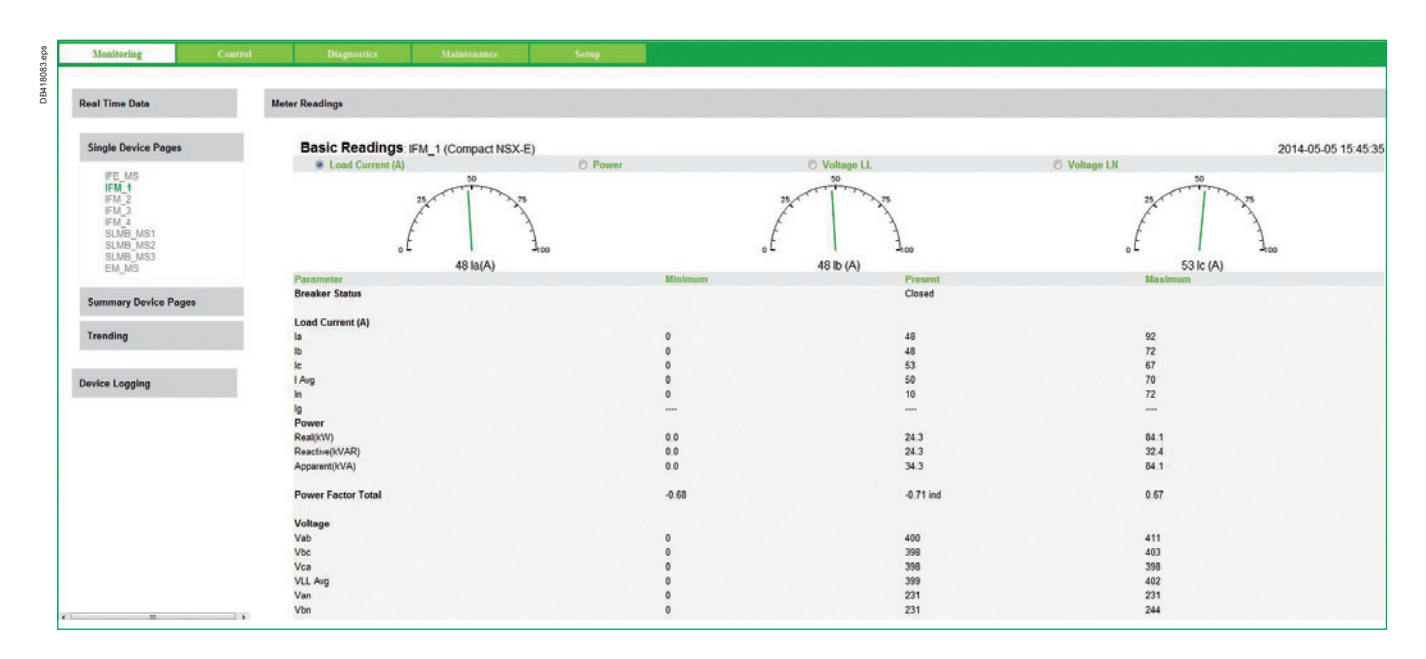

### 3.8 Local energy management

From Acti9 Smartlink web pages, monitoring real time data are displayed and control channels are available for remote controlled devices:

| Quick View Mon     | hitoring & Control Maintenance | Diagnostics | Settings   |             |       |
|--------------------|--------------------------------|-------------|------------|-------------|-------|
| Smartlink Ethernet | Digital Channels               |             |            |             |       |
| Pulse Meters       | NAME                           | STATUS      | CONTROL    | PRODUCT     | LABEL |
| Analog Channels    | Channel1                       | ł           | OPEN CLOSE | iOF+SD24    | 1975  |
| Digital Channels   | Channel2                       | ł           | OPEN CLOSE | iOF+SD24    | -     |
| Smartlink RS485    | Channel3                       | ł           | OPEN CLOSE | iOF+SD24    | 122   |
| Pulse Meters       | Channel4                       | ł           | OPEN CLOSE | iOF+SD24    | -     |
| Energy Meters      | Channel7                       | Low         | OPEN CLOSE | Standard IO | 10-   |
| Energy Meters      | Channel7                       | Low         | OPEN CLOSE | Standard IO |       |
|                    | Channel9                       | ł           | OPEN CLOSE | Reflex iC60 | 822   |
|                    | Channel11                      | × ×         | OPEN CLOSE | Reflex iC60 | 0.55  |
|                    | Light1                         | 1<br>N      | OPEN CLOSE | Reflex iC60 | -     |
|                    | Light2                         | ł           | OPEN CLOSE | Reflex iC60 | 1022  |
|                    | Light3                         | Trip        | OPEN CLOSE | Reflex iC60 | -     |

### 3.8.3.5 Local Display

Enerlin'X FDM128 local display allows configuring up to 8 devices. The devices must be selected from the electrical application. In addition, FDM128 only allows configuring one Modbus gateway. As a result, Enerlin'X IFE is selected as a Modbus gateway. So the SLIP\_FD1 is not configured in the FDM128 as a Modbus gateway, but as an Ethernet interface: SLIP\_FD1.

| Device type   | Name     | Localization       | Network<br>type | Network<br>address |
|---------------|----------|--------------------|-----------------|--------------------|
| IFE           | IFE_MS   | Main Switchboard   | Ethernet        | 169.254.5.190      |
| IFM           | IFM3     | Main Switchboard   | Modbus          | 3                  |
| IFM           | IFM4     | Main Switchboard   | Modbus          | 4                  |
| Smartlink MB  | SLMB_MS1 | Main Switchboard   | Modbus          | 5                  |
| Smartlink MB  | SLMB_MS2 | Main Switchboard   | Modbus          | 6                  |
| Smartlink MB  | SLMB_MS3 | Main Switchboard   | Modbus          | 7                  |
| Smartlink Eth | SLIP_FD1 | Final Distribution | Ethernet        | 169.254.0.231      |

B418085

## Configuration

### 3.8 Local energy management

Set the date, time and IP address of FDM128. Then select Enerlin'X IFE Gateway:

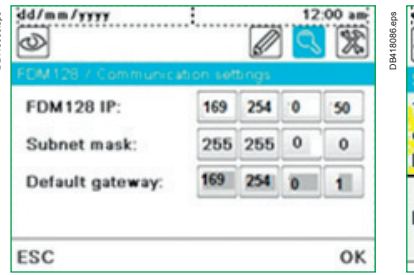

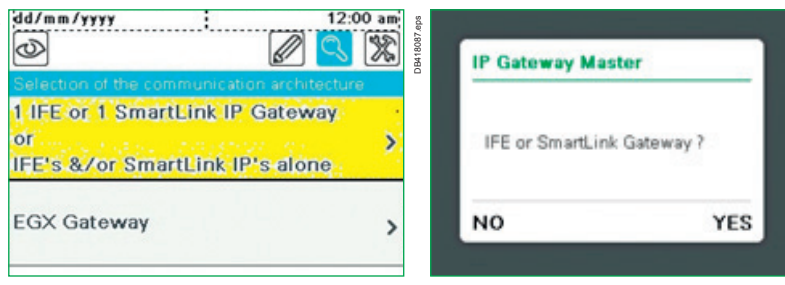

Enter the IP address of Enerlin'X IFE, launch the Modbus auto discovery and select the 6 devices selected for the main switchboard.

| dd/mm/yyyy         | 12:00 am          |
|--------------------|-------------------|
| Autodiscovery / Ga | teway IP settings |
| Gateway IP:        | 169 254 5 190     |
| ESC                | Start             |

Enter the IP address of Acti9 Smartlink and launch the auto discovery:

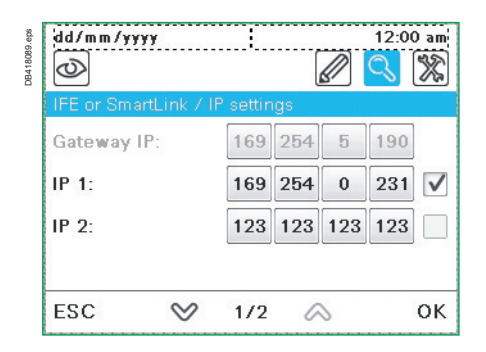

Note that two more IP addresses are configurable. In this scenario, one will be added.

In total, 7 devices are shown in the local display that must be configured for the Smartlink channels to complete the process.

| dd/mm/yyy | y 12:00 am:                 | dd/mm/yy  | yy : 12:00 am              |
|-----------|-----------------------------|-----------|----------------------------|
| SL1 / N   | AME 1                       | B SL1 / N | IAME 1                     |
| Status    |                             | Status    | G C2 C3 C4 >               |
| Energy    | OE+SD24                     | Energy    | < Pulse Counter >          |
| Control   |                             | Control   |                            |
|           | Q111 Ventilator cubicle N*2 |           | C112 Energy heating zone 1 |
|           |                             |           | 12:                        |
| Setup     |                             | Setup     | C113 Energy heating zone 2 |
| ESC       | ♡ 1/1 🔊                     | ESC       | ♡ 1/1 🔗                    |

### 3.8 Local energy management

After the above steps are complete, the installation can be locally monitored and controlled from Enerlin'X FDM128:

| SL1 / N<br>Status | Q111: Ventilator cubicle N*2 | TRIP 🙆 |
|-------------------|------------------------------|--------|
| Energy<br>Control | Q112: Auxiliary Supply Z2    | OFF 🔇  |
|                   | Q113: Auxiliary Supply Z3    | ON 🔇   |
| Setup             | K122: Relay lighting ramp1   | ON 😫   |

| dd/mm/yy | уу 1                         | 2:00 a |
|----------|------------------------------|--------|
| Ś        |                              | 3 3    |
| SL1 / N  | IAME 1                       |        |
| Status   | Q111: Ventilator cubicle N*2 | Close  |
| Energy   |                              |        |
| Control  | K122: Relay lighting ramp 1  | Open   |
|          | K123: Relay lighting ramp 2  | Close  |
| Setup    | K124: Relay heating zone 1,2 | Close  |
| ESC      | ♥ 1/3 🙈                      |        |

### 3.8.3.6 Data Logging and Trending

The electrical real time trending data can be exported for analyses through an IFE capability:

Select a data point for real time trending:

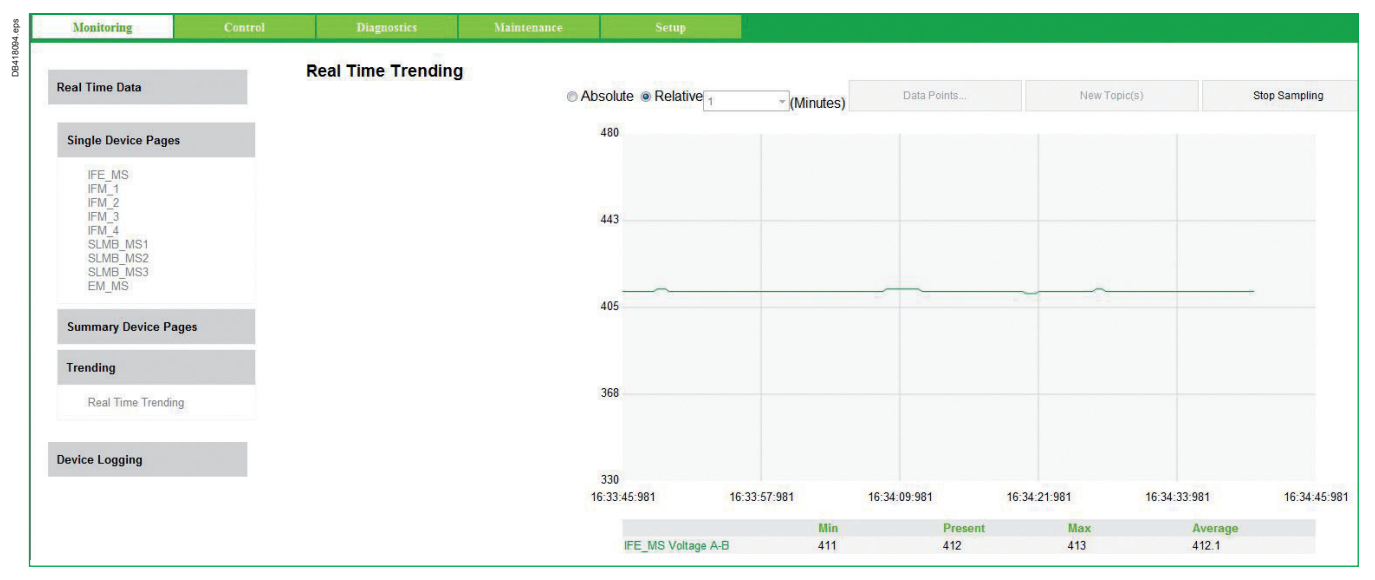

Data logging is also configurable from the setup menu and allows data point storage.

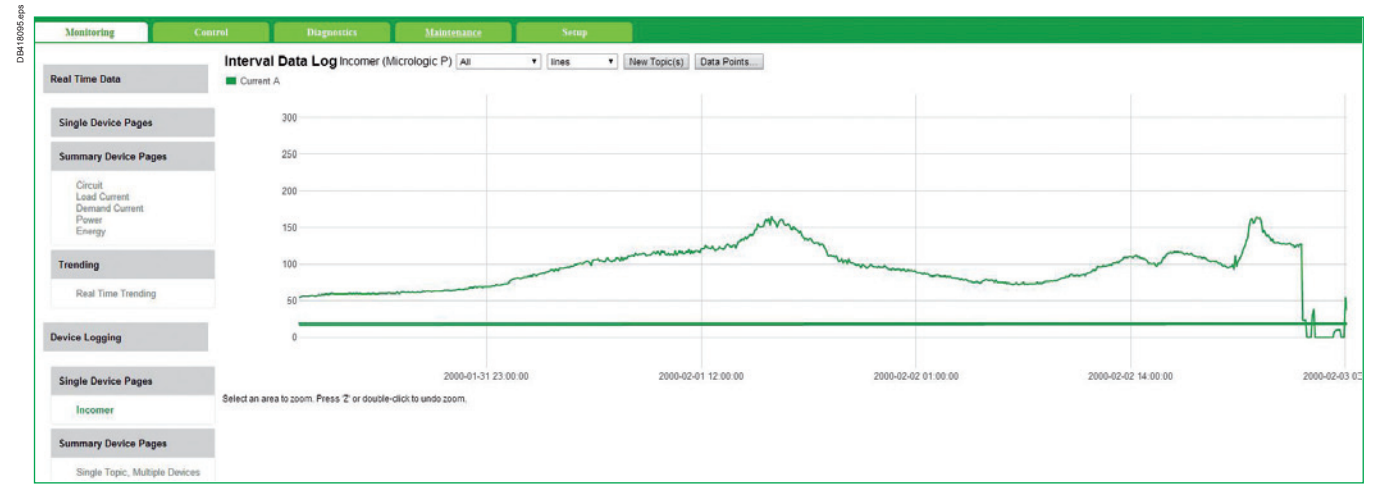

For example, Enerlin'X IFE can store up to three months of data in memory with a 5 sec. logging interval. The collected data points can be exported using FTP to a CSV formatted file.

62

### 3.9 On-line Energy Management

### **3.9.1 Customer Requirements**

In this scenario, Smart Panels provide two ways for monitoring and control of the electrical equipment. The first is through the local software application and the second is using a Schneider Electric on-line energy management service. Enerlin'X FDM128 local display fitted on front of the main switchboard provides local monitoring and control of electrical devices. Through the on-line solution, monitoring and control of the electrical equipment of the building can be accessed almost anywhere with access to an energy report.

### 3.9.2 Network Configuration

In this application Internet access is required to provide:

- > Access to on-line energy management service
- > E-mail notification
- > Remote access to the electrical building installation.

Internet access needs to be provided through local IT Services or through the Com'X 200 GPRS connection. In this document, it is assumed that the IT services managing the building Ethernet network and internet connection (through DHCP, DNS) and security protocols (e.g. firewalls) will provide secure access. If IT services are not available for this application, Com'X 200 provides a GPRS connection option to push data to an energy management platform. In this scenario, Enerlin'X IFE email notifications are not available.

The drawing below details the digital network architecture:

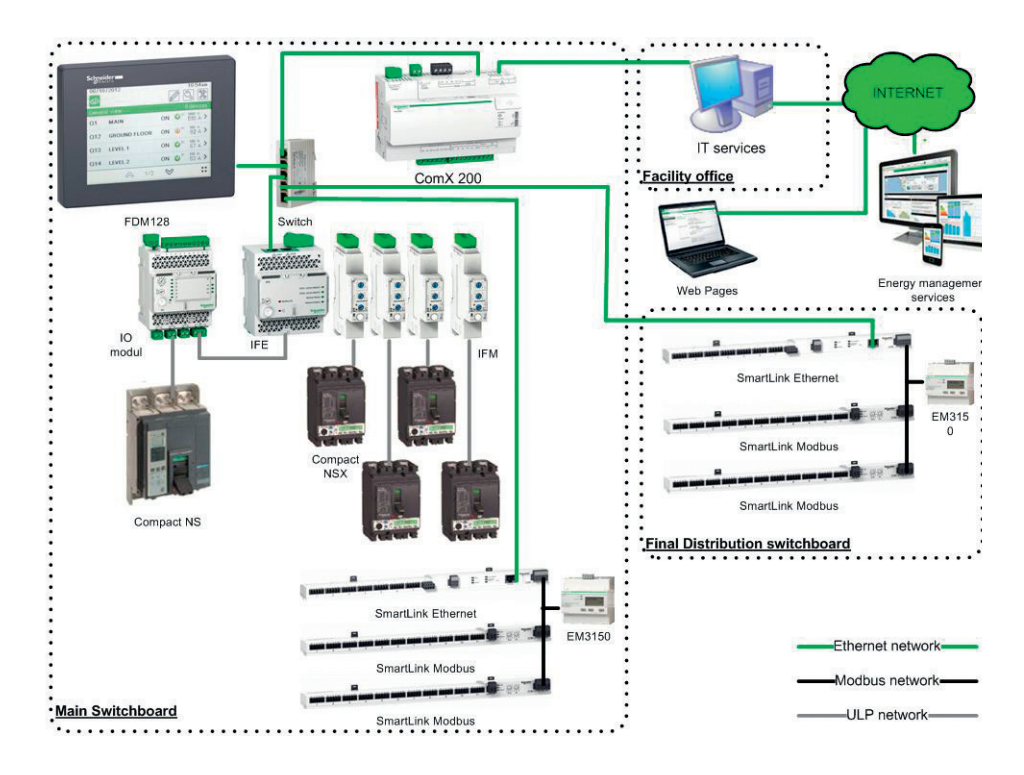

In this application, an IT service manages the addressing rules to connect the Smart Panels to the building network infrastructure. IP addresses are distributed in fixed mode by a DHCP server. This is done to prevent changing Enerlin'X IFE and Acti9Smartink IP addresses that are manually configured in FDM128 and Com'X 200.

### 3.9 On-line Energy Management

To sum up, IP addresses delivered by IT service must keep the fixed link between Ethernet devices. IT services must also offer an SMTP server to provide e-mail notifications. The following table gives the Modbus and Ethernet network IP addresses:

| Device type   | Name        | Localization       | Network<br>type | Network<br>address |
|---------------|-------------|--------------------|-----------------|--------------------|
| Com'X 200     | Data_Server | Main Switchboard   | Ethernet        | 10.195.155.120     |
| FDM128        | Display_MS  | Main Switchboard   | Ethernet        | 10.195.155.124     |
| IFE           | IFE_MS      | Main Switchboard   | Ethernet        | 10.195.155.123     |
| IFM           | IFM1        | Main Switchboard   | Modbus          | 1                  |
| IFM           | IFM2        | Main Switchboard   | Modbus          | 2                  |
| IFM           | IFM3        | Main Switchboard   | Modbus          | 3                  |
| IFM           | IFM4        | Main Switchboard   | Modbus          | 4                  |
| Smartlink Eth | SLIP_MS1    | Main Switchboard   | Modbus          | 10.195.155.125     |
| Smartlink MB  | SLMB_MS1    | Main Switchboard   | Modbus          | 1                  |
| Smartlink MB  | SLMB_MS2    | Main Switchboard   | Modbus          | 2                  |
| EM3150        | EM_MS       | Main Switchboard   | Modbus          | 3                  |
| Smartlink Eth | SLIP_FD1    | Final Distribution | Ethernet        | 10.195.155.121     |
| Smartlink MB  | SLMB_FD1    | Final Distribution | Modbus          | 1                  |
| Smartlink MB  | SLMB_FD2    | Final Distribution | Modbus          | 2                  |
| EM3150        | EM FD       | Final Distribution | Modbus          | 3                  |

Network mask: 255.255.254.0

Default gateway / DNS server: 10.195.154.1 / 10.195.136.22.

### 3.9.3 System configuration

In this scenario, Com'X 200 gathers data from both switchboards, IFE\_MS, SLIP\_MS1 and SLIP\_FD1 to transfer them to "Energy Operation", one of on-line services by Schneider Electric. A local FDM128 display provides monitoring and control of selected loads in both switchboards. The notification service from Enerlin'X IFE provides alerts to users in case of main power supply failure.

The first step is to name and set the IP addresses according to the above table. Then use discover feature to find the Modbus devices behind Enerlin'X IFE and Acti9 Smartlink devices. After this detection, set the FDM128 display to the Com'X 200.

### 3.9.3.1 IP Addressing / Naming

From Acti9 Smartlink web pages, configure the name:

| Quick View     | Monitoring & Control | Maintenance        | Diagnostics              | Settings      |              |
|----------------|----------------------|--------------------|--------------------------|---------------|--------------|
| General        | Device id            | entification       |                          |               |              |
| Identification | >                    | Device name *      | SLIP_MS1                 |               |              |
| Date/time      |                      | Product range name | Acti 9                   |               |              |
| Timezone       |                      | Product model name | Smartlink Ethernet       |               |              |
| Communication  |                      | Unique identifier  | 13814000-1dd2-11b2-0080- | 0080f4e40145  |              |
|                |                      |                    |                          |               |              |
| Ethernet       |                      |                    | * Required field         | Apply changes | Undo changes |
| IPv4/v6        |                      |                    |                          |               |              |

In this section, two Acti9 Smartlink Ethernet devices are used. To reduce the risk of errors, it is recommended to connect them one by one on the Ethernet LAN.

This can be repeated for all Enerlin'X devices given in the previous table.

### 3.9 On-line Energy Management

Check the communication with the IP Address provided by IT Services and connected in the distributed Enerlin'X products: For Acti9 Smartlink MS1:

|                                                                                                    | Monitoring & Control | Maintenance                                                                                                    | Diagnostics                                                                                                    | Settings                |              |
|----------------------------------------------------------------------------------------------------|----------------------|----------------------------------------------------------------------------------------------------|----------------------------------------------------------------------------------------------------|-------------------------|--------------|
| General                                                                                                    | IPv4                 |                                                                                                    |                                                                                                    |                         |              |
| Identification                                                                                                    |                      |                                                                                                    | Automatic DHCP                                                                                                    |                         |              |
| Date/time                                                                                                    |                      |                                                                                                    | C Manual                                                                                                    |                         |              |
| Timezene                                                                                                    |                      | IPv4 address *                                                                                                    | 10.195.155.125                                                                                                    |                         |              |
| Timezone                                                                                                    |                      | Subnet mask *                                                                                                    | 255.255.254.0                                                                                                    |                         |              |
| Communication                                                                                                    |                      | Default gateway *                                                                                                    | 10.195.154.1                                                                                                    |                         |              |
| Ethernet                                                                                                    |                      |                                                                                                    |                                                                                                    |                         |              |
| IPv4/v6                                                                                                    | > IPv6               |                                                                                                    | -100.5                                                                                                    |                         |              |
| IP Network Services                                                                                                    | n                    | ID 6 link local address                                                                                                    | Enable                                                                                                    |                         |              |
| User management                                                                                                    |                      | IFV0 IIIK local address                                                                                                    | FE0U20U.F4FF.FEE4.145                                                                                                    |                         |              |
| Users accounts                                                                                                    | DNS                  |                                                                                                    |                                                                                                    |                         |              |
|                                                                                                    |                      |                                                                                                    | Automatic                                                                                                    |                         |              |
| Smartlink Ethernet                                                                                                    |                      |                                                                                                    | C Manual                                                                                                    |                         |              |
| Digital Channels                                                                                                    |                      | Primary DNS Server *                                                                                                    | 10.195.136.22                                                                                                    |                         |              |
| Analog Channels                                                                                                    |                      | Secondary DNS Server                                                                                                    | 192.168.2.100                                                                                                    |                         |              |
| Modbus Parameters                                                                                                    |                      |                                                                                                    |                                                                                                    | AVE A DESCRIPTION SHARE |              |
| IP Filter                                                                                                    |                      |                                                                                                    | * Required field                                                                                                    | Apply changes           | Undo changes |
|                                                                                                    |                      | For A                                                                                                    | cti9 Smartlink FD1:                                                                                                    |                         |              |
| Quick View                                                                                                    | Monitoring & Control | Maintenance                                                                                                    | Diagnostics                                                                                                    | Settings                |              |
| General                                                                                                    | IPv4                 |                                                                                                    |                                                                                                    |                         |              |
| Identification                                                                                                    |                      |                                                                                                    |                                                                                                    |                         |              |
|                                                                                                    |                      |                                                                                                    | • Automatic DHCP                                                                                                    |                         |              |
| Date/time                                                                                                    |                      |                                                                                                    | Automatic DHCP     Manual                                                                                                    |                         |              |
| Date/time                                                                                                    |                      | IPv4 address *                                                                                                    | Automatic DHCP     Manual     DHCP     10.195.155.121                                                                                                    |                         |              |
| Date/time<br>Timezone                                                                                                    |                      | IPv4 address *<br>Subnet mask *                                                                                                 | Automatic         DHCP         ▼           C         Manual         10.195.155.121         255.255.254.0                                                                                                    |                         |              |
| Date/time<br>Timezone<br>Communication                                                                                                    |                      | IPv4 address *<br>Subnet mask *<br>Default gateway *                                                                            | Automatic         DHCP         ▼           Manual         10.195.155.121         255.255.254.0           10.195.154.1                                                                                                    |                         |              |
| Date/time<br>Timezone<br>Communication<br>Ethernet                                                                                                    | IPv8                 | IPv4 address *<br>Subnet mask *<br>Default gateway *                                                                            | <ul> <li>Automatic DHCP ▼</li> <li>Manual</li> <li>10.195.155.121</li> <li>255.255.254.0</li> <li>10.195.154.1</li> </ul>                                                                                                    |                         |              |
| Date/time<br>Timezone<br>Communication<br>Ethernet<br>IPv4/v6                                                                                                    | > IPv6               | IPv4 address *<br>Subnet mask *<br>Default gateway *                                                                            | <ul> <li>Automatic DHCP ▼</li> <li>Manual</li> <li>10.195.155.121</li> <li>255.255.254.0</li> <li>10.195.154.1</li> <li>✓ Enable</li> </ul>                                                                                                    |                         |              |
| Date/time<br>Timezone<br>Communication<br>Ethernet<br>IPv4/v6<br>IP Network Services                                                                                                   | > IPv6               | IPv4 address *<br>Subnet mask *<br>Default gateway *                                                                            | <ul> <li>Automatic DHCP ▼</li> <li>Manual</li> <li>10.195.155.121</li> <li>255.255.254.0</li> <li>10.195.154.1</li> <li>▼ Enable</li> <li>FE80::280:F4FF:FEE4:E7</li> </ul>                                                                                   |                         |              |
| Date/time<br>Timezone<br>Communication<br>Ethernet<br>IPv4/v6<br>IP Network Services<br>User management                                                                                | > IPv6               | IPv4 address *<br>Subnet mask *<br>Default gateway *<br>IPv6 link local address                                                 | <ul> <li>Automatic DHCP ▼</li> <li>Manual</li> <li>10.195.155.121</li> <li>255.255.254.0</li> <li>10.195.154.1</li> <li>▼ Enable</li> <li>FE80::280:F4FF:FEE4:E7</li> </ul>                                                                                   |                         |              |
| Date/time<br>Timezone<br>Communication<br>Ethernet<br>IPv4/v6<br>IP Network Services<br>User management<br>Users accounts                                                              | > IPv6               | IPv4 address *<br>Subnet mask *<br>Default gateway *                                                                            | <ul> <li>Automatic DHCP ▼</li> <li>Manual</li> <li>10.195.155.121</li> <li>255.255.254.0</li> <li>10.195.154.1</li> <li>▼ Enable</li> <li>FE80::280:F4FF:FEE4:E7</li> </ul>                                                                                   |                         |              |
| Date/time<br>Timezone<br>Communication<br>Ethernet<br>IPv4/v6<br>IP Network Services<br>User management<br>Users accounts<br>Smartlink Ethernet                                        | > IPv6               | IPv4 address *<br>Subnet mask *<br>Default gateway *<br>IPv6 link local address                                                 | <ul> <li>Automatic DHCP ▼</li> <li>Manual</li> <li>10.195.155.121</li> <li>255.255.254.0</li> <li>10.195.154.1</li> <li>✓ Enable</li> <li>FE80::280:F4FF:FEE4:E7</li> <li>✓ Automatic</li> </ul>                                                              |                         |              |
| Date/time<br>Timezone<br>Communication<br>Ethernet<br>IPv4/v6<br>IP Network Services<br>User management<br>Users accounts<br>Smartlink Ethernet<br>Digital Channels                    | > IPv6<br>DNS        | IPv4 address *<br>Subnet mask *<br>Default gateway *                                                                            | <ul> <li>Automatic DHCP ▼</li> <li>Manual</li> <li>10.195.155.121</li> <li>255.255.254.0</li> <li>10.195.154.1</li> <li>✓ Enable</li> <li>FE80::280:F4FF:FEE4:E7</li> <li>✓ Automatic</li> <li>✓ Manual</li> <li>10.405.426.02</li> </ul>                     |                         |              |
| Date/time<br>Date/time<br>Timezone<br>Communication<br>Ethernet<br>IPv4/v6<br>IP Network Services<br>User management<br>Users accounts<br>Smartlink Ethernet<br>Digital Channels       | > IPv6<br>DNS        | IPv4 address *<br>Subnet mask *<br>Default gateway *<br>IPv6 link local address<br>Primary DNS Server *                         | <ul> <li>Automatic DHCP ▼</li> <li>Manual</li> <li>10.195.155.121</li> <li>255.255.254.0</li> <li>10.195.154.1</li> <li>✓ Enable</li> <li>FE80::280:F4FF:FEE4:E7</li> <li>✓ Automatic</li> <li>C Manual</li> <li>10.195.136.22</li> <li>10.195.285</li> </ul> |                         |              |
| Date/time<br>Timezone<br>Communication<br>Ethernet<br>IPv4/v6<br>IP Network Services<br>User management<br>Users accounts<br>Smartlink Ethernet<br>Digital Channels<br>Analog Channels | > IPv6               | IPv4 address *<br>Subnet mask *<br>Default gateway *<br>IPv6 link local address<br>Primary DNS Server *<br>Secondary DNS Server | <ul> <li>Automatic DHCP ▼</li> <li>Manual</li> <li>10.195.155.121</li> <li>255.255.254.0</li> <li>10.195.154.1</li> <li>✓ Enable</li> <li>FE80::280:F4FF:FEE4:E7</li> <li>✓ Automatic</li> <li>Manual</li> <li>10.195.136.22</li> <li>10.198.3.86</li> </ul>  |                         |              |

3

## 3.9 On-line Energy Management

For Enerlin'X IFE:

| Monitoring                       | Control           | Diagnostics | Maintenance | Setup                                      |                                                                                              |   |
|----------------------------------|-------------------|-------------|-------------|--------------------------------------------|----------------------------------------------------------------------------------------------|---|
| Davias Lassifization             | Nama              |             |             |                                            | IP Configuration                                                                             |   |
| Device Localization/             | Name              |             |             | IPv4 Configuratio                          | on                                                                                           |   |
| Device Physical L<br>Device Name | ocalization       |             |             |                                            | Obtain an IP address automatically using DHC     Manual                                      | P |
| Network Configuration            | on                |             |             |                                            | IP address : 10.195.155.123<br>Subnet mask : 255.255.254.0<br>Default pataway : 10.195.155.1 |   |
| Ethernet Configura               | ation (Dual port) |             |             |                                            | Default galeway . 10:100:104.1                                                               |   |
| IP Configuration                 | _                 |             |             | IPv6 Configuratio                          | on                                                                                           |   |
| MBTCP/IP Filterin                | g                 |             |             | Enable IPv6                                | Link local address : FE80::280:F4FF:FEE3:5BE                                                 |   |
| Serial Port                      |                   |             |             | DNS                                        |                                                                                              |   |
| Date/Time Configura              | ation             |             |             | <ul><li>Obtain DN</li><li>Manual</li></ul> | IS addresses automatically                                                                   |   |
| Date and Time                    |                   |             |             | P                                          | Primary server address : 10.195.136.22                                                       |   |
| E-Mail Configuration             |                   |             |             | Sec                                        | ondary server address : 192.168.2.100                                                        |   |
| E-Mail Server Con                | figuration        |             |             |                                            | Apply Undo                                                                                   |   |
| Alarms to Be E-M                 | ailed             |             |             |                                            |                                                                                              |   |

For Com'X 200:

| General settings Communication Settings Device Settings | Measurements Table Commissioning Custom Library Maintenance                                                                                                    |            |
|---------------------------------------------------------|----------------------------------------------------------------------------------------------------|------------|
| Modbus serial                                           | Choose your network configuration * 2 switched ports (1 IP address for                                                                                                    | r both)    |
| Network settings                                        | Ethemet configuration                                                                                                    |            |
| Proxy settings<br>WI-Fi access point settings           | Switched port configuration         Interface status         ACTIVE           Configuration mode *         DHCP client         IPv4 address*         10 . 195 . 155 . 120           Subnet mask*         255 . 255 . 255 . 254 . 0         IPv6 link-local address         FE80:0000:0000:0280:67FF | :FEF9:34A4 |
|                                                         | General network settings           Default gateway*         10         195         154         1           Primary DNS server*         10         195         136         22           Secondary DNS server         -         -         -         -                                                 |            |

For Enerlin'X FDM128:

IP Address needs to be entered manually. DHCP feature is not supported.

### 3.9 On-line Energy Management

### 3.9.3.2 Modbus Devices Discovery

From Acti9 Smartlink web pages, launch the Modbus "Auto Discover" feature and correctly name the detected devices:

| N/ | Modbus D  | Devic              | e Config         | and the second second sec |            |            |      |    |   |            |            |               |
|----|-----------|--------------------|------------------|----------------------------------------------------------------------------------------------------|------------|------------|------|----|---|------------|------------|---------------|
| N/ |           |                    |                  | Jurauon                                                                                                    |            |            |      |    |   |            |            |               |
|    | NAME      |                    |                  | PRODUC                                                                                                    | :T         | ADDRESS    | LABE | EL |   |            | ACTIONS    |               |
| SL | SLMB_F    | FD1                |                  | SmartLin                                                                                                    | kRS485     | 1          | 877  |    |   | Configure  | Edit       | Delete        |
| SL | SLMB_F    | FD2                |                  | SmartLin                                                                                                    | kRS485     | 2          | 811  |    |   | Configure  | Edit       | Delete        |
| EN | EM_FD     | 0                  |                  | iEM3150                                                                                                    |            | 3          |      |    |   | Configure  | Edit       | Delete        |
|    |           |                    |                  |                                                                                                    |            |            |      | -  |   |            |            |               |
| A  | Auto dise | liscover           | ry addres        | s range for mod                                                                                                    | dbus seria | al devices | 1    | 10 | 0 | Auto Disco | over       |               |
| A  | Auto dise | discover<br>levice | ry addres<br>Add | s range for mo                                                                                                    | dbus seri  | al devices | 1    | to | 8 | ]]         | Auto Disco | Auto Discover |

Do the same for the Smartlink located on the main switchboard.

From Enerlin'X IFE web pages, launch the Modbus "Auto Discover" feature and correctly name the detected devices:

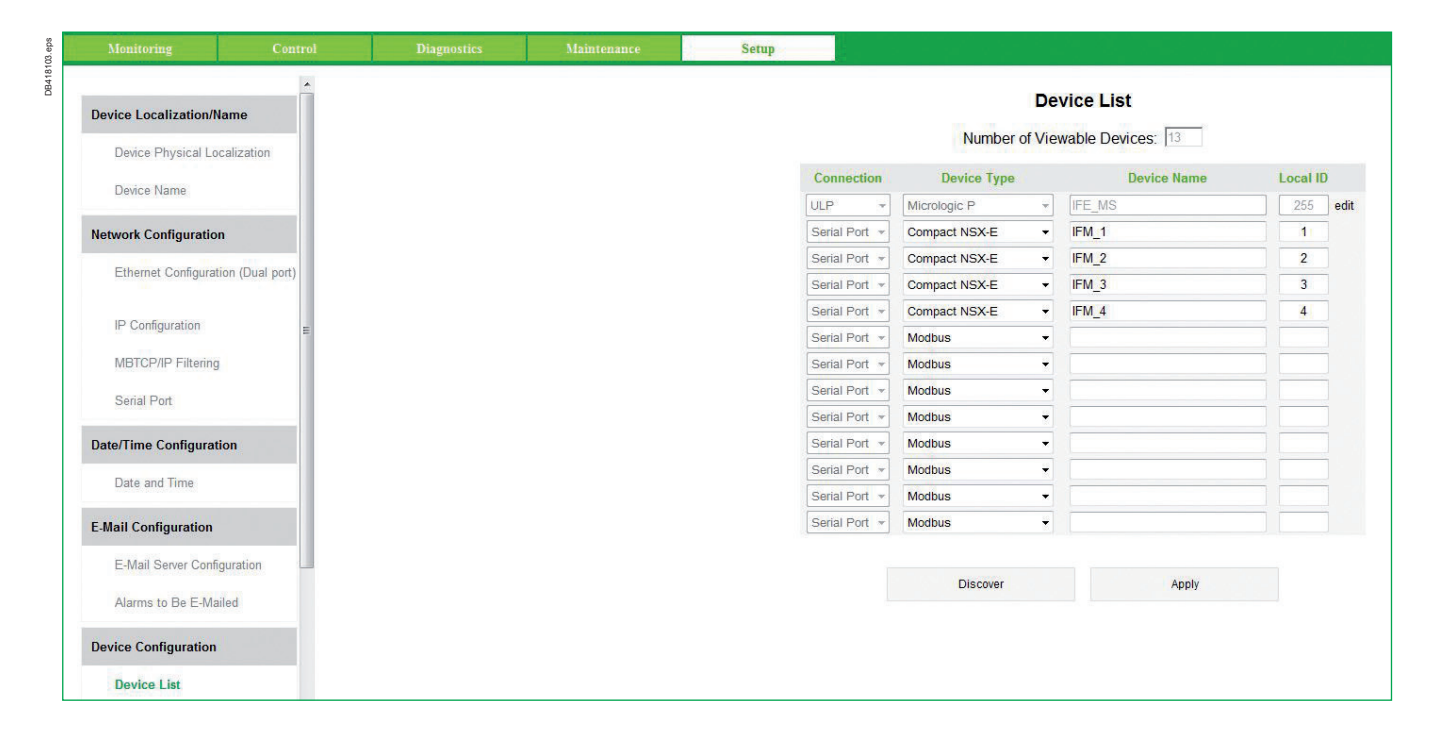

### 3.9 On-line Energy Management

Modbus communication diagnosis is available for Enerlin'X IFE and Acti9 Smartlink Ethernet version.

| Monitoring          | Control | Diagnostics | Maintenance | Setup  |               |                  |        |            |
|---------------------|---------|-------------|-------------|--------|---------------|------------------|--------|------------|
|                     |         |             |             |        | Con           | munications      | Check  |            |
| General             |         |             |             |        |               |                  |        |            |
| Statistics          |         |             |             | Device | Device Type   | Connection       | Comms  | Status     |
| Otatistics          |         |             |             | IFE MS | Micrologic P  | ULP              | Passed | In Service |
|                     |         |             |             | IFM_1  | Compact NSX-E | Serial Port      | Passed | In Service |
| Product Information |         |             |             | IFM_2  | Compact NSX-E | Serial Port      | Passed | In Service |
| Davies Information  |         |             |             | IFM_3  | Compact NSX-E | Serial Port      | Passed | In Service |
| Device Information  |         |             |             | IFM_4  | Compact NSX-E | Serial Port      | Passed | In Service |
| IMU Information     |         |             |             |        |               |                  |        |            |
| Device Health Check |         |             |             |        |               | Check Device Sta | atus   |            |
| Read Device Registe | rs      |             |             |        |               |                  |        |            |
| Communications (    | hock    |             |             |        |               |                  |        |            |

| NAME     STATUS     PRODUCT     PROTOCOL       SLIP_MS1     Ok     Smartlink Ethernet     Modbus TCP       EM_MS     Ok     iEM3150     Modbus Serial       SLMB_MS1     Ok     SmartLinkRS485     Modbus Serial       SLMB_MS2     Ok     SmartLinkRS485     Modbus Serial              | ieneral                | Communication Pro | ducts  |                    |               |
|----------------------------------------------------------------------------------------------------|------------------------|-------------------|--------|--------------------|---------------|
| SLIP_MS1         Ok         Smartlink Ethernet         Modbus TCP           EM_MS         Ok         iEM3150         Modbus Serial           SLMB_MS1         Ok         SmartLinkRS485         Modbus Serial           SLMB_MS2         Ok         SmartLinkRS485         Modbus Serial | Date/time              | NAME              | STATUS | PRODUCT            | PROTOCOL      |
| EM_MS       Ok       iEM3150       Modbus Serial         hernet       SLMB_MS1       Ok       SmartLinkRS485       Modbus Serial         SLMB_MS2       Ok       SmartLinkRS485       Modbus Serial                                                                                      |                        | SLIP_MS1          | Ok     | Smartlink Ethernet | Modbus TCP    |
| SLMB_MS1         Ok         SmartLinkRS485         Modbus Serial           Network Services         Ok         SmartLinkRS485         Modbus Serial                                                                                                    | ommunication           | EM_MS             | Ok     | iEM3150            | Modbus Serial |
| Network Services Ok SmartLinkRS485 Modbus Serial                                                                                                    | Ethernet               | SLMB_MS1          | Ok     | SmartLinkRS485     | Modbus Serial |
|                                                                                                    | IP Network Services    | SLMB_MS2          | Ok     | SmartLinkRS485     | Modbus Serial |
| he and Arabita sture                                                                                                    | P Network Services     | SLMB_MS2          | Ok     | SmartLinkRS485     | Modbus Serial |
|                                                                                                    | Communication Products |                   |        |                    |               |

### 3.9.3.3 Acti9 Smartlink channel association

For all Acti9 Smartlink devices, configure the channel association. For Prisma G switchboard:

- > SLIP\_FD1
- > SLMB\_FD1
- > SLMB\_FD2.

For Prisma P switchboard:

- > SLIP\_MS1
- > SLMB\_MS1
- > SLMB\_MS2.

Carry out the configurations from either Acti9 Smartlink test software or from embedded web pages.

> Please refer to chapter 3.8.3.3 for a detailed example.

## 3.9 On-line Energy Management

### 3.9.3.4 Monitoring and Control Web Page

This final step details the operation that you may carry out to check configuration of the digital system.

From Enerlin'X IFE web pages, monitoring real time data are displayed:

| Neter Readings       Meter Readings       Single Device Pages       South Life Contract NSX.E)       Contract NSX.E)       Contract NSX.E) <th>Monitoring Contr</th> <th>ol Diagnostics Maintenance</th> <th>Setup</th> <th></th> <th></th>                                                                                                    | Monitoring Contr                                                               | ol Diagnostics Maintenance                                                                                                    | Setup      |            |               |
|----------------------------------------------------------------------------------------------------|--------------------------------------------------------------------------------|----------------------------------------------------------------------------------------------------|------------|------------|---------------|
| Single Device Pages       Bisic Readings: IFM_1 (compact NSX:E)       Control Current (A)          Power          Voltage LI         Voltage LI         Voltage LA         Voltage LA         Voltage         La         Voltage         La         Voltage         Voltage         La         Voltage         La         Voltage         La         Voltage                                                                                                    | Real Time Data                                                                 | Meter Readings                                                                                                    |            |            |               |
| Present<br>Press     O Code Current (A)     O Power     O Voltage LL     O Voltage LI       Press     Press     Press     Press     Press     Press       Summary Device Pages     Press     Press     Press     Press       Device Logging     Voltage LI     O Voltage LI     O Voltage LI     O Voltage LI       Device Logging     As Iso     Press     Nationum     Press     Nationum       Device Logging     Nationum     Press     Nationum     Nationum       Device Logging     Nationum     Press     Nationum     Nationum       Device Logging     Nationum     Press     Nationum     Nationum       Device Logging     Nationum     Press     Nationum     Nationum       Device Logging     Nationum     Press     Nationum     Nationum       Nationum     0     0     0     0     0       Nationum     0     0     0     0     0       Nationum     0     0     0     0     0       Nationum     0     0     0     0     0       Nationum     0     0     0     0     0       Nationum     0     0     0     0       Nationum     0     0 <td>Single Device Pages</td> <td>Basic Readings: IFM_1 (Compact N</td> <td>ISX-E)</td> <td></td> <td>2014-05-05 15</td>                                                                                                    | Single Device Pages                                                            | Basic Readings: IFM_1 (Compact N                                                                                                    | ISX-E)     |            | 2014-05-05 15 |
| Image: State State Stat                                                                                                    |                                                                                | Load Current (A)                                                                                                    | © Power    | Voltage LL | O Voltage LN  |
| Ext, LeG     parameter     SS E (A)       Summary Device Pages     Device Tatum     Maximum     SS E (A)       Tending     Broker Statum     Operation     Operation     Operation     Operation     Maximum       Tending     Courter (A)     Courter (A)     Courter (A)     Courter (A)       Device Logging     Is     0     48     52       Page Courter (A)     Courter (A)     Courter (A)     Courter (A)       Page Courter (A)     0     53     60       Device Logging     Is     0     48     72       Page Courter (A)     0     53     60     72       Is     0     0     53     60     72       Is     0     0     53     60     72       Is     0     0     10     72     72       Is     0     0     10     72     72       Is     0     0     13     72     72       Power     0     0     13     72     72       Is     0     0     13     14     14       Is     0     14     14     14       Is     0     0     14     14        Is     0                                                                                                    | #FE_MS<br>#FM_1<br>#FM_2<br>#FM_3<br>#FM_4<br>SLMB_MS1<br>SLMB_MS2<br>SLMB_MS3 | 23 mm                                                                                                    | 100<br>775 | 0          | 23            |
| Summary Device Pages         Device Status         Device Status         Device Status         Device Status           Trending         Load Current (Å)         48         52           B         0         48         72           Device Logging         IAng         70         70           No         0         53         67           Version         0         00         72           Version         0         00         72           Version         0         0         72           Version         0         0         72           Version         0         0         72           Version         0         0         72           Version         0         0         72           Version         0         24.3         52.4           Apprentify(M)         0.0         24.3         52.4           Version         0.0         3.3         61           Version         0.0         3.3         61           Version         0.0         3.0         67           Version         0.0         3.0         61           Version         0.0         3.0 <td>EM_MS</td> <td>48 la(A)</td> <td>Min Income</td> <td>48 ID (A)</td> <td>53 IC (A)</td>                                                                                                    | EM_MS                                                                          | 48 la(A)                                                                                                    | Min Income | 48 ID (A)  | 53 IC (A)     |
| Summary Device Pages     Device Loging     Device Loging <thdevice loging<="" th=""> <t< td=""><td></td><td>Parameter Protection</td><td>Mightight</td><td>Prosent</td><td>maximum</td></t<></thdevice>                                                                                                    |                                                                                | Parameter Protection                                                                                                    | Mightight  | Prosent    | maximum       |
| Tending       Load Current (A)       48       92         Tending       0       48       72         B       0       63       72         B       0       53       72         Device Logging       IAng       0       70         Na       0       00       72         Power       0       00       72         RakRWN       0       0       72         Appendix       0       24.3       84.1         Appendix(I/A)       0.0       24.3       84.1         Appendix(I/A)       0.0       34.3       84.1         Appendix(I/A)       0.0       34.3       84.1         Vice Appendix(I/A)       0.0       34.3       84.1         Vice Appendix(I/A)       0.0       34.3       84.1         Vice Appendix(I/A)       0.0       34.3       84.1         Vice Appendix(I/A)       0.0       34.3       84.1         Vice Appendix(I/A)       0.0       40.0       41.1         Vice Appendix(I/A)       0.0       39.0       39.1         Vice Appendix Appendix Appendix Appendix Appendix Appendix Appendix Appendix Appendix Appendix Appendix Appendix Appendix Appendix Appendix Appendix Appendix A                                                                                                    | Summary Device Pages                                                           | Dreaker Status                                                                                                    |            | Closed     |               |
| Instantion     Alice     92       Device Logging     In     48     92       No     53     67       In     50     67       No     50     72       In     90     90     72       No     0     10     72       No     70     72     70       Power     -     -     -       Power     0     21.3     81.1       Rackbelk/NAP()     0.0     23.3     61       Power Factor Total     0.60     3.3     61       Vie     0.0     3.3     61       Vie     0     90     3.0     61       Vie     0     90     90     90       Vie     0     90     90     90       Vie     0     90     90     90       Vie     0     90     90     90       Vie     0     90     90     90       Vie     0     90     90     90       Vie     0     90     90     90       Vie     0     90     90     90       Vie     0     90     90     90       Vie     0     90     90                                                                                                    |                                                                                | Load Current (A)                                                                                                    |            |            |               |
| Bit         Control         Participation         Participation         Partit         Participation                                                                                                    | Trending                                                                       | ia la                                                                                                    | 0          | 48         | 92            |
| Inc.         Inc.         Inc. <th< td=""><td></td><td></td><td>0</td><td>48</td><td>72</td></th<>                                                                                                    |                                                                                |                                                                                                    | 0          | 48         | 72            |
| Image         Image         Image <th< td=""><td></td><td>1</td><td>0</td><td>53</td><td>67</td></th<>                                                                                                    |                                                                                | 1                                                                                                    | 0          | 53         | 67            |
| Univer Logging         in         in                                                                                                    | D. d. d. and a                                                                 | LAva                                                                                                    | 0          | 50         | 70            |
| Sg         M         M         M           Power         -         -         -         -         -         -         -         -         -         -         -         -         -         -         -         -         -         -         -         -         -         -         -         -         -         -         -         -         -         -         -         -         -         -         -         -         -         -         -         -         -         -         -         -         -         -         -         -         -         -         -         -         -         -         -         -         -         -         -         -         -         -         -         -         -         -         -         -         -         -         -         -         -         -         -         -         -         -         -         -         -         -         -         -         -         -         -         -         -         -         -         -         -         -         -         -         -         -         -         -         - <td>Device Logging</td> <td>in the second second se</td> <td>0</td> <td>10</td> <td>72</td>                                                                                           | Device Logging                                                                 | in the second second se | 0          | 10         | 72            |
| Power         Participant         Participant         Partitipant         Participant <th< td=""><td></td><td>in the second second seco</td><td>•</td><td>10</td><td>**</td></th<> |                                                                                | in the second second seco                                                                                                    | •          | 10         | **            |
| Paciety Wy         0.0         24.3         64.1           Rescrive WAR         0.0         24.3         32.4           Apparent (WA)         0.0         34.3         64.1           Power Factor Total         -0.68         -0.71 ind         0.67           Votage         -         -0.71 ind         0.67           Votage         -0.71 ind         0.67         -0.71 ind           Votage         -0.71 ind         0.67         -0.71 ind           Votage         -0.71 ind         0.67         -0.71 ind           Votage         -0.71 ind         0.67         -0.71 ind           Votage         -0.71 ind         0.67         -0.71 ind           Votage         -0.71 ind         -0.71 ind         -0.71 ind           Votage         -0.71 ind         -0.71 ind         -0.71 ind           Votage         -0.71 ind         -0.71 ind         -0.71 ind           Votage         -0.71 ind         -0.71 ind         -0.71 ind           Votage         -0.71 ind         -0.71 ind         -0.71 ind           Votage         -0.71 ind         -0.71 ind         -0.71 ind                                                                                                    |                                                                                | Bower                                                                                                    |            |            |               |
| Passchult/VAR)         0.5         24.3         32.4           Apparent/VAR)         0.0         34.3         64.1           Apparent/VAR)         0.6         34.3         64.1           Power Factor Total         0.69         0.71 ind         0.67           Viso         0         4.00         4.11           Viso         0         400         401           Viso         0         398         402           Viso         0         399         402           Viso         0         399         402           Viso         0         201         201           Viso         0         201         201           Viso         0         201         201                                                                                                    |                                                                                | Pasi/640                                                                                                    | 0.0        | 94.9       | 04.1          |
| Appenent(kVA)         0.0         32.3         64.1           Power Factor Total         -0.68         -0.71 ind         0.67           Vetage                                                                                                    |                                                                                | Partin(b)(AP)                                                                                                    | 0.0        | 24.3       | 32.4          |
| Application (VA)         Constraint         Constraint         C                                                                                                    |                                                                                | Annarant/kVA)                                                                                                    | 0.0        | 34.3       | 84.1          |
| Power Factor Total         -0.68         -0.71 ind         0.67           Votage         -         -         -         -         -         -         -         -         -         -         -         -         -         -         -         -         -         -         -         -         -         -         -         -         -         -         -         -         -         -         -         -         -         -         -         -         -         -         -         -         -         -         -         -         -         -         -         -         -         -         -         -         -         -         -         -         -         -         -         -         -         -         -         -         -         -         -         -         -         -         -         -         -         -         -         -         -         -         -         -         -         -         -         -         -         -         -         -         -         -         -         -         -         -         -         -         -         -         -                                                                                                    |                                                                                | Children and U. a. Ch                                                                                                    | 0.0        |            |               |
| Votage         400         411           Vab         0         400         411           Vbc         0         398         403           Vca         0         398         398           VLLAvg         0         399         402           Van         0         231         231           Van         0         231         244                                                                                                    |                                                                                | Power Factor Total                                                                                                    | -0.68      | -0.71 ind  | 0.67          |
| Vasi         0         400         411           Vorig         0         390         400           Vorig         0         390         400           Vorig         0         390         390           VLA         0         390         402           VLA         0         390         402           Van         0         231         231           Van         0         231         244                                                                                                    |                                                                                | Voltage                                                                                                    |            |            |               |
| Vbc         0         390         4.03           Vca         0         380         396           VLLArg         0         399         402           Van         0         231         231           Vpm         0         231         244                                                                                                    |                                                                                | Vab                                                                                                    | 0          | 400        | 411           |
| Vea         0         396         396           VLL Arg         0         396         402           VLM Arg         0         291         291           Ven         0         291         291                                                                                                    |                                                                                | Vbc                                                                                                    | 0          | 398        | 403           |
| VLL Ang         0         399         402           Van         0         231         231           Van         0         231         244                                                                                                    |                                                                                | Vca                                                                                                    | 0          | 398        | 398           |
| Ven 0 221 221<br>Ven 0 231 244                                                                                                    |                                                                                | VII Avn                                                                                                    | 0          | 399        | 402           |
| Vin 0 231 244                                                                                                    |                                                                                | Van                                                                                                    | 0          | 231        | 231           |
|                                                                                                    |                                                                                | Vbn                                                                                                    | 0          | 231        | 244           |

From Acti9 Smartlink web pages, monitoring real time data are displayed and control channels are available for remote controlled devices:

| uick View Moni    | toring & Control Maintenance | Diagnostics | Settings   |             |       |
|-------------------|------------------------------|-------------|------------|-------------|-------|
| aartlink Ethernet | Digital Channels             |             |            |             |       |
| Pulse Meters      | NAME                         | STATUS      | CONTROL    | PRODUCT     | LABEL |
| Analog Channels   | Channel1                     | ł           | OPEN CLOSE | iOF+SD24    | 870   |
| Digital Channels  | Channel2                     | ł           | OPEN CLOSE | iOF+SD24    |       |
| nartlink RS485    | Channel3                     | ł           | OPEN CLOSE | iOF+SD24    | 12    |
| Pulse Meters      | Channel4                     | ł           | OPEN CLOSE | iOF+SD24    | 275   |
| Digital Channels  | Channel7                     | Low         | OPEN CLOSE | Standard IO |       |
| Energy Meters     | Channel7                     | Low         | OPEN CLOSE | Standard IO | 200   |
|                   | Channel9                     | ł           | OPEN CLOSE | Reflex iC60 | 822   |
|                   | Channel11                    | V.          | OPEN CLOSE | Reflex iC60 |       |
|                   | Light1                       | ,L          | OPEN CLOSE | Reflex iC60 | -     |
|                   | Light2                       | ł           | OPEN CLOSE | Reflex iC60 | 1122  |
|                   | Light3                       | Trip        | OPEN CLOSE | Reflex iC60 | -     |

### 3.9 On-line Energy Management

### 3.9.3.5 Local Display

Enerlin'X FDM128 local display allows configuring up to 8 devices. These devices must be selected from the electrical equipment. In addition, FDM128 only allows configuring one Modbus gateway. As a result, the SLIP\_MS1 is used as a Modbus gateway for monitoring & control of final distribution from local display.

| Device type   | Name     | Localization       | Network<br>type | Network<br>address |  |  |
|---------------|----------|--------------------|-----------------|--------------------|--|--|
| IFE           | IFE_MS   | Main Switchboard   | Ethernet        | 10.195.155.123     |  |  |
| Smartlink Eth | SLIP_MS1 | Main Switchboard   | Modbus          | 10.195.155.121     |  |  |
| Smartlink MB  | SLMB_MS1 | Main Switchboard   | Modbus          | 1                  |  |  |
| Smartlink MB  | SLMB_MS2 | Main Switchboard   | Modbus          | 2                  |  |  |
| Smartlink Eth | SLIP_FD1 | Final Distribution | Ethernet        | 10.195.155.125     |  |  |

In this scenario, 5 devices can be displayed in FDM128. To achieve this, follow the procedure:

- >1. Set the date & time and IP address of the FDM128
- > 2. Select Acti9 Smartlink Ethernet gateway
- > 3. FDM128 asks if an IP gateway master is available, answer Yes

>4. Enter the IP address of SLIP\_MS1, launch the Modbus auto discovery and validate the 3 devices selected for the main switchboard

- > 5. Enter IP address of SLIP\_FD1 and launch the discovery
- >6. Enter IP address of IFE and launch the discovery
- >7. Configure all the Acti9 Smartlink channels in the FDM128 display.

### 3.9.3.6 Data Logging and Trending

The electrical application real time trending data can be exported for analyses through an IFE capability:

Select a data point for real time trending:

| Monitoring           | Control | Diagnostics        | Maintenance    | Setup            |              |         |             |              |              |               |
|----------------------|---------|--------------------|----------------|------------------|--------------|---------|-------------|--------------|--------------|---------------|
| -                    |         | Real Time Trending |                |                  |              |         |             |              |              |               |
| Real Time Data       |         |                    | Absolut        | e  Relative 1    | - (Mi        | nutes)  | Data Points | New T        | apic(s)      | Stop Sampling |
| Single Device Pages  |         |                    | 480            |                  |              |         |             |              |              |               |
| IFE_MS<br>IFM_1      |         |                    |                |                  |              |         |             |              |              |               |
| IFM_2<br>IFM_3       |         |                    | 443            |                  |              |         |             |              |              |               |
| SLMB_MS1<br>SLMB_MS2 |         |                    |                |                  |              |         |             |              |              |               |
| SLMB_MS3<br>EM_MS    |         |                    |                |                  |              |         |             |              | 2            |               |
| Summary Device Pages |         |                    | 405            |                  |              |         |             |              |              |               |
| Tranding             |         |                    |                |                  |              |         |             |              |              |               |
| Deal Time Trending   |         |                    | 368            |                  |              |         |             |              |              |               |
| Real Time Trending   |         |                    |                |                  |              |         |             |              |              |               |
| Device Logging       |         |                    |                |                  |              |         |             |              |              |               |
|                      |         |                    | 330<br>16:33:4 | 5:981            | 16:33:57:981 | 16:34:0 | 9:981       | 16:34:21:981 | 16:34:33:981 | 16:34:45:98   |
|                      |         |                    |                |                  |              | Min     | Present     | Max          | Average      | 9             |
|                      |         |                    |                | FE_MS Voltage A- | 8            | 411     | 412         | 413          | 412.1        |               |
## 3.9 On-line Energy Management

Data logging is also configurable from the setup menu and allows data point storage.

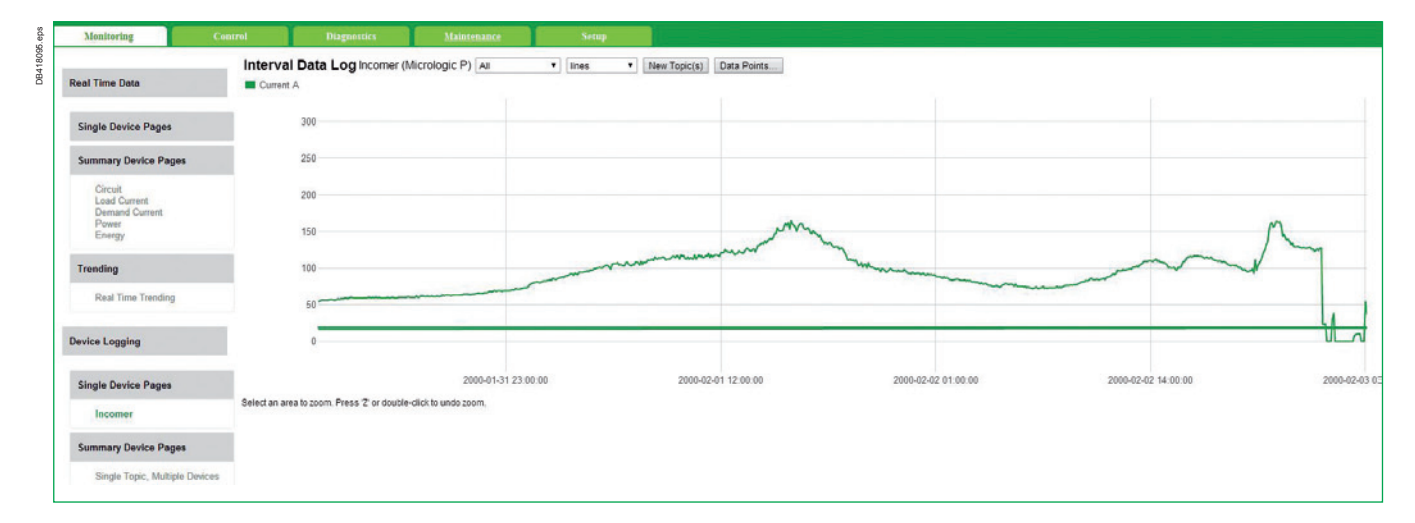

For example, Enerlin'X IFE can store up to three months of data in memory with a 5 sec logging interval. The collected data points may be exported using FTP to a CSV formatted file.

### 3.9.3.7 Notifications

Notifications provide facility managers with an e-mail alert message when the main incomer trips. The e-mail alert is sent from Enerlin'X IFE (IFE\_MS).

IT services must provide the SMTP server name (or IP address). The image below shows the e-mail configuration screen:

| Monitoring              | Control | Diagnostics | Maintenance | Setup |                               |                 |               |
|-------------------------|---------|-------------|-------------|-------|-------------------------------|-----------------|---------------|
| IP Configuration        | *       |             |             |       | E                             | -Mail Server (  | Configuration |
| MBTCP/IP Filtering      |         |             |             |       | E-Mail Server                 |                 |               |
| Serial Port             |         |             |             |       | SMTP services:Enable/Disable: |                 |               |
|                         | _       |             |             |       | E-Mail(SMTP) Server address : | 10.195.154.117  |               |
| Date/Time Configuration |         |             |             |       | Authentication enable:        |                 |               |
| Date and Time           |         |             |             |       | Login name:                   |                 |               |
| Date and Time           |         |             |             |       | Password:                     |                 |               |
| E-Mail Configuration    |         |             |             |       | From address:                 | IFE@Smart_Panel |               |
| E Mail Samer Configure  | ation   |             |             |       |                               |                 |               |
| L-man Server Configure  | nion    |             |             |       | A                             | pply            | Undo          |
| Alarms to Be E-Mailed   |         |             |             |       |                               |                 |               |
|                         |         |             |             |       |                               |                 |               |

In this document, the SMTP server characteristics are:

- > Authentication is not required
- > SSL or TLS encryption is not supported (Use standard port 25).

## 3.9 On-line Energy Management

Define the e-mail address of the receiver:

| Monitoring           | Control                                                                                                    | Diagnostics | Maintenance | Setup          |             | aliang prinsipal qita    |                  |         |
|----------------------|----------------------------------------------------------------------------------------------------|-------------|-------------|----------------|-------------|--------------------------|------------------|---------|
| MBTCP/IP Filterin    | 9                                                                                                    |             |             |                | U           | ser Accounts             |                  |         |
| Serial Port          |                                                                                                    |             |             | Groups         |             |                          |                  |         |
| Date/Time Configura  | tion                                                                                                    |             |             | Administrators | Engineering | Operations               | Maintenance      | e       |
| Date and Time        |                                                                                                    |             |             |                |             | Users                    |                  |         |
|                      |                                                                                                    |             |             | Name           | Password    | EMail Id                 | Group            | Languag |
| E-Mail Configuration |                                                                                                    |             |             | Administrator  | •••••       | s@schneider-electric.com | Administrators - | English |
| E-Mail Server Con    | figuration                                                                                                    |             |             |                |             |                          | Maintenance -    | English |
| Alarms to Be E-M     | ailed                                                                                                    |             |             |                |             |                          | Maintenance •    | English |
|                      | 53082A                                                                                                    |             |             |                |             |                          | Maintenance •    | English |
| Device Configuration | <b>1</b> .1                                                                                                    |             |             |                |             |                          | Maintenance •    | English |
| Device List          |                                                                                                    |             |             |                |             |                          | Maintenance •    | English |
|                      |                                                                                                    |             |             |                |             |                          | Maintenance •    | English |
| Device Logging       |                                                                                                    |             |             |                |             |                          | Maintenance •    | English |
| Device Log Export    | les de la companya de la companya de la companya de la companya de la companya de la companya de la companya de |             |             |                |             |                          | Maintenance •    | English |
|                      | <b>E</b>                                                                                                    |             |             |                |             |                          | Maintenance •    | English |
| Other Configuration  |                                                                                                    |             |             | -              |             |                          | Maintenance •    | English |
| SNMP Parameter       | 5                                                                                                    |             |             | Cuest          | 1           | 1                        | Quest            | English |
| Documentation Lin    | iks                                                                                                    |             |             | Guest          |             |                          | Guest            | English |
| Preferences          |                                                                                                    |             |             |                |             | Apply                    |                  |         |
| Advanced Service     | s Control                                                                                                    |             |             |                | 51          |                          |                  |         |
| User Accounts        |                                                                                                    |             |             |                |             |                          |                  |         |

#### Configure the e-mail trigger(s):

| Con         | rol Diagr | nostics | Maintenance | Setup |                                                              |               |                |   |
|-------------|-----------|---------|-------------|-------|--------------------------------------------------------------|---------------|----------------|---|
|             |           |         |             |       | Alarms to                                                    | be E-Maile    | ed             |   |
| e           |           |         |             |       | Alarms                                                       | Notifications | To-Recipients  |   |
|             |           |         |             |       | Threshold overrun on Input 1 counter(#1)                     |               |                |   |
|             |           |         |             |       | Threshold overrun on Input 2 counter(#1)                     |               |                |   |
|             |           |         |             |       | Threshold overrun on Input 3 counter(#1)                     |               |                |   |
|             |           |         |             |       | Threshold overrun on Input 4 counter(#1)                     |               |                |   |
| (tree lau   |           |         |             |       | Threshold overrun on Input 5 counter(#1)                     |               |                |   |
| (Dual porty |           |         |             |       | Threshold overrun on Input 6 counter(#1)                     |               |                |   |
|             |           |         |             |       | Switchboard Temperature threshold 1(#1)                      |               |                |   |
|             |           |         |             |       | Switchboard Temperature threshold 2(#1)                      |               |                |   |
| 9           |           |         |             |       | Switchboard Temperature threshold 3(#1)                      |               |                |   |
|             |           |         |             |       | IO module in STOP mode (internal failure)(#1)                |               |                |   |
|             |           |         |             |       | IO module in Error mode (internal failure)(#1)               |               |                |   |
| tion        |           |         |             |       | Remove device from cradle and put it back                    |               |                |   |
|             |           |         |             |       | Replacement of the cradle has to be performed within 6 month | is 🖪          |                |   |
|             |           |         |             |       | Regrease cradie and disconnecting-contact                    |               |                |   |
|             |           |         |             |       | New Micrologic unit has been detected                        |               |                |   |
|             |           |         |             |       | SwitchBoard Temperature Contact Alarm                        |               |                |   |
| on          |           |         |             |       | SwitchBoard Ventilation Contact Alarm                        |               |                |   |
|             |           |         |             |       | SwitchBoard door Contact Alarm                               |               |                |   |
|             |           |         |             |       | Earth leakage trip signal contact (SDV) alarm                |               |                |   |
|             |           |         |             |       | Control voltage presence contact alarm                       |               |                | 1 |
|             |           |         |             |       | Surge protection status contact alarm                        |               |                |   |
|             |           |         |             |       | Surge failure contact alarm                                  |               |                |   |
|             |           |         |             |       | Switch dis-connector ON/OFF indication alarm contact (OF)    |               |                |   |
|             |           |         |             |       | Fuse blown indication contact alarm                          |               |                |   |
|             |           |         |             |       | Emergency Stop alarm                                         |               |                |   |
|             |           |         |             |       | Discrepancy with ERMS orders                                 |               |                |   |
|             |           |         |             |       | Energy Reduction Maintenance Setting engaged                 |               |                |   |
|             |           |         |             |       | Circuit-breaker indicator status (OF)                        |               | Administrator, |   |
|             |           |         |             |       | Fault trip indicator status (SDE)                            |               | Administrator, | 1 |

### 3.9 On-line Energy Management

In this example, an e-mail alert was configured for changing position or trip of the main incomer. An example of the e-mail sent is shown below:

From : <IFE@Smart\_Panel> To : facility\_Manager/FR/Schneider@Europe, Date : 06/05/2014 15:00 Subject : IFE-, IFE / Gateway: Fault trip indicator status (SDE) Message automatically generated by: IFE-, IFE / Gateway On DATE (year-month-day): 2014-05-06 / TIME: 14:58:44 Device information:

IP Address: 10.195.155.123 (Subnet Mask: 255.255.254.0) Firmware version: 001.008.000 Hardware version: 001.000.000

IMU NAME: NS1600H

Event NAME: Fault trip indicator status (SDE)

Event Description: Main Incomer Trip

Important Notice: This Email has been automatically generated. Please do not reply.

Copyright (C) 2014, Schneider Electric. All rights reserved.

**Note:** beware that e-mail notifications should not be used as a deterministic method; E-mail delivery can be delayed or cancelled based on the e-mail server load and settings. Some paid SMTP services may support e-mail notifications with determinism (Loop check – resend etc.).

### 3.9.3.8 Com'X 200

Com'X 200 configuration process is a task oriented workflow, intuitive for commissioning phase.

Set the general settings: site information, date & time, data logging time interval and publication method.

| General settings Communication Settings Device Setting | gs Measurements Table Commissioning Custom Library Maintenance                                            |
|--------------------------------------------------------|----------------------------------------------------------------------------------------------------|
| Site information                                       | Site information                                                                                          |
| Date/time settings                                     | Site name * Smart panel - TVDA                                                                            |
| Data logging                                           | This name will be used by Energy Operation to create the site and by Energy On Line to create the account |
| Publication                                            |                                                                                                    |
|                                                        |                                                                                                    |

Each WAGES data set can be stored using its own data logging frequency (e.g. electrical values having faster variations than temperature). The image below shows data publication settings in the Schneider Electric on-line energy management service "Energy Operation". These settings are provided by Schneider-Electric and must be shared with the building IT services to allow data exchange with the cloud.

## 3.9 On-line Energy Management

| 10.eps | General settings Communication Settings Device Settings | Measurements Table   | Commissioning | Custom Library | Maintenance               |                                                                                                    |                                           |
|--------|---------------------------------------------------------|----------------------|---------------|----------------|---------------------------|----------------------------------------------------------------------------------------------------|-------------------------------------------|
| DB4181 | Site information                                        | Publication settings |               |                |                           |                                                                                                    | ^                                         |
|        | Date/time settings                                      |                      |               |                | Destination platform *    | Energy Operation                                                                                                    |                                           |
|        | Data logging                                            |                      |               |                |                           | O This senice doesn't include automatic firmware update. Please check that your ComX 200 runs with the update your ComX 200 if this is not the case      | a last firmware version. We advice you to |
|        | Publication                                             |                      |               |                | Publication frequency *   | Every hour                                                                                                    |                                           |
|        |                                                         |                      |               |                | Protocol *                | FTP                                                                                                    |                                           |
|        |                                                         |                      |               |                | Server *                  | tp energyoperation schneider-electric.com                                                                                                    |                                           |
|        |                                                         |                      |               |                | Port *                    | 21                                                                                                    |                                           |
|        |                                                         |                      |               |                | Authentication required * | Yes No                                                                                                    |                                           |
|        |                                                         |                      |               |                | User login *              | P\$2-Sandbox1_E0                                                                                                    |                                           |
|        |                                                         |                      |               |                | User password *           |                                                                                                    |                                           |
|        |                                                         |                      |               |                | Passive mode *            | Yes No                                                                                                    |                                           |
|        |                                                         |                      |               |                | Publication ID            | 14145616331940                                                                                                    |                                           |
|        |                                                         |                      |               |                |                           | Generate New Publication ID                                                                                                    |                                           |
|        |                                                         |                      |               |                |                           | Register to Support - Software Licensing<br>You can register to Schneider-Electric web portal for easy registration and management of your software lice | nce.                                      |
|        |                                                         |                      |               |                |                           |                                                                                                    | Required field                            |

Configure the Com'X 200 energy server using the communication interface. In this TVDA, the Modbus serial line input of Com'X 200 is not used as a digital input. Two analog inputs are configured with PT100 temperature sensor.

| General settings Communication Settings Device Settings Measurements Table                                                                                                    | Commissioning Custom Library Maintenance |                        |   |               |  |  |
|----------------------------------------------------------------------------------------------------|------------------------------------------|------------------------|---|---------------|--|--|
| Data_Server_1                                                                                                    | General Properties                       |                        |   |               |  |  |
| Divide and evalue insute                                                                                                    | Туре                                     | ComX 200               |   |               |  |  |
| Upit a and amount of provide and a more state of the state of the | Name *                                   | Data_Server_1          |   |               |  |  |
|                                                                                                    | Comment                                  | Smart panel            |   |               |  |  |
|                                                                                                    | Device Location                          | Plateforme Solution    |   |               |  |  |
|                                                                                                    | Monitored Area                           |                        |   |               |  |  |
|                                                                                                    | Building                                 | 38EQUI                 |   |               |  |  |
|                                                                                                    | Floor                                    | zero                   |   |               |  |  |
|                                                                                                    | Zone 1                                   |                        |   |               |  |  |
|                                                                                                    | Digital and analog inputs                |                        |   |               |  |  |
|                                                                                                    |                                          | Device                 |   | Connector     |  |  |
|                                                                                                    | Digital Inputs I                         | 1 No device connected  |   |               |  |  |
|                                                                                                    | 1                                        | 2 No device connected  |   |               |  |  |
|                                                                                                    | 1                                        | 3 No device connected  |   |               |  |  |
|                                                                                                    | l l                                      | No device connected    |   |               |  |  |
|                                                                                                    | 1                                        | 5 No device connected  | • |               |  |  |
|                                                                                                    | 1                                        | 5 No device connected  | • |               |  |  |
|                                                                                                    | Analog Inputs Al                         | 1 External Temperature |   | Analog Output |  |  |
| Devices not connected (1)                                                                                                    | AJ                                       | 2 Internal Temperature | × | Analog Output |  |  |
|                                                                                                    |                                          |                        |   |               |  |  |

Configure the Com'X 200 energy server to collect data from IFE\_MS, SLIP\_MS1 and SLIP\_FD1 over Ethernet network:

## 3.9 On-line Energy Management

### **Acti9 Smartlink Ethernet Configuration**

| General settings Communication Settings Device Settings Measurements T | able Commissioning Custom Library Maintenance Device Location | Prataiome Solution                     |         |
|------------------------------------------------------------------------|---------------------------------------------------------------|----------------------------------------|---------|
|                                                                        | Monitored Area                                                |                                        |         |
| Ethernet                                                               | Building                                                      | 38EQUI                                 |         |
| Acti 9 Smartlink Eth Gateway_1<br>(10.195.155.121)                     | Floor                                                         | zero                                   |         |
| Modbus serial                                                          | Zone                                                          | 1                                      |         |
| Acti 9 Smartlink Eth_1<br>(10.195.155.121)                             | Digital and analog inputs                                     |                                        |         |
|                                                                        |                                                               | Device Connecto                        | or      |
|                                                                        | Digital Inputs                                                | 11 No device connected                 |         |
|                                                                        |                                                               | 12 No device connected                 |         |
|                                                                        |                                                               | 13 No device connected                 |         |
|                                                                        |                                                               | 14 No device connected                 |         |
|                                                                        |                                                               | 15 No device connected                 |         |
|                                                                        |                                                               | 15 No device connected                 |         |
|                                                                        | Analog Inputs A                                               | 11 No device connected                 |         |
|                                                                        | A                                                             | 12 No device connected                 |         |
|                                                                        | Modbus setial                                                 |                                        |         |
|                                                                        | Ethernet                                                      |                                        |         |
|                                                                        |                                                               | Device IP addres                       | 55      |
|                                                                        |                                                               | Acti 9 Smartlink Eth Gateway_1 10.195. | 155.121 |
|                                                                        |                                                               | Acti 9 Smartlink Eth_1 10.195.         | 155.121 |

It is mandatory to instantiate two Acti9 Smartlink Ethernet devices. One for the Acti9 channels and the other to get the data from Acti9 Smartlink Modbus devices.

#### Acti9 Smartlink Modbus Configuration

Auto discovery feature is available to set the Modbus serial line. Manual configuration is also possible.

| General settings Communication Settings Device Settings Measurements Table | Commissioning Custom Library Maintenance |                 |                              |          |
|----------------------------------------------------------------------------|------------------------------------------|-----------------|------------------------------|----------|
| Data_Server_1                                                              | General Properties                       |                 |                              |          |
| Dinital and analog insute                                                  |                                          | Туре            | Acti 9 Smartlink Eth Gateway |          |
| 3 . External Temperature                                                   |                                          | Name *          | SLIP_MS1 Gateway             |          |
| (Al1)                                                                      |                                          | Comment         | Data concentrator for MS     |          |
| 1 Internal Temperature                                                     |                                          | Device Location | Main Electrical Room         |          |
| (Al2)                                                                      | Configuration                            |                 |                              |          |
| Ethernet                                                                   |                                          | Host *          | 10.195.155.125               |          |
| SLIP_MS1 Gateway<br>(10.195.155.125)                                       | E                                        | Port *          | 502                          |          |
| Modbus serial                                                              |                                          | Timeout *       | 10000                        |          |
| SLIP_MS1 Interface<br>(10.195.155.125)                                     | Monitored Area                           |                 |                              |          |
| SLIP EDI Galeniny                                                          |                                          | Building        | 1                            |          |
| (10.195.155.121)                                                           |                                          | Floor           | 0                            |          |
| □ Modbus serial                                                            |                                          | Zone            | 2                            |          |
| SLMB_FD1<br>(slave 1)                                                      | Modbus serial                            |                 |                              |          |
| SLMB_FD2<br>(dama 2)                                                       |                                          |                 | Device                       | Slave ID |
| - Canada (                                                                 |                                          |                 | SLMB_MS1                     | . 1      |
| EM_FD .                                                                    |                                          |                 | SLMB_MS2                     | 2        |

Acti9 channel association needs to be completed for each Acti9 Smartlink in the Com'X 200. Fill in as much information as possible in the Com'X 200. This may include information like localization and description to be ensured analysis of energy data is done correctly.

## 3.9 On-line Energy Management

### Enerlin'X IFE Ethernet Configuration

| General settings Communication Settings Device Settings Measurements Table C | ommissioning Custom Library M | laintenance     |                      |                                    |
|------------------------------------------------------------------------------|-------------------------------|-----------------|----------------------|------------------------------------|
| External Temperature                                                         | General Properties            |                 |                      | ^                                  |
|                                                                              | and and a second second       | Type            | FE                   |                                    |
| (Al2)                                                                        | -0000000000                   | Name *          | IFE_MS               |                                    |
| Ethernal                                                                     | 3-1=                          | Comment         | Breaker interface    |                                    |
| SLID MS1 Galaxy                                                              | 20000000000                   | Device Location | Main electrical room |                                    |
| (10.195.155.125)                                                             | Configuration                 |                 |                      | ^                                  |
| III Modbus serial                                                            |                               | Host *          | 10 195 166 123       | 1                                  |
| SLIP MS1 Interface                                                           |                               | Post *          | 502                  |                                    |
| (10, 195, 155, 125)                                                          |                               | Timeout *       | 10000                | 1                                  |
| SUP_FD1 Gateway<br>(10.195.155.121)                                          |                               |                 |                      |                                    |
| Modhus serial                                                                | Monitored Area                |                 |                      | ^                                  |
| SLP FD1 Interface                                                            |                               | Building        | 1                    |                                    |
| (10.195.165.121)                                                             |                               | Floor           | 0                    |                                    |
| E I FE MS                                                                    |                               | Zone            | 2                    |                                    |
| (10.195.155.123)                                                             | Modbus serial                 |                 |                      | ^                                  |
| Modbus serial                                                                |                               |                 | Davies               | Slava ID                           |
| IFM1<br>(slave 1)                                                            |                               |                 | IFAA .               | 1                                  |
|                                                                              |                               |                 | IFM2                 | 2                                  |
| (slave 2)                                                                    |                               |                 | IFM3                 | 3                                  |
| 1041                                                                         |                               |                 | IFM4 •               | 4                                  |
| (slave 3)                                                                    |                               |                 | IFE_MS1 •            | 255                                |
| IFM4                                                                         |                               |                 | No device connected  |                                    |
| (slave 4)                                                                    |                               |                 |                      |                                    |
| IFE_MS1 (days 255)                                                           |                               |                 |                      |                                    |
| (549/4 200)                                                                  |                               |                 |                      |                                    |
| Q Discover connected devices                                                 | Delete                        |                 |                      | Required field Save changes Cancel |
|                                                                              |                               |                 |                      |                                    |

Add one Enerlin'X IFE on the Ethernet network of the Com'X 200 and launch auto discovery via the Modbus serial line (manual configuration is also possible). Enter the correct names of the detected circuit breaker.

It is mandatory to check (or uncheck) data selected to publish to the EMS for each device. Each one will be listed in the measurement table described just after.

**Note:** the main circuit breaker connected on ULP input of Enerlin'X IFE must be configured with virtual Modbus address 255.

#### Monitoring in the Com'X 200

After completing the above steps, the data is accessible in the Com'X 200 monitoring web pages and also available for publication:

76

## 3.9 On-line Energy Management

| eral settings Communication Settings Device S                                                                    | Settings Measurements Table Commissioning                                                                 | Custom Library Maintenance                                                                                                    |                                                                                                    |                                                                                                    |
|----------------------------------------------------------------------------------------------------|----------------------------------------------------------------------------------------------------|----------------------------------------------------------------------------------------------------|----------------------------------------------------------------------------------------------------|----------------------------------------------------------------------------------------------------|
| itter by Commodity<br>☑ Electricity 100                                                                          | Steam 🛛 Environmental parameters 🖉 Other 🕑                                                                | All / None                                                                                                    |                                                                                                    |                                                                                                    |
| Electricity Meters                                                                                               |                                                                                                    |                                                                                                    |                                                                                                    |                                                                                                    |
| EX3155<br>EM_FD<br>Main meter<br>Building 1<br>Floor 0<br>Zone 3<br>Active Energy 5.86 KWh<br>Active Power 414 W | EM3150<br>EM MS<br>Main meter<br>Building 1<br>Floor 0<br>Zone 2<br>Active Energy 4.81 kWh                | Masterpact P<br>IFE_MS1<br>Main meter         Main electrical room           Building 1<br>Floor 0<br>Zone 2         KWh           Active Energy         0         KWh           Reactive Energy         0         kWh | Compact NSX Micrologic E<br>IFM1<br>Main meter<br>Building 1<br>Picor 0<br>Zone 2<br>Active Energy 5.856 kWh<br>Reactive Energy 4.691 kVArh | Compact NSX Micrologic E<br>IFMZ<br>Main meter<br>Building 1<br>Floor 0<br>Zone 5<br>Active Energy 6,100 kWM<br>Reactive Energy 5,890 kVAv |
| Exempact NSX Micrologic E<br>IFM3<br>Main meter<br>Building 1<br>Floor 0<br>Zone 6<br>Arthe Fearmy 8,779 MMb     | Compact NSX Micrologic E<br>IFM4<br>Main meter<br>Building 1<br>Floor 0<br>Zone 2<br>Active Francy 0, KWb | EM2010<br>Lighting 1<br>Main meter<br>Building 1<br>Floor 0<br>Zone 4<br>Active Francy 0 MMb                                                                                                    | Events<br>Lighting 3<br>Main meter<br>Building 1<br>Floor 0<br>Zone 2<br>Actual Francy 0 MVD                                                | Execut<br>Lighting ext<br>Main meter<br>Building 1<br>Floor 0<br>Zone 7<br>Active Forence 0, 1000                                          |
| Reactive Energy 8.723 kVArh                                                                                      | Reactive Energy 0 kVArh                                                                                   |                                                                                                    |                                                                                                    | Concerningy V and                                                                                                    |
| EN2010<br>Others<br>Main mater                                                                                   | EM2010<br>Oven<br>Main meter                                                                              |                                                                                                    | JI                                                                                                    | JI                                                                                                    |
| Building 1<br>Floor 0<br>Zone 0                                                                                  | Floor 0<br>Zone 5                                                                                         |                                                                                                    |                                                                                                    |                                                                                                    |
| Active Energy 0 kWh                                                                                              | Active Energy 0.01 kWh                                                                                    |                                                                                                    |                                                                                                    |                                                                                                    |

**Note:** Com'X 200 can store up to about 864 000 data points. For example, this would be up to one month of data when taking 200 measurements over a 10 minute interval. In the event that the connection with Energy Management Service is blocked, the data are temporarily stored and retrieved when the communication link is restored.

### Com'X 200 Commissioning

The last step consists in activating the data publication:

| General settings Communication Settings Device Settings Measurements Table Commissioning Custom Library Maintenance |                                                                          |
|----------------------------------------------------------------------------------------------------|--------------------------------------------------------------------------|
| Notifications                                                                                                    |                                                                          |
| C Your system configuration is OK                                                                                   |                                                                          |
| Data logging                                                                                                    | ^                                                                        |
|                                                                                                    | Start data logging                                                       |
| Topology                                                                                                    | ~                                                                        |
|                                                                                                    | Destination platform Energy Operation                                    |
|                                                                                                    | Last full topology sent on: 05/05/2014 10:57/28 AM<br>Send full topology |
| Publication                                                                                                    | ^                                                                        |
|                                                                                                    | Destination platform Energy Operation                                    |
|                                                                                                    | Start periodic publication                                               |
|                                                                                                    | Last publication test done on: 05/05/2014 11:28:55 AM                    |
|                                                                                                    | Test publication                                                         |

Verify the health of the system and start periodically publishing data to the EMS.

To publish the data, complete the steps below:

- >1. Activate data logging
- > 2. Send the topology to the EMS once
- **> 3.** Activate periodic data publication.

The system health can be easily checked.

## 3.9 On-line Energy Management

| lifications                                                                              |                                                    |
|------------------------------------------------------------------------------------------|----------------------------------------------------|
| y Your system configuration is OK                                                        |                                                    |
| ata logging                                                                              |                                                    |
|                                                                                          | Data logging started on: 05/07/2014 10:36:28       |
|                                                                                          | Stop data loggin                                   |
| spology                                                                                  |                                                    |
|                                                                                          | Destination platform Energy Opera                  |
|                                                                                          | Last full topology sent on: 05/07/2014 10:38:40    |
|                                                                                          | Send full topolog                                  |
| ublication                                                                               |                                                    |
|                                                                                          | Destination platform Energy Opera                  |
|                                                                                          | Next publication on: 05/07/2014 11:00:00           |
|                                                                                          | Stop periodic publication                          |
|                                                                                          | Last publication test done on: 05/07/2014 10.40.00 |
|                                                                                          | Test publicate                                     |
| Console                                                                                  |                                                    |
| 🚳 05/07/2014 10:40:00 AM Publication has been completed successfully                     |                                                    |
| 05/07/2014 10:39:21 AM Sending ComX200_Smart panel - T_14145616331940_20140507083854.zip |                                                    |
| 05/07/2014 10:39:20 AM Connecting to ftp.#nergyoperation.schneider-electric.com:21       |                                                    |
| 05/07/2014 10:38:52 AM Initializing publication                                          |                                                    |
| C 05/07/2014 10:38:40 AM Publication has been completed successfully                     |                                                    |

### 3.9.3.9 Link with Energy Management Service

In this example, the EMS is Energy Operation on-line by Schneider Electric:

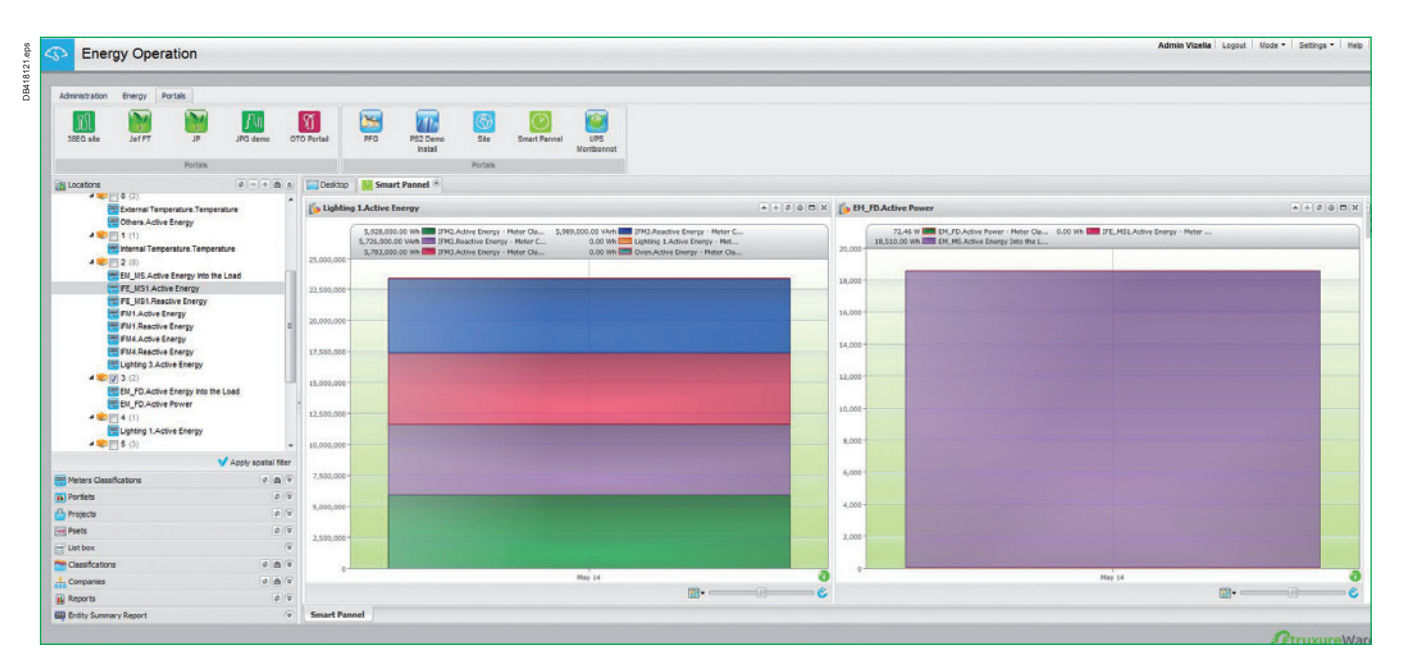

WAGES data points received from Com'X 200 are stored here and can be selected to create an energy dashboard. Site to site comparison is also supported. To enable this feature, contact your Schneider Electric support.

# Troubleshooting

| 4.1 Default settings       | p. 82 |
|----------------------------|-------|
| 4.2 Firmware Compatibility | p. 82 |
| 4.3 ULP system             | p. 84 |
| 4.4 Ethernet               | p. 84 |

# Troubleshooting

### 4.1 Default settings

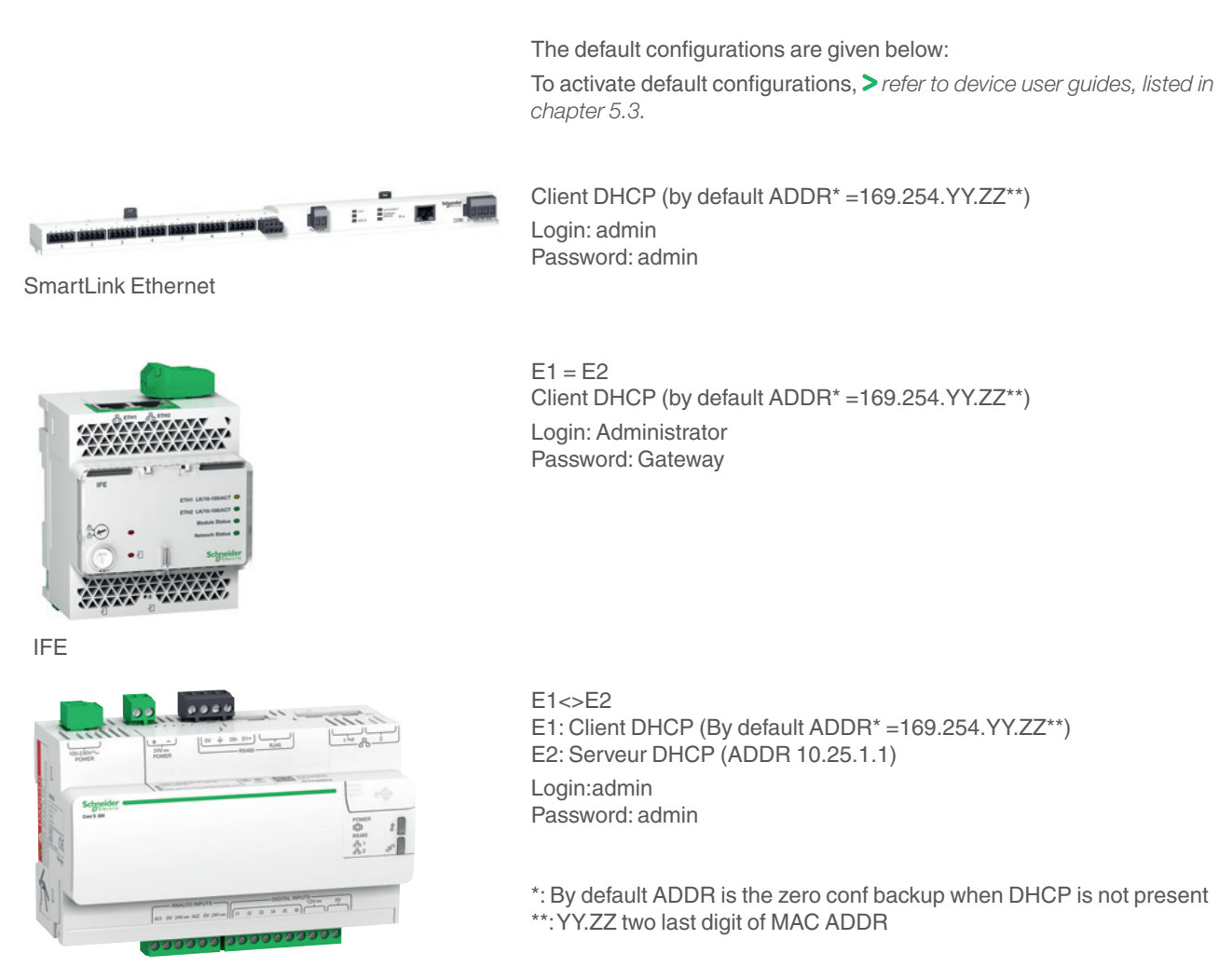

Com'X200

### 4.2 Firmware Compatibility

Attention must be paid to the device firmware compatibility (BCM ULP, BSCM, FDM121, MICROLOGIC), when installing a new product range like IFE, adding an I/O association or changing a circuit breaker featuring communication. Use RSU software to verify the Compatibility Matrix:

| 8203.eps | Micrologic RSU - C:\Micrologic\Utility\RSU_A\Data\New.rsa                                                           |  |
|----------|----------------------------------------------------------------------------------------------------|--|
| DB41     | File Remote functions Setup Update Maintenance Help                                                                 |  |
|          | Micrologic Selection Compatibility Matrix Trip unit Distribution V Micrologic 0.3 VA V 32061 V IEC V P/N LV432061 V |  |

By clicking on Compatibility Matrix, the ULP system health and operation can be verified.

# Troubleshooting

## 4.2 Firmware Compatibility

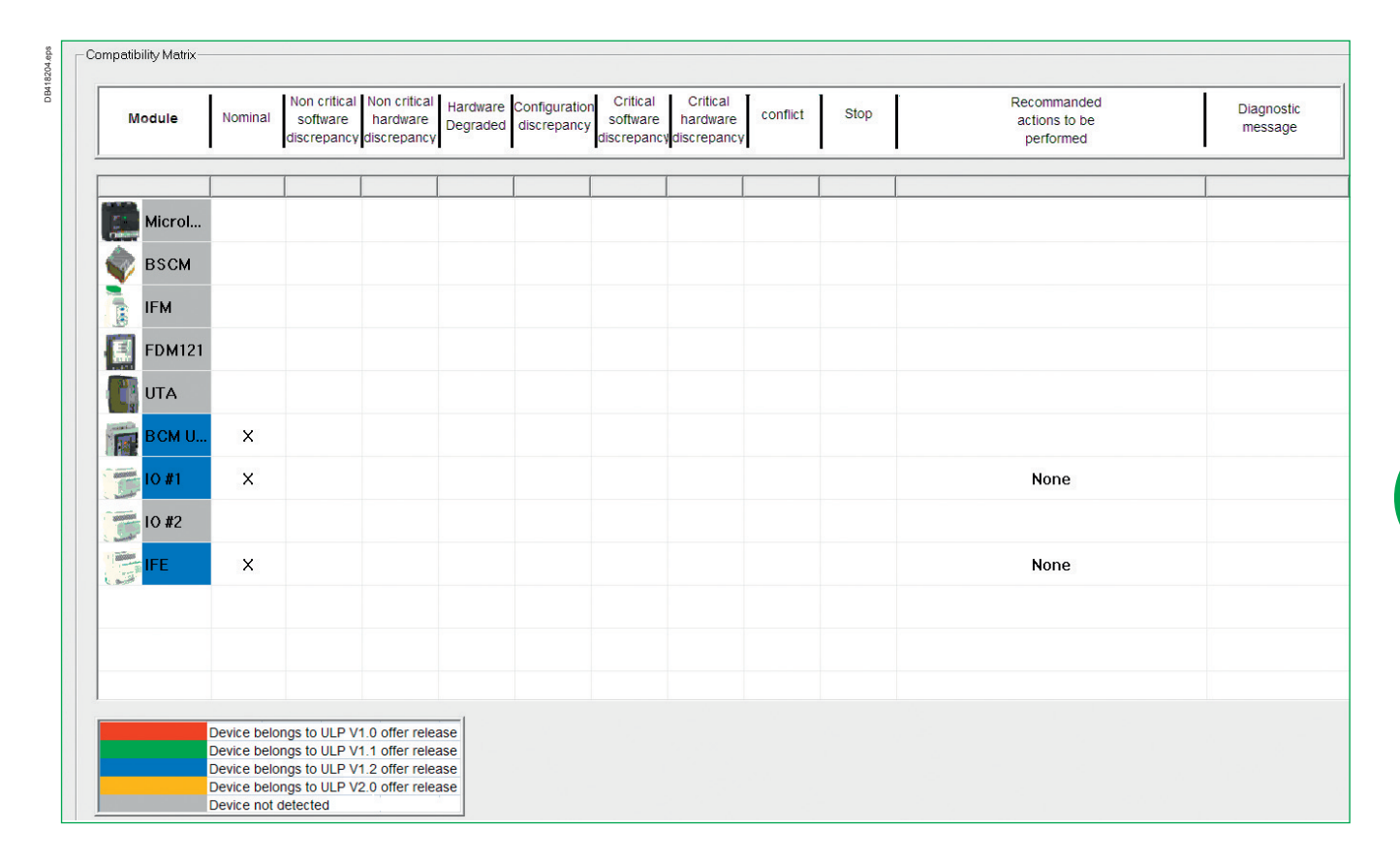

In some cases, device firmware needs to be upgraded. Upgrades are possible when connected directly and the computer running RSU\Update feature has access to the internet.

# Troubleshooting

### 4.3 ULP system

Each Enerlin'X product using the ULP system provides a ULP LED diagnostic status. The tables below provide the ULP LED blink code pattern and associated Mode/Action:

| ULP LED                                                                                                    | Mode                                    | Action                                                  |
|----------------------------------------------------------------------------------------------------|-----------------------------------------|---------------------------------------------------------|
|                                                                                                    | Nominal                                 | None                                                    |
|                                                                                                    | Conflict                                | Remove extra ULP module                                 |
|                                                                                                    | Degraded                                | Replace ULP module at the next<br>maintenance operation |
|                                                                                                    | Test                                    | None                                                    |
|                                                                                                    | Non-critical<br>firmware<br>discrepancy | Upgrade firmware at the next<br>maintenance operation   |
|                                                                                                    | Non-critical<br>hardware<br>discrepancy | Replace ULP module at the next<br>maintenance operation |
| in i nim i                                                                                                    | Configuration<br>discrepancy            | Install missing features                                |
| juma i juma i                                                                                                    | Critical firmware<br>discrepancy        | Upgrade firmware                                        |
| in in the second second | Critical hardware<br>discrepancy        | Replace ULP module                                      |
|                                                                                                    | Stop                                    | Replace ULP module                                      |
|                                                                                                    | Power OFF                               | Check power supply                                      |

4.4 Ethernet

In some computers, DPWS is blocked by the firewall. In the event your firewall blocks the ping, it needs to be temporarily turned off. Otherwise, get support from your local IT service to enable the DPWS service:

> In the Windows notification area, right-click on the firewall icon (Example with McAfee):

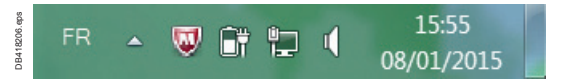

#### > Open the 'Quick Settings' menu and uncheck the 'Firewall' item:

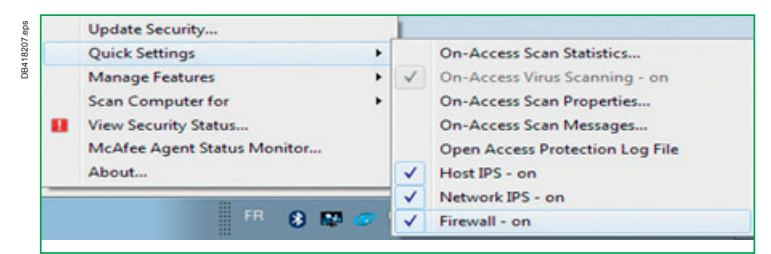

> Open again the 'Quick settings' menu and check the 'Firewall' item is disabled:

| V | 1 | Host IPS - on    |
|---|---|------------------|
| V | 1 | Network IPS - on |
|   |   | Firewall - off   |

84

### 4.4 Ethernet

Procedure to connect to Enerlin'X devices with a computer running Windows XP:

DPWS is not supported by XP nor by previous versions of Windows OS. In the event Windows XP is used, a connection can be made to the Enerlin'X devices with Ethernet. The steps to manually change the IP address of the computer to be able to reach the web pages of devices are outlined below:

| Step | Action                                                                                                    |
|------|----------------------------------------------------------------------------------------------------|
| 1    | Disconnect your local computer from the local area network (LAN) and switch off Wi-Fi.                                                                                                    |
| 2    | Connect an Ethernet cable from the computer to the Enerlin'X IFE or Acti9 Smartlink<br>Ethernet.                                                                                                    |
| 3    | Start Internet Explorer 8+, Mozilla Firefox 15+, Chrome 24+ or later versions.<br><b>Note:</b> the computer automatically should use the default IP address 169.254.#.#<br>(# = 0255) and the default subnet mask 255.255.0.0.                                                                                                    |
| 4    | In the address text box, type 169.254.YY.ZZ where YY and ZZ are the last 2 bytes of the IFE MAC address (to be found on the IFE side label) or Smartlink Ethernet IP address (to be found on the Smartlink Ethernet up label), then press Enter, the home page opens in your browser.<br>For example: for an IFE with MAC address 00-B0-D0-86-BB-F7, or 0-176-208-134-187-247 in decimal, type 169.254.187.247 in the address text box. |
| 5    | Press Enter, the login page automatically opens in your browser.                                                                                                    |
| 6    | Type user name and password, the home page automatically opens in your browser.                                                                                                    |

Com'X 200 acts as a DHCP server on port Ethernet 2 by default. Connect the computer via LAN to the E2 in Com'X 200 and type 10.25.1.1 in the address text box to access the Com'X 200.

In both cases, the computer must use DHCP and not use a static IP address. To verify the setting, open a DOS command shell (Start\All Programs\Accessories\Command Prompt) and type "Ipconfig" command line. Click Enter. The following information should be displayed (language will vary based on your OS settings):

```
Carte Ethernet Local Area Connection :

Suffixe DNS propre à la connexion. . . :

Adresse IPv6 de liaison locale. . . . : fe80::8dd0:4950:f650:706%11

Adresse IPv4. . . . . . . . . . . : 192.168.1.118

Masque de sous-réseau. . . . . . . : 255.255.255.0

Passerelle par défaut. . . . . . . : 192.168.1.1
```

Verify that the IP address is the default one (i.e. static addressing is not enabled). If parameters are not correct, force an IP address directly in your network configuration using the steps below:

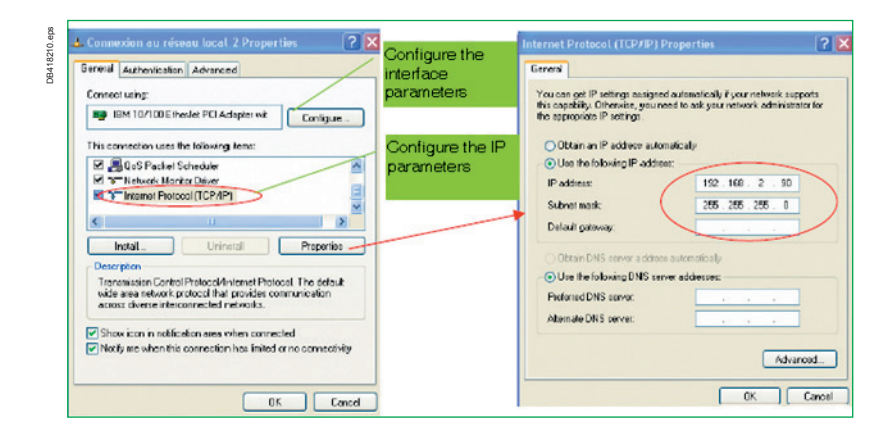

| 5.1 Installation & Cabling                  | p. 88 |
|---------------------------------------------|-------|
| 5.2 Bill of Material and Software           | p.89  |
| 5.3 Reference Documents                     | p. 92 |
| 5.4 Reference Version                       | p.92  |
| 5.5 Software Configuration Tool Procurement | p. 93 |

### 5.1 Installation & Cabling

#### 5.1.1 General Recommendation

A dedicated **mounting and assembly** guide is available to help build Smart Panels. Please refer to the reference document for details. It is advised to take communication capability into account as early as possible in a project.

General rules for positioning communication devices:

> 1. Maintain the maximum distance between power parts and auxiliary power distribution and Enerlin'X digital components

> 2. Enerlin'X digital components must be located as low as possible or in the bottom part of the panel, especially when internal temperatures may exceed 70 °C

**>3.** Smart Panels should provide easy access for connection.

Modbus and Ethernet cables must be twisted and shielded. It is recommended to use RJ45 using 45° or 90° turns to reflect the curvature of beams.

Profiled steel rails should be chosen over aluminum rails. Panels made of several columns must be linked with a PEN bar (Protective Earth and Neutral).

Antennas must not be located an inside a metallic cubicle. If Com'X 200 is used without an external GPRS antenna, special mounting rules must be followed. For related rules, > please refer to Com'X 200 documentation.

If Com'X 200 is used with a WIFI dongle, special mounting rules must be followed. > Please refer to Com'X 200 documentation.

Surge arrester earth terminal must be connected as close as possible to the main earth.

ULP system provides a power supply to ULP devices. Verify the maximum number of devices the power supply can support.

Do not exceed 8 Modbus slaves for one Modbus master. This will provide better response time (Enerlin'X IFE+ or Acti9 Smartlink Ethernet).

### 5.1.2 EMC consideration

For painted enclosures, use "toothed slice" to assure the ground continuity between all metal parts.

It is recommended to use iron cable trays over plastic to increase conductivity.

Earth cables must be same diameter as power cables.

It is advised to install a metal grid in the product to provide a high quality ground connection.

Earth of DC power supply must be connected when possible.

Panel builders should use micro ohmmeters between different ground metal parts to check the equal potential of each ground.

# 5.2 Bill of Material and Software

| Accessories for Acti 9 Smartlink  |                                         |    |          |  |  |
|-----------------------------------|-----------------------------------------|----|----------|--|--|
| USB cable link / Modbus           | for Acti 9 Smartlink test               | 1  | A9XCATM1 |  |  |
| Prefabricated cables 2 connectors | Short: 100 mm                           | 6  | A9XCAS06 |  |  |
|                                   | Medium-sized: 160 mm                    | 6  | A9XCAM06 |  |  |
|                                   | Long: 870 mm                            | 6  | A9XCAL06 |  |  |
| Prefabricated cables 1 connector  | Long: 870 mm                            | 6  | A9XCAU06 |  |  |
| Connectors                        | 5-pin connectors (Ti24)                 | 12 | A9XC2412 |  |  |
| Mounting kit                      | Din rail (4 feet, 4 straps, 4 adapters) | 1  | A9XMFA04 |  |  |
|                                   | Linergy FM 200 A (4 adapters)           | 1  | A9XM2B04 |  |  |
| Spare parts                       | Lock for Linergy FM 80 A (2 clips)      | 1  | A9XMLA02 |  |  |

# Appendix

## 5.2 Bill of Material and Software

The following drawing and table summarize all of the selected hardware:

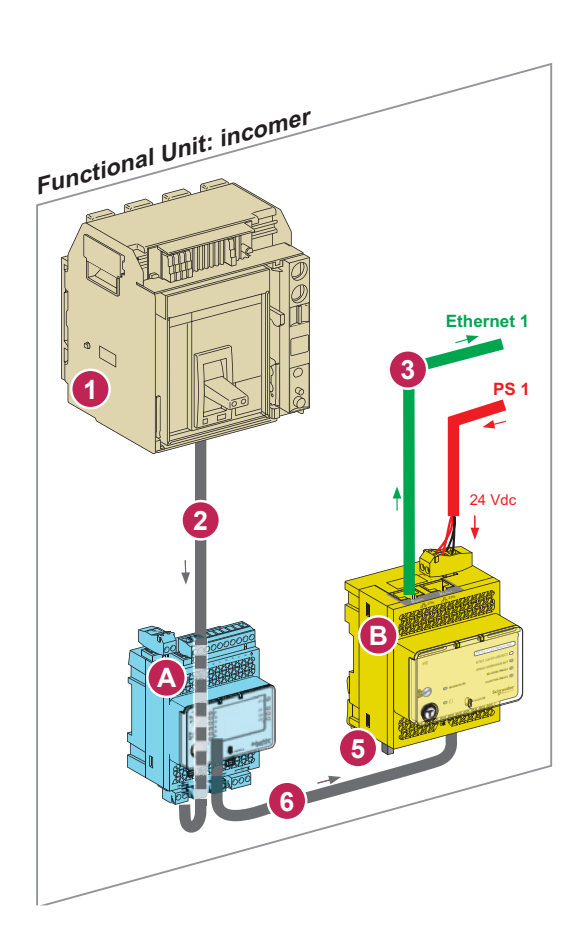

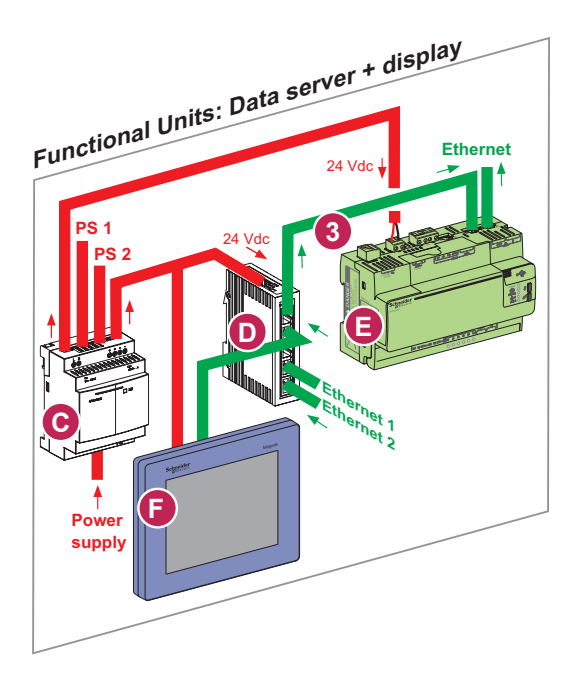

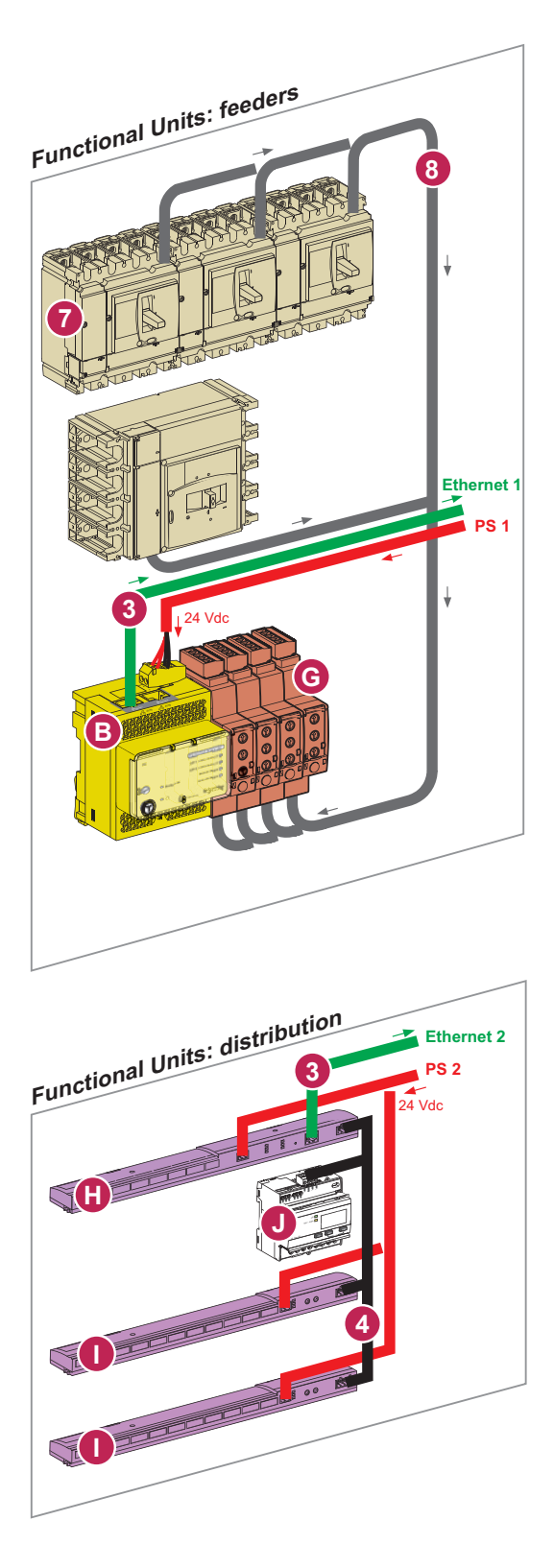

## 5.2 Bill of Material and Software

| Description               |                                            |                                           | Reference      | Description                                                  |                                                                                                    |                       | Reference     |
|---------------------------|--------------------------------------------|-------------------------------------------|----------------|--------------------------------------------------------------|----------------------------------------------------------------------------------------------------|-----------------------|---------------|
|                           | I/O a                                      | pplication module                         | LV434063       | Communicating device<br>with BCM (Breaker Control<br>Module) |                                                                                                    | device<br>ker Control | 33106         |
|                           |                                            |                                           |                |                                                              | Internal termina                                                                                           | l block               | 33119         |
|                           |                                            |                                           |                | 2                                                            | ULP cord,                                                                                                  | L=0.35 m              | LV434195      |
| B                         | IFE                                        | Ethernet interface                        | LV434010       |                                                              | shielded cable                                                                                             | L = 1.3 m             | LV434196      |
|                           |                                            | IUI LV DIEakei                            |                |                                                              |                                                                                                    | L = 3 m               | LV434197      |
|                           |                                            | Ethernet interface                        | LV434011       | 3                                                            | Ethernet cable                                                                                             | L=1 m                 | VDIP184546010 |
|                           |                                            | for LV breakers<br>and gateway            |                |                                                              | RJ45:<br>■ 10-100 mb                                                                                       | L = 0.5 m             | VDIP184546005 |
| C                         | 24 V<br>Clas<br>reco                       | dc Power supply<br>s B product<br>mmended | ABL7RM24025    |                                                              | <ul> <li>Lenght 100 m</li> <li>max</li> <li>Cable RJ45,</li> <li>Category 6</li> <li>SFTP,</li> </ul>      | I                     |               |
|                           | Switch Ethernet                            |                                           | TCS ESU 053SN0 |                                                              | recommanded                                                                                                |                       |               |
|                           |                                            |                                           |                | 4                                                            | Modbus cable:<br>shielded twist<br>RS485 stand                                                             | ed pair<br>ard +      | 50965         |
| 6                         | Com<br>Ener                                | ı'X 200:<br>·gy server                    | EBX200         |                                                              | Power Supply<br>a roll of cable RS485,<br>4 wires (2 x RS485 +<br>2 power supply) with a<br>length of 60 m |                       |               |
|                           | Switchboard front<br>display module FDM128 | LV434128                                  | 5              | 10 ULP line tern                                             | ninators                                                                                                   | TRV00880              |               |
|                           |                                            |                                           |                | 6                                                            | ULP cable,                                                                                                 | L = 0.3 m             | TRV00803      |
|                           |                                            |                                           |                |                                                              | shielded cable                                                                                             | L=0.6 m               | TRV00806      |
|                           |                                            | Madhua Cl                                 |                |                                                              |                                                                                                    | L=1 m                 | TRV00810      |
| <b>G</b>                  | inter                                      | face module                               | TRV00210       |                                                              |                                                                                                    | L = 2 m               | TRV00820      |
|                           | Stac                                       | ker (set of 10)                           | TRV00217       |                                                              |                                                                                                    | L = 3 m               | TRV00830      |
|                           |                                            | . ,                                       |                |                                                              |                                                                                                    | L = 5 m               | TRV00850      |
|                           |                                            | ~                                         |                |                                                              | 5 RJ45 connect<br>female/female                                                                            | ors                   | IRV00870      |
| U                         | 11.                                        |                                           | AJAMEAUO       | 7                                                            | Communicating                                                                                              | device                | LV434205      |
| CHIEF C                   | Actis                                      | 9 Smartlink Ethernet                      |                |                                                              | Status & Contro                                                                                            | I Module)             |               |
| 0                         |                                            |                                           | A9XMSB11       |                                                              |                                                                                                    |                       |               |
| Contraction of the second | Actis                                      | Smartlink Modbus                          |                |                                                              | NSX cord                                                                                                   | L=0.35 m              | LV434200      |
|                           | IEM:                                       | 3150                                      | A9MEM3150      |                                                              | shielded cable                                                                                             | L = 1.3 m             | LV434201      |
|                           |                                            |                                           |                |                                                              |                                                                                                    | L = 3 m               | LV434202      |
|                           |                                            |                                           |                |                                                              |                                                                                                    |                       |               |

## 5.3 Reference Documents

The table below outlines referenced documents that can be used as a resource to gather more details when needed.

| Reference       | Date                                                                                                    |
|-----------------|----------------------------------------------------------------------------------------------------|
| TVDASPV1-CAD1   | 05/2014                                                                                                    |
| TVDASPV1-CAD2   | 05/2014                                                                                                    |
|                 |                                                                                                    |
| LVCATENLX_EN    | 04/2014                                                                                                    |
| DESW051_EN      | 05/2014                                                                                                    |
|                 |                                                                                                    |
| HRB49218-01     | 2014                                                                                                    |
| HRB49217-00     | 2014                                                                                                    |
| HRB45777-00     | 2014                                                                                                    |
| S1B33423        | 2012                                                                                                    |
| EAV14819-00     | 2014                                                                                                    |
| 253537642       | 2014                                                                                                    |
| 5100512864A (B) | 2014                                                                                                    |
| GHD1632301-05   | 2014                                                                                                    |
|                 |                                                                                                    |
| DOCA0084EN-00   | 04/2014                                                                                                    |
| DOCA0055EN-00   | 04/2014                                                                                                    |
| DOCA0004EN      | 2012                                                                                                    |
| DOCA0073EN      | 04/2014                                                                                                    |
| DOCA0036EN-01   | 03/2014                                                                                                    |
| DOCA0035EN-01   | 02/2014                                                                                                    |
| DOCA0037EN-01   | 04/2014                                                                                                    |
|                 | Reference           TVDASPV1-CAD1           TVDASPV1-CAD2           LVCATENLX_EN           DESW051_EN           HRB49218-01           HRB49217-00           HRB49217-00           S1B33423           EAV14819-00           253537642           5100512864A (B)           GHD1632301-05           DOCA0084EN-00           DOCA00055EN-00           DOCA0036EN-01           DOCA0035EN-01           DOCA0037EN-01 |

## 5.4 Reference Version

The following tables outline the firmware and software version number of the devices used in this document:

| Devices                | Firmware version | Web pages |
|------------------------|------------------|-----------|
| IFE                    | 1.8.0            | 1.8.3     |
| I/O application module | 2.1.1            | NA        |
| IFM                    | 1.1.1            | NA        |
| Smartlink Ethernet     | 2.2.1            | 1.1.0     |
| Smartlink Modbus       | 1.0.2            | NA        |
| FDM128                 | 5.5.3            | NA        |
| Com'X 200              | 1.1.15           | NA        |
| BCM ULP                | 4.0.7            | NA        |
| BSCM                   | 9.9.9.9.0        | NA        |

| Software tools       | Software version | Link      |
|----------------------|------------------|-----------|
| Acti9 Smartlink test | 3.0.0            | See 5.5.1 |
| RSU                  | 11.13.7          | See 5.5.2 |

NA: Not Applicable.

## Appendix

### 5.5 Software Configuration Tool Procurement

### 5.5.1 Acti9 Smart Test: Download Procedure:

> 1. Go to the Schneider Electric home page at www. schneider- electric. com.

- >2. In the Search box, type the range name: Acti9 Smartlink
- > 3. Go to Product Offer
- >4. Click the link of Acti9 Smartlink product
- >5. Click Documents & Downloads, and then click Software/Firmware.

#### 5.5.2 RSU-A: Download procedure:

>1. Go to the Schneider Electric home page www.schneider-electric.com.

>2. In the Search box, type the name of the following circuit breaker range: Compact NSX

- Go to Product Offer
- >4. Click the link of Compact NSX product
- > 5. Click Documents & Downloads, and then click Software/Firmware.

Enerlin'X<sup>™</sup>, Compact NSX<sup>™</sup>, Masterpact<sup>™</sup>, Acti 9<sup>™</sup> are trademarks or registered trademarks of Schneider Electric. Other trademarks used herein are the property of their respective owners.

#### Schneider Electric Industries SAS

Head Office 35, rue Joseph Monier CS 30323 F- 92506 Rueil Malmaison Cedex France Due to evolution of standards and equipment, characteristics indicated in texts and images in this document are binding only after confirmation by our departments.

Publishing: Schneider Electric Industries SAS Photos: Schneider Electric Industries SAS This document has been printed on ecological paper.